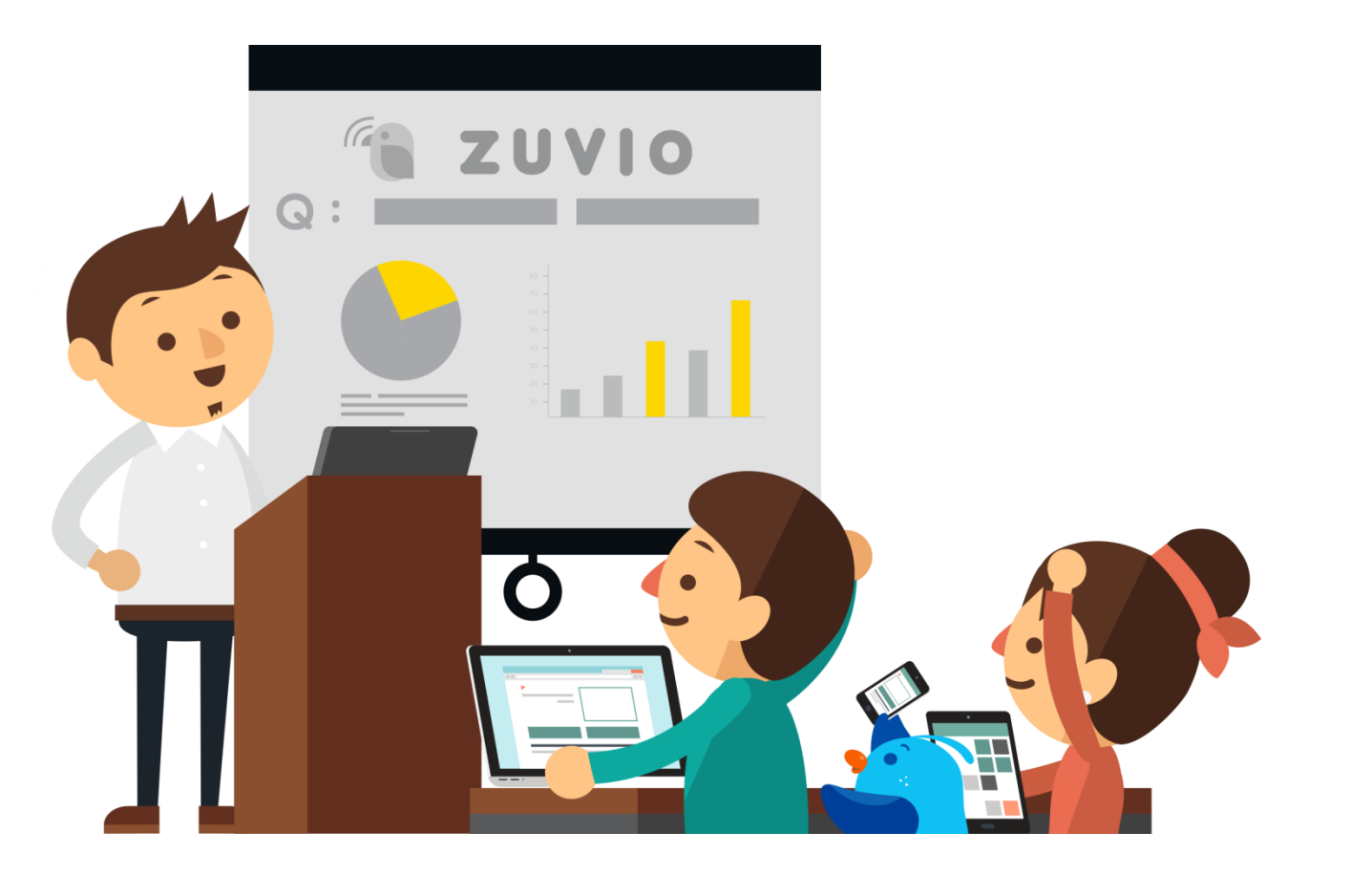

# 第一次使用 Zuvio 就上手!

irs.zuvio.tw

# 目錄(1)

A1 課前準備-開設課程 (P.5) 新增助教 (P.12) A2 課前準備-學生管理 (P.13) 匯入學生名單 (P.14) 學生代碼選課 (P.25) 修課名單 (P.28) 退選學生 (P.29) 學生排序 (P.30) 分組名單 (P.34) 點名簽到 (P.39) A3 課前準備-課程題目 (P.45) A4 課前準備-各式題型 (P.49)

新增問題 (P.50) 建立單題(選擇問答) (P.52) 即問即答 (P.55) 同儕互評 (P.56) 建立多題(題組測驗) (P.61) A5 課前準備-課程公告 (P.67) B1 課中互動-播放題目(P.71) B2 課中互動-學生回饋(P.87) **C1** 課後追蹤-課後討論(P.93) C2 課後追蹤-統計資料(P.96) **D1** 其他 -PPT套件(P.104)

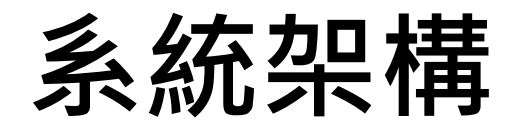

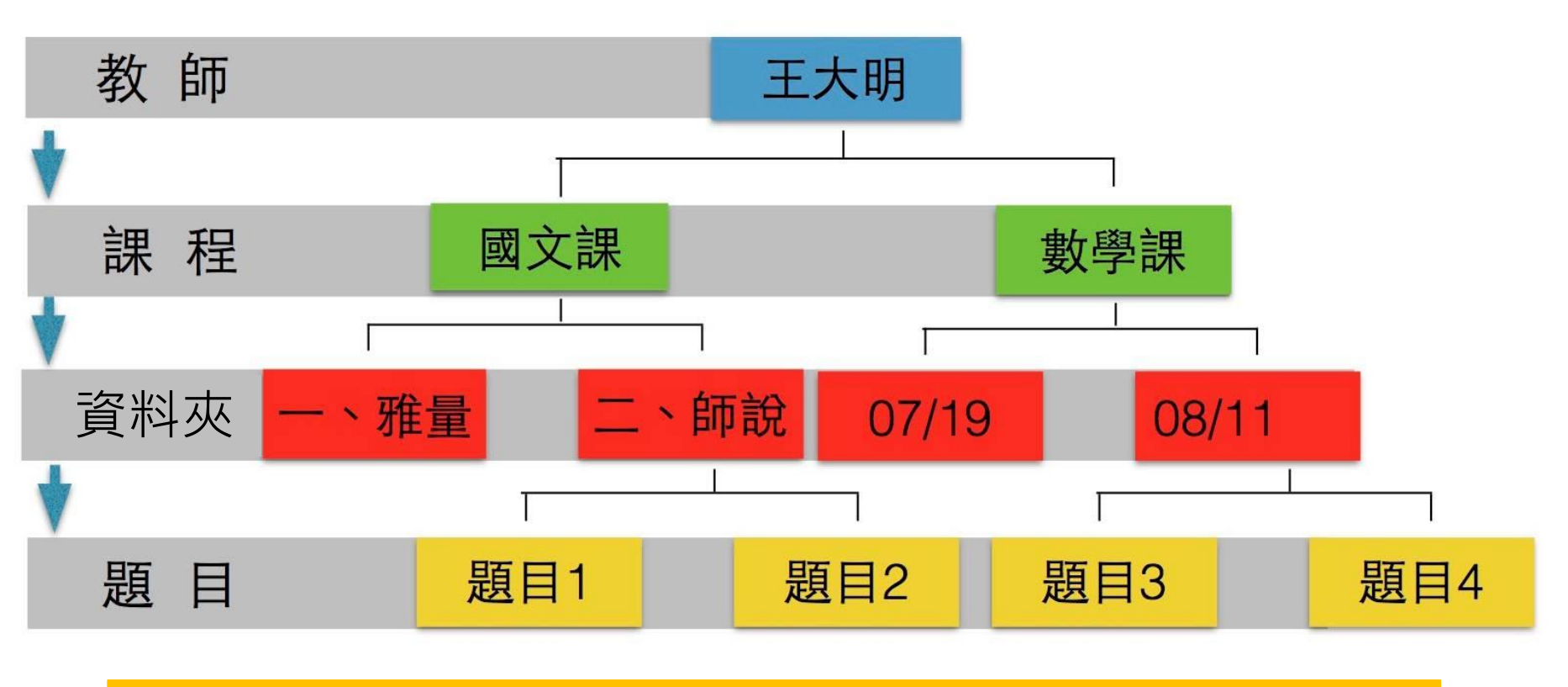

(開課程→匯入學生→設立資料夾與題日→互動)

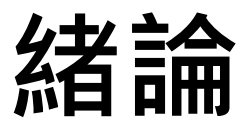

#### Zuvio 提供老師自由創建各式課程 課程底下可由老師做資料夾分類 (例:第一章-國文導論)

#### 每次上課需要互動的問題,可於課程底下設立 此份講義將照著步驟,帶領您學習操作 Zuvio

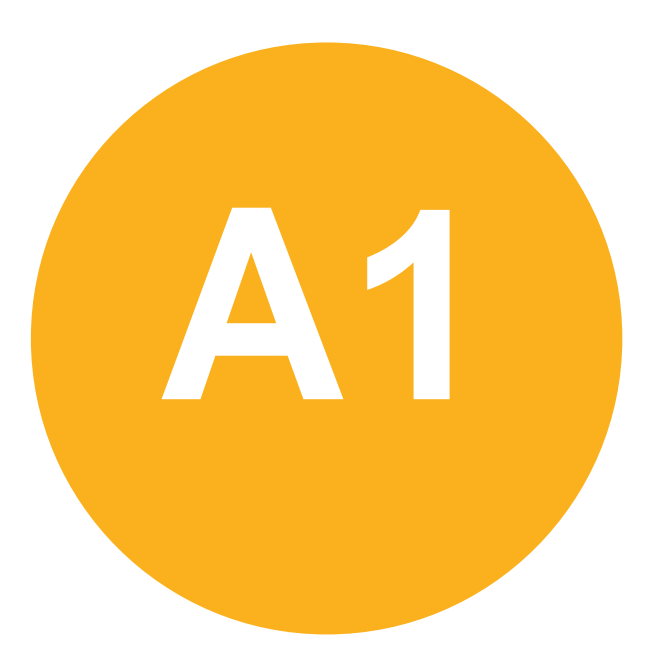

#### • 課前準備-

#### 開設課程

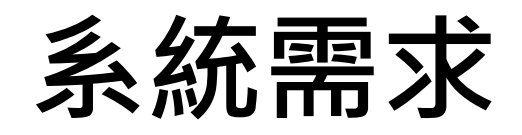

• 瀏覽器: Google Chrome

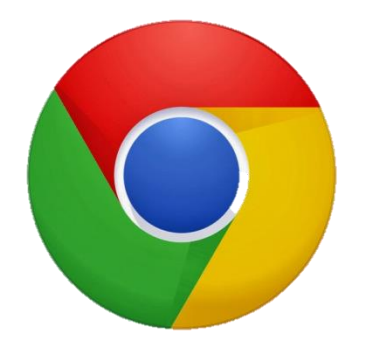

- 系統: Win XP Win 7 Win 8 Win 8.1 OS X
- PPT外掛程式: Microsoft Office 2007 以上 (Mac 系列目前不支援) (Windows7 需要更新至 sp3)
  APP: Android 4.0 版本以上 IOS 6 以上

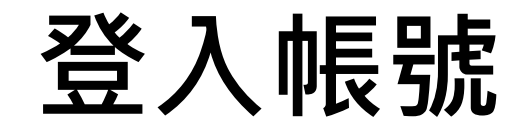

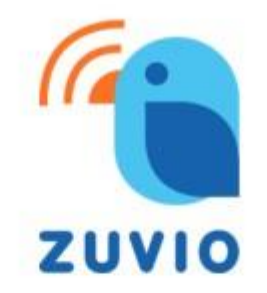

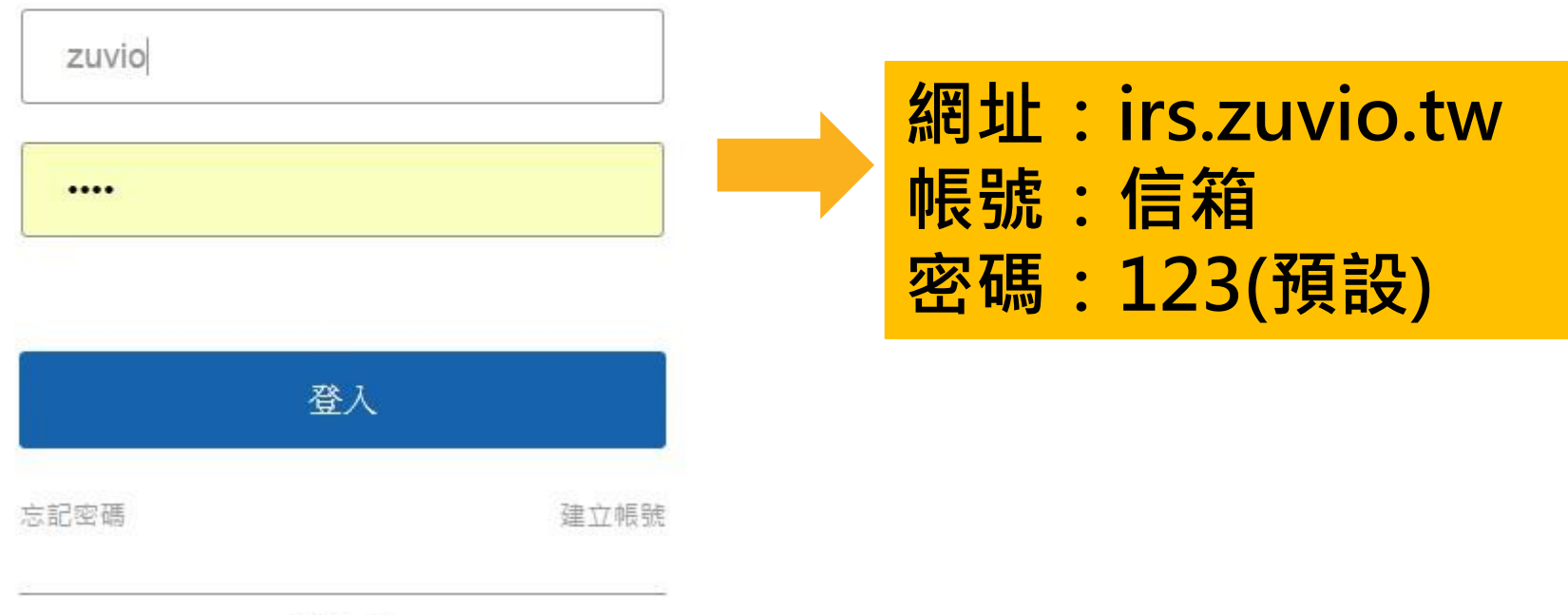

7

語言 >

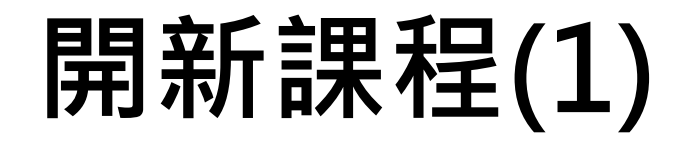

● 學期 104-2

| 大一國文               | ×                                                                                   | 國文B班               | ×<br>開新課和                                                                               | E<br>E                                                                                                    |
|--------------------|-------------------------------------------------------------------------------------|--------------------|-----------------------------------------------------------------------------------------|----------------------------------------------------------------------------------------------------|
| このである。             | <b>○</b><br>②<br>②<br>③<br>③<br>③<br>③<br>③<br>③<br>③<br>③<br>③<br>③<br>③<br>③<br>③ | 調程題庫               | <b>()</b><br>()<br>()<br>()<br>()<br>()<br>()<br>()<br>()<br>()<br>()<br>()<br>()<br>() | ● ● < |
| <b>気</b> の<br>課程資訊 | <b>8</b><br>8<br>學生管理                                                               | <b>気</b> の<br>課程資訊 | <b>8</b> 8<br>學生管理                                                                      |                                                                                                    |

## 開新課程(2)

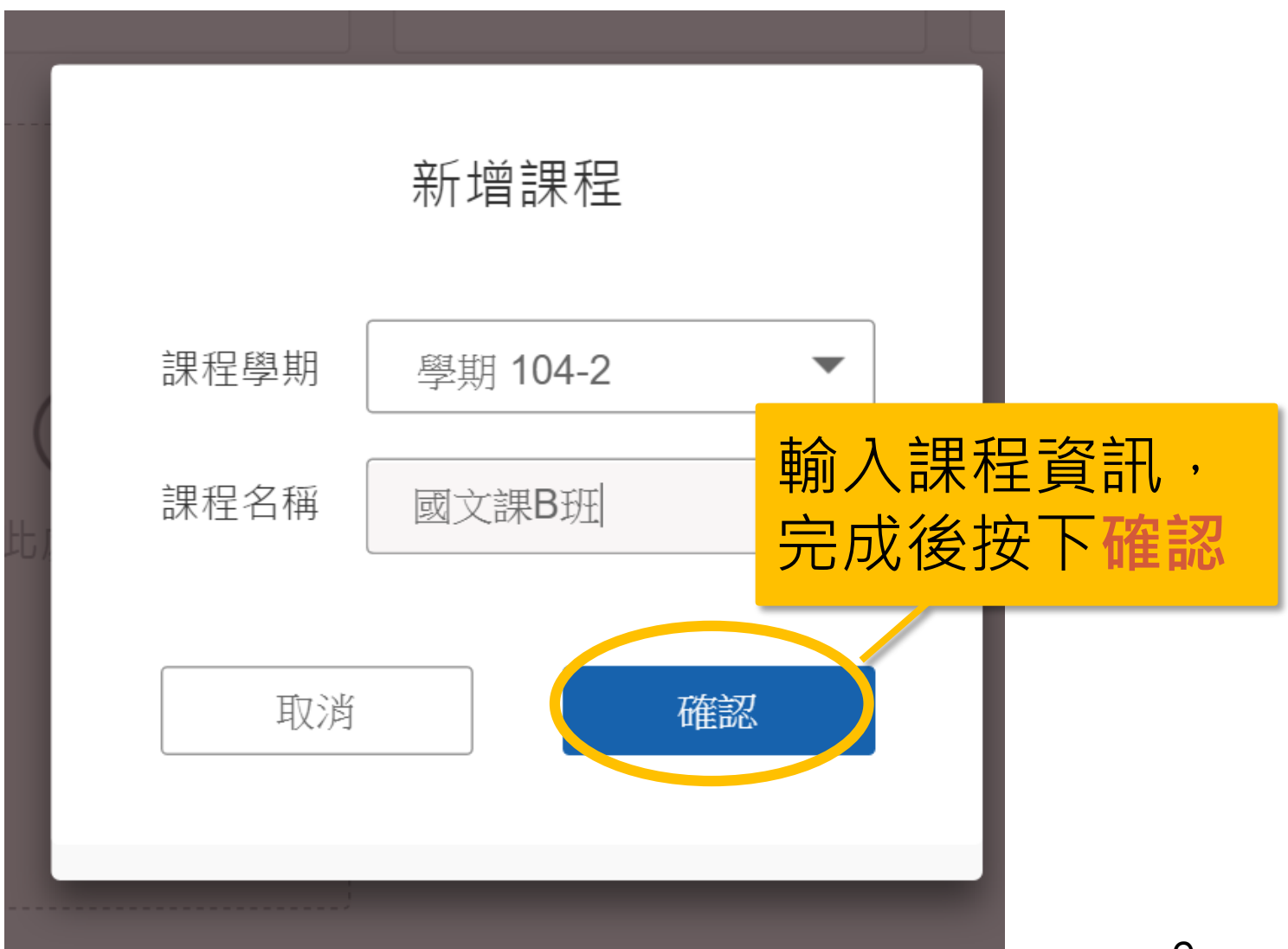

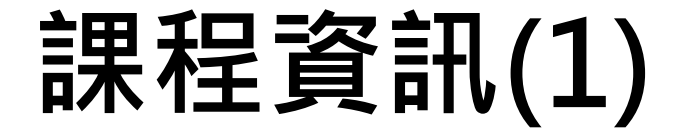

● 學期 104-1

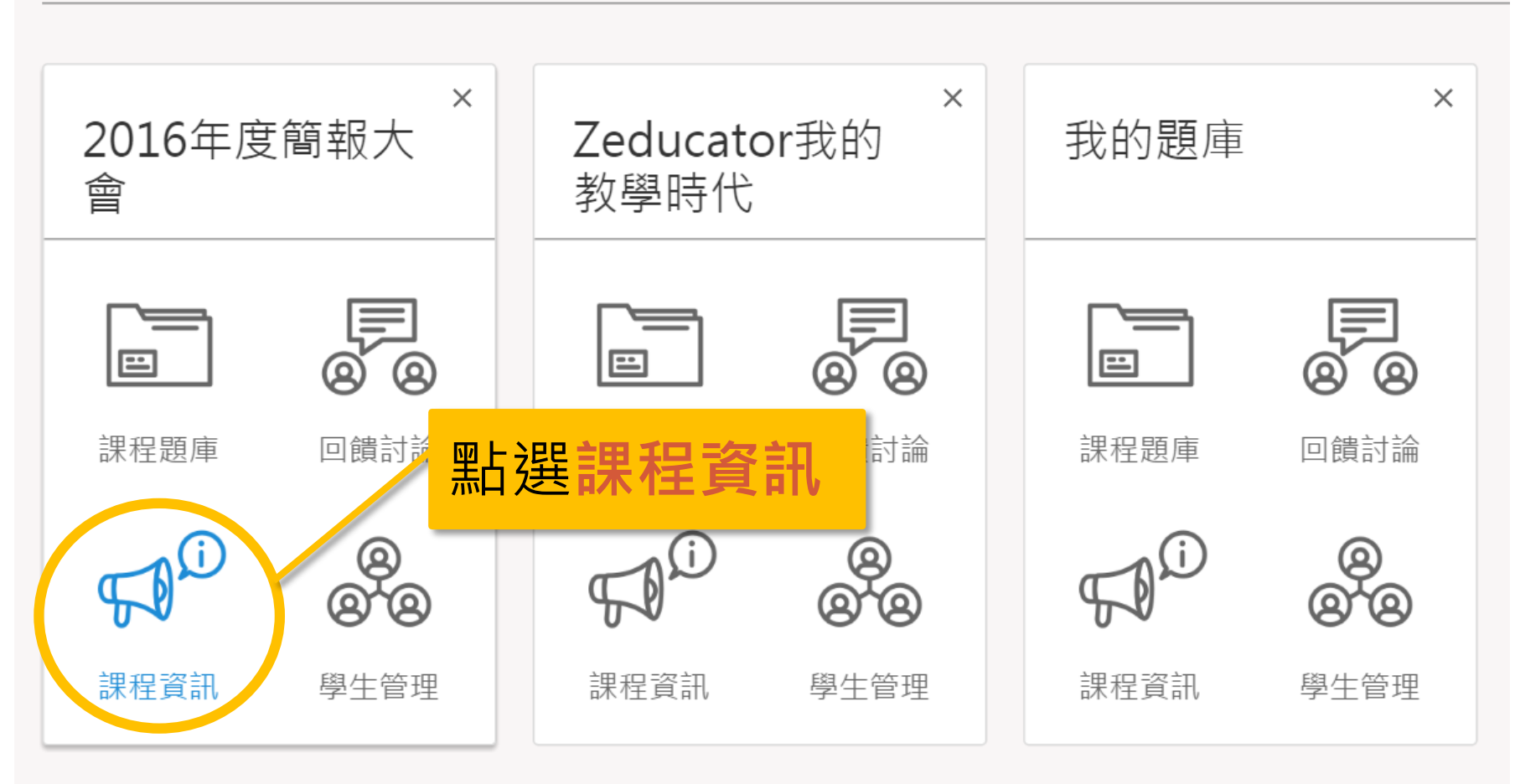

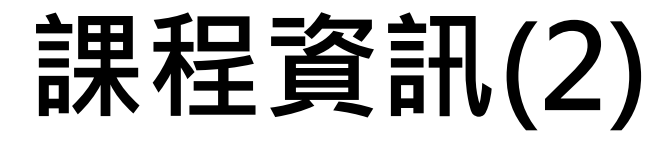

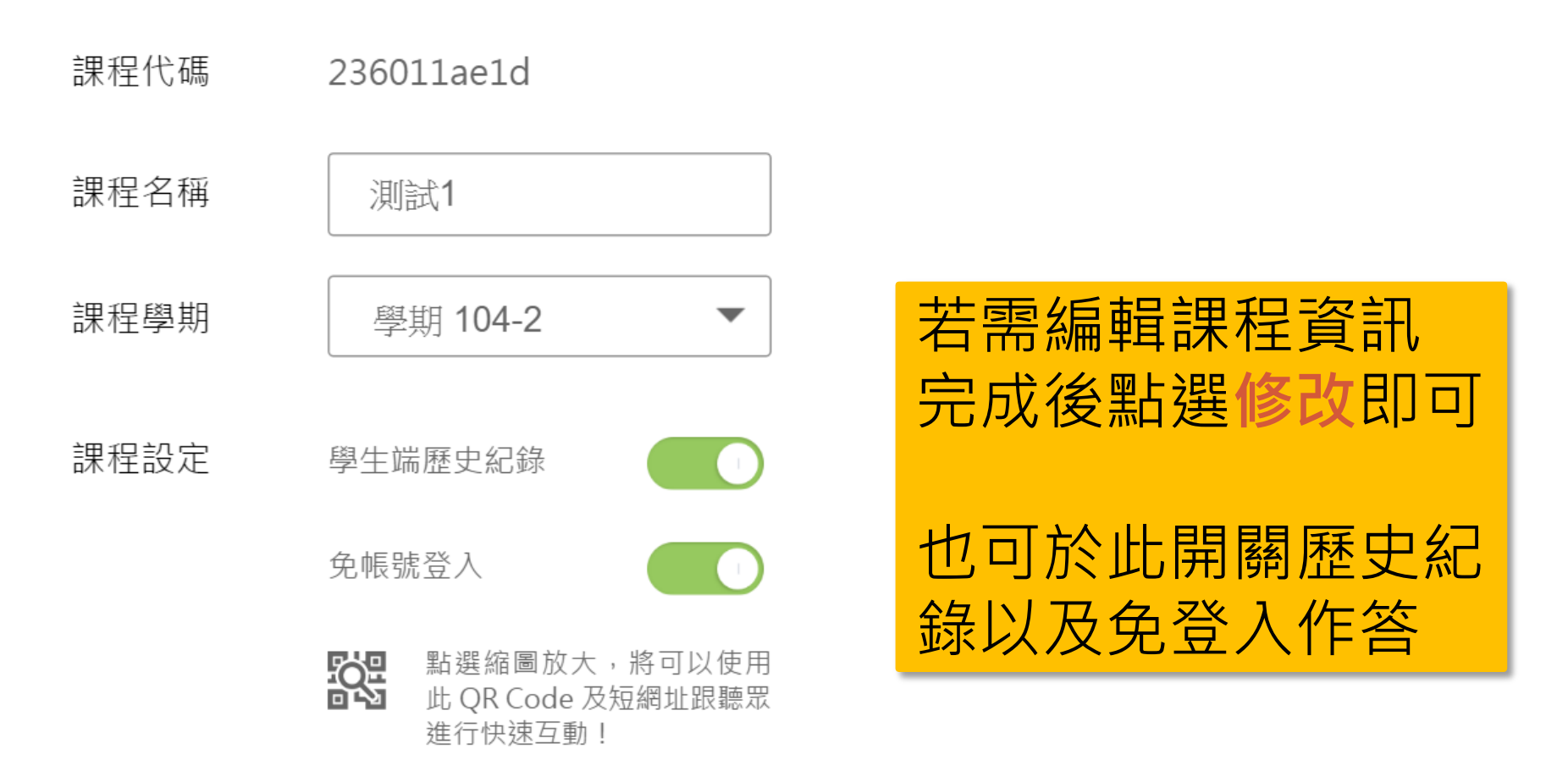

## 新增助教

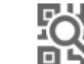

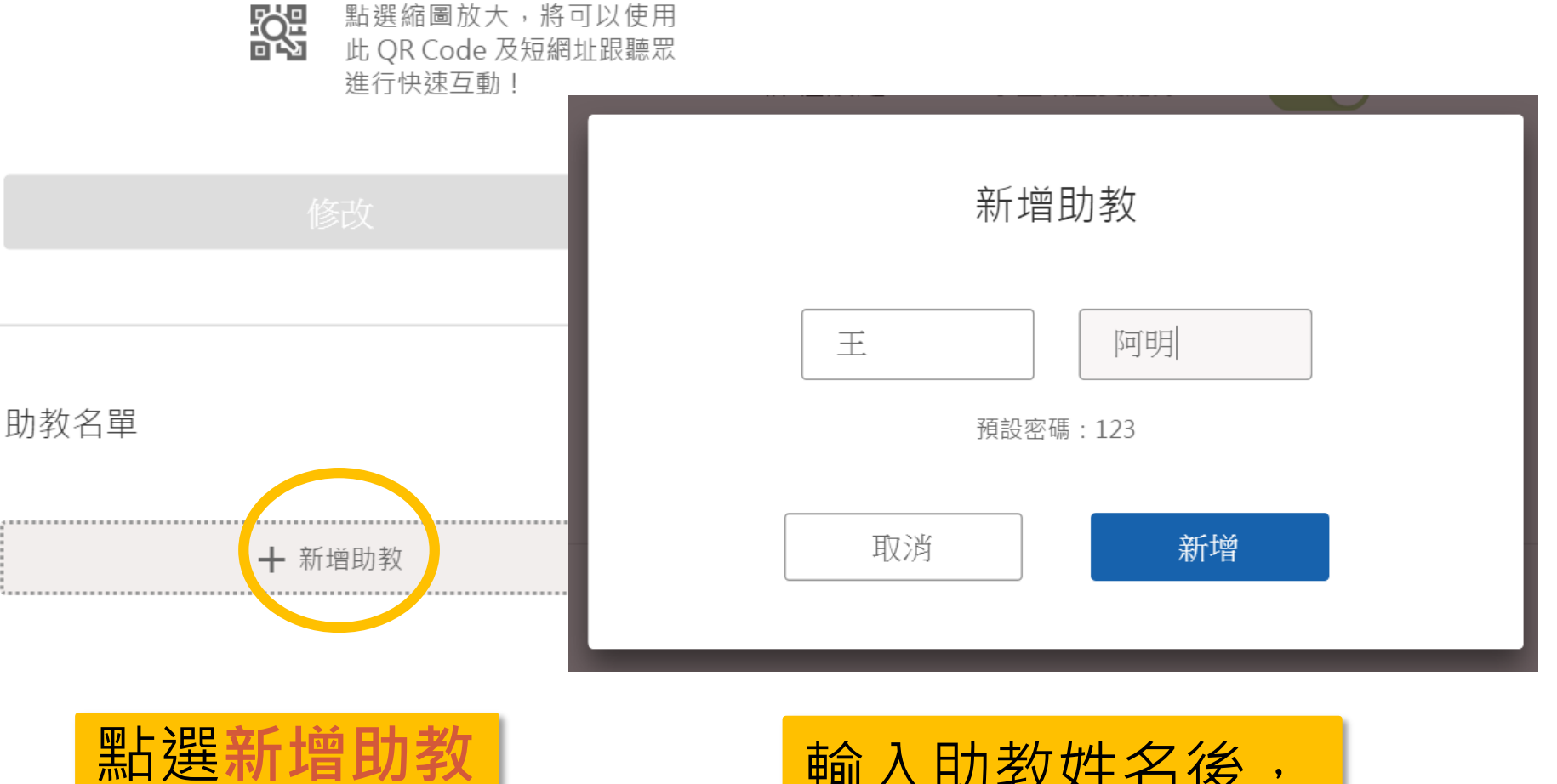

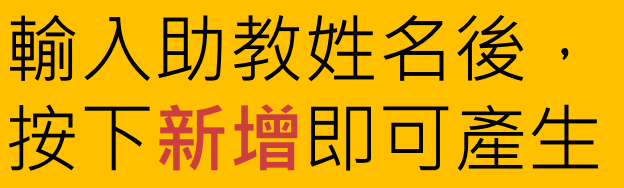

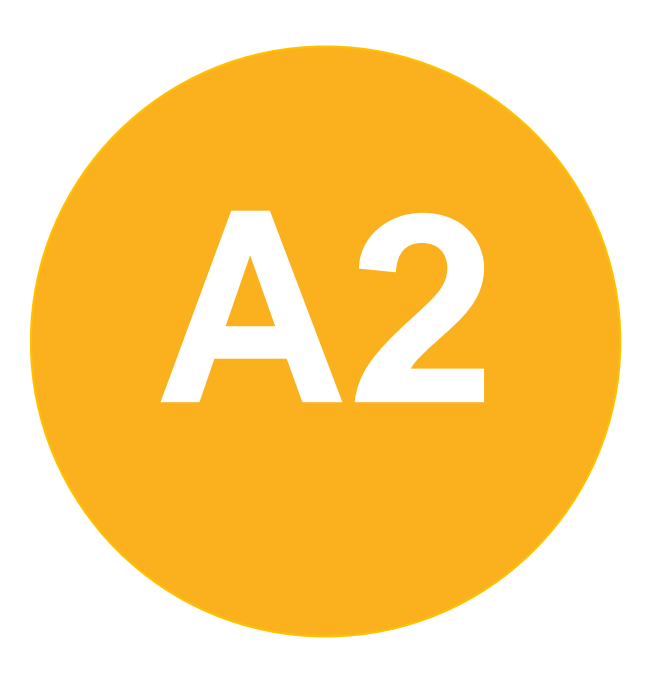

#### • 課前準備-

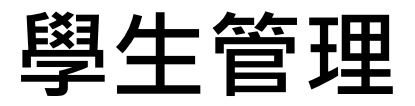

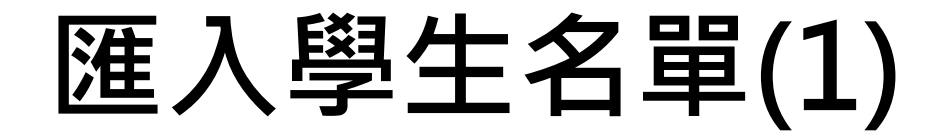

● 學期 104-2

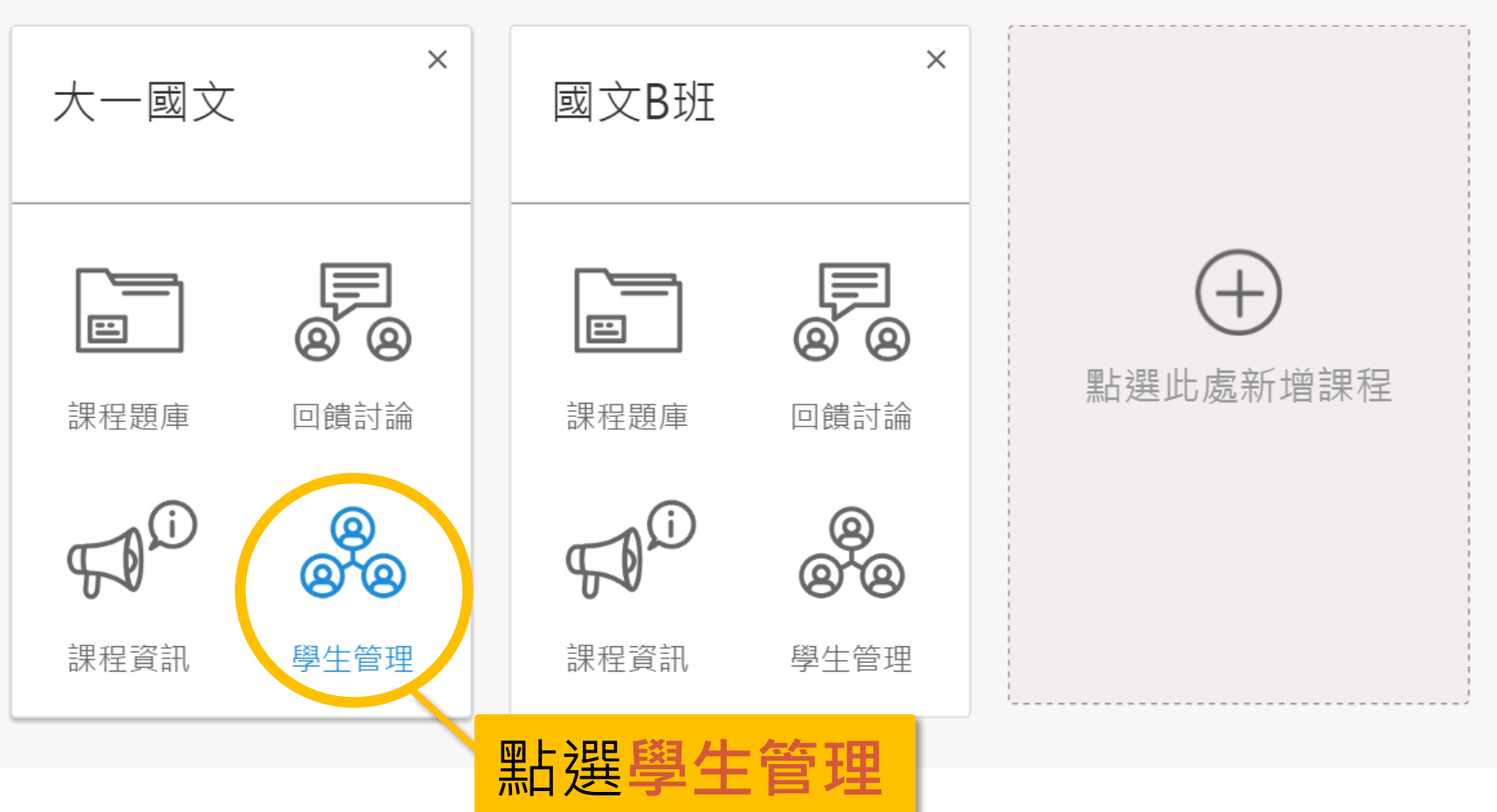

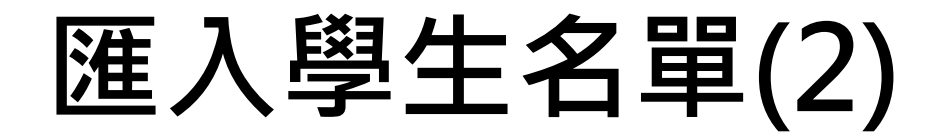

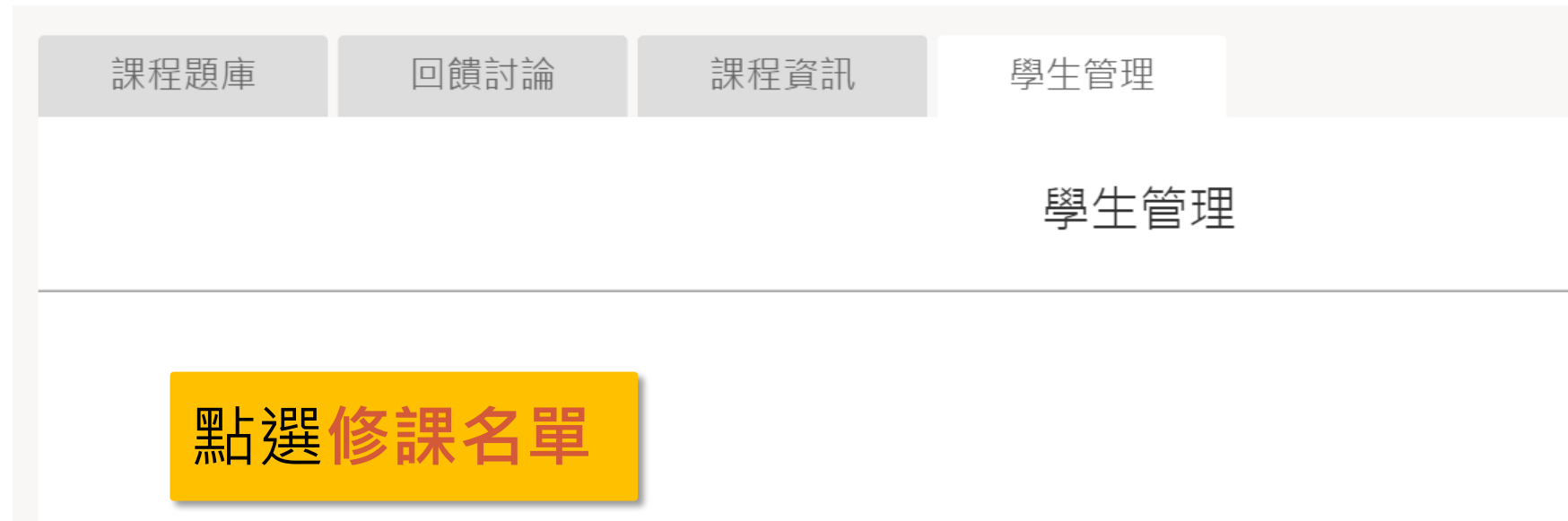

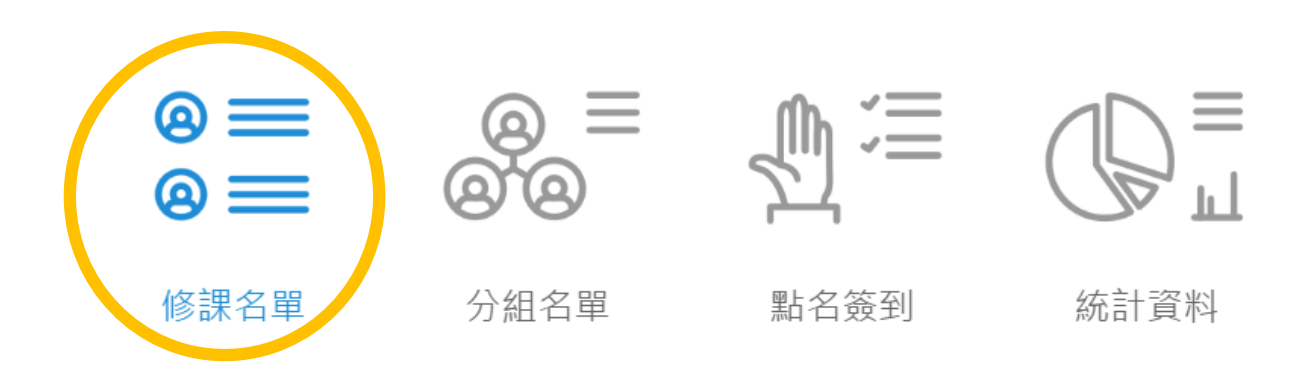

### 匯入學生名單(3)

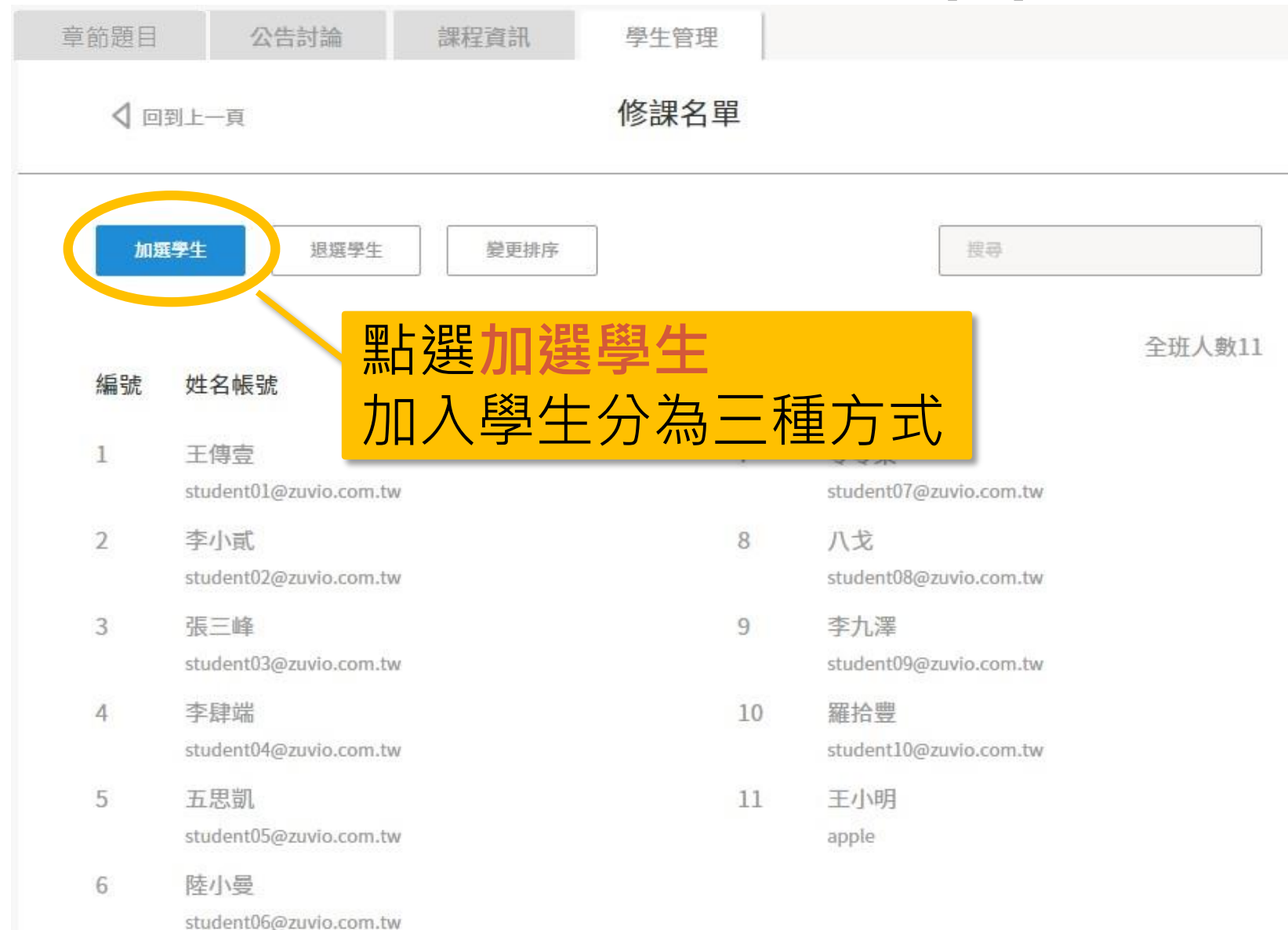

### 1. 單筆匯入學生名單

| 單筆匯入                                              | 待新增名單                                                                                           |
|---------------------------------------------------|-------------------------------------------------------------------------------------------------|
| 姓名<br>王 金勾平<br>帳號<br>peter751234@ntu.edu.tw<br>密碼 | 請再次檢查學生資料,確認無誤請按<br>下方確認按鈕<br>點選 ☑ 可修改學生姓名 ☑<br>編號 姓名帳號<br>1 王金勾平 ☑ ×<br>peter751234@ntu.edu.tw |
| 使用預設密碼123,請留空白                                    | 單筆匯入通常用在加退選<br>輸入學生資訊後點選新增<br>再次確認後點選確認即可                                                       |
| 新増                                                | 取消 確認                                                                                           |

17

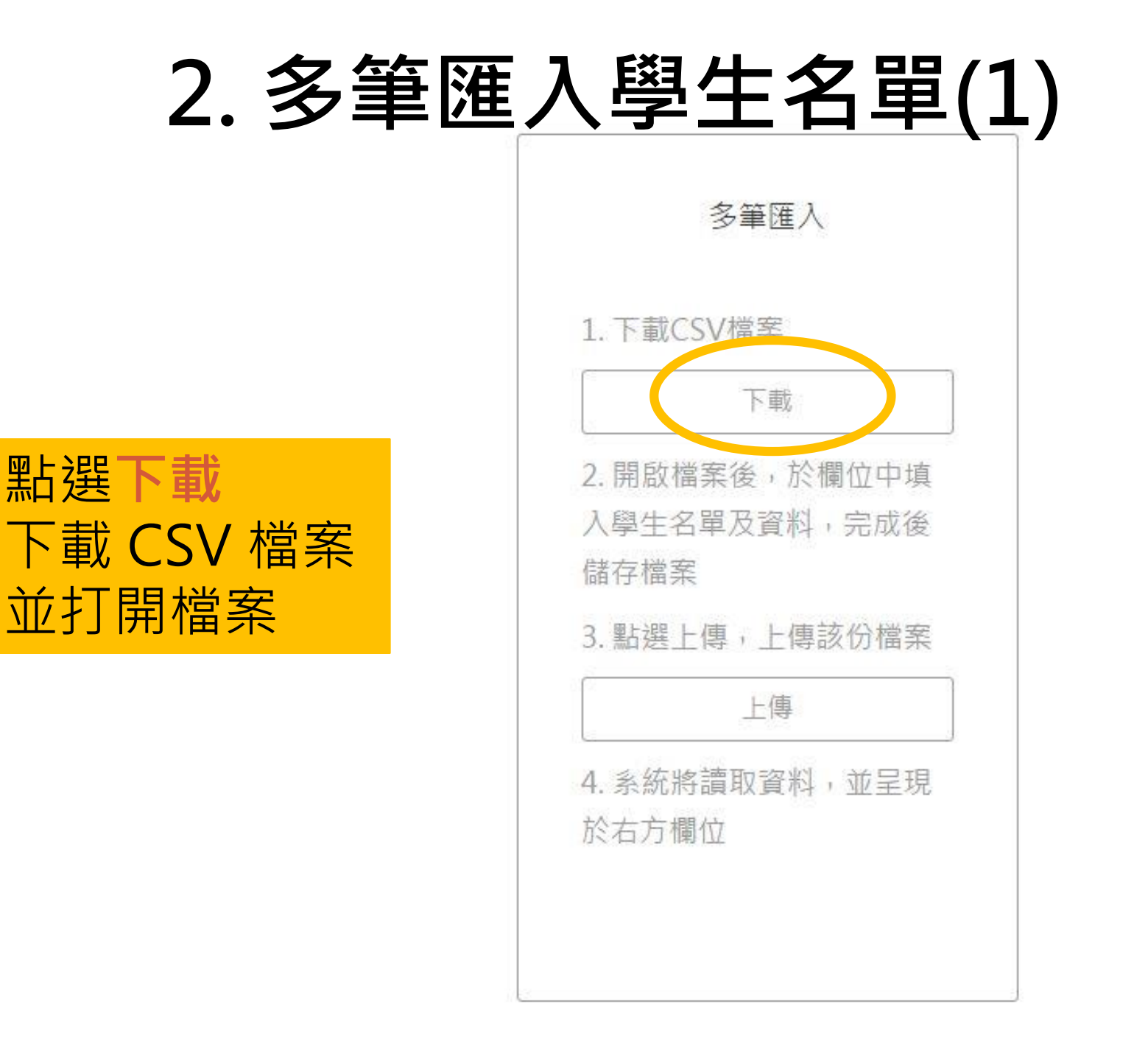

2. 多筆匯入學生名單(2)

| <b>X</b>                                                                                                    | <b>- 1</b>                                                                                                    | (° - I                                                                          | Ŧ                                                                                                    |                               |                                            |                                                       |                              | 截                  | 圖用名單 -                 | Microsoft                                  | Excel               |                   |             |                |                |              |                       |                                         |                                                                                                    | - 0         | x   |
|----------------------------------------------------------------------------------------------------|----------------------------------------------------------------------------------------------------|---------------------------------------------------------------------------------|----------------------------------------------------------------------------------------------------|-------------------------------|--------------------------------------------|-------------------------------------------------------|------------------------------|--------------------|------------------------|--------------------------------------------|---------------------|-------------------|-------------|----------------|----------------|--------------|-----------------------|-----------------------------------------|----------------------------------------------------------------------------------------------------|-------------|-----|
| 檔                                                                                                    | <b>矣</b>                                                                                                    | 常用                                                                              | 插入 版面配置                                                                                                    | 公式                            | 資料 杉                                       | 2閱 檢視                                                 |                              |                    |                        |                                            |                     |                   |             |                |                |              |                       |                                         |                                                                                                    | ∧ (?) — ē   | 7 X |
| 貼上                                                                                                    | ▲ 剪<br>■ 複<br>● 複<br>可貼簿                                                                                                    | 下<br>製▼<br>製格式                                                                  | 新細明體<br><b>B Z <u>U</u> - 平</b>                                                                                                    | • 1<br>• 1<br>• 2<br>• 2<br>型 | 2 • A A<br><u>A</u> •   $\phi_{\tilde{z}}$ |                                                       | : <b>≫</b> ~<br>: <b>建 :</b> | 冒•自動換列<br>■ 跨欄置中 + | 通用格式<br>\$ → % ,<br>數值 | ▼<br>• • • • • • • • • • • • • • • • • • • | ●<br>設定格式化<br>的條件 ▼ | 格式化為<br>表格▼<br>様式 | 儲存格<br>様式 ▼ | <b>₩</b><br>插入 | ■除<br>▼<br>儲存格 | ▲<br>格式<br>▼ | Σ 自動加總<br>夏 填滿 ▼<br>< | ▼ ♪ ↓ ↓ ↓ ↓ ↓ ↓ ↓ ↓ ↓ ↓ ↓ ↓ ↓ ↓ ↓ ↓ ↓ ↓ | 武力     武力     江     武力     武力     武力     武力     武力     武力     武力     武力     武力     武力     武力     武力     武力     武力     武力     武力     武力     武力     武力     武力     武力     武力     武力     武力     武力     武力     武力     武力     武力     武力     二     二     二     二     二     二     二     二     二     二     二     二     二     二     二     二     二     二     二     二     二     二     二     二     二     二     二     二     二     二     二     二     二     二     二     二     二     二     二     二     二     二     二     二     二     二     二     二     二 |             |     |
|                                                                                                    |                                                                                                    | A2                                                                              | <b>-</b> (e                                                                                                    | ţ                             | - 李聖傑                                      |                                                       |                              |                    |                        |                                            |                     |                   |             |                |                |              |                       |                                         |                                                                                                    |             | ~   |
|                                                                                                    | A                                                                                                    |                                                                                 | B                                                                                                    |                               | <u>ייידיי</u><br>ר                         |                                                       |                              | D                  | E                      | F                                          | G                   |                   | н           | I              |                | I            | K                     | Ī.                                      | М                                                                                                    | N           | TĒ  |
| 1                                                                                                    |                                                                                                    | ł.                                                                              |                                                                                                    | 密碼                            | 使用預設額                                      | 密碼123請問                                               |                              |                    |                        | 1                                          |                     |                   |             | •              |                |              |                       | <u> </u>                                | 111                                                                                                    |             | T   |
| 2<br>3<br>6<br>7<br>8<br>9<br>10<br>11<br>12<br>13                                                                                                    | 文字<br>SHE<br>SHE<br>満周温蔡蕭呉、劉蘇<br>第<br>して、<br>の<br>の<br>の<br>の<br>で<br>の<br>の<br>の<br>の<br>の<br>、<br>の<br>の<br>、<br>の<br>、<br>の<br>の<br>、<br>の<br>、<br>の<br>、<br>の<br>、<br>、<br>し<br>、<br>、<br>、<br>、<br>、<br>、<br>、<br>、<br>、<br>、<br>、<br>、<br>、 | te<br>te<br>te<br>te<br>te<br>te<br>te<br>te<br>te<br>te<br>te<br>te<br>te<br>t | st001 @ntu.edu.tw<br>st002 @ntu.edu.tw<br>st003 @ntu.edu.tw<br>st005 @ntu.edu.tw<br>st005 @ntu.edu.tw<br>st006 @ntu.edu.tw<br>st007 @ntu.edu.tw<br>st008 @ntu.edu.tw<br>st010 @ntu.edu.tw<br>st011 @ntu.edu.tw |                               |                                            | <u>τ</u> , μ. <u></u> , μ. <u></u> , μ. <u>.</u> , μ. | 將<br>(<br>貼                  | ·學生<br>學生<br>上A    | <b>5姓</b><br>王帳        | 名<br>號<br>3 欄                              | <b>與</b> 電<br>)     | Īj                | ∠ 信         | 言希             | 自              |              |                       |                                         |                                                                                                    |             |     |
| 14                                                                                                    | 朝月ソ<br>頼た蜂                                                                                                    | く早 te<br>₣ +∩                                                                   | stU13@ntu.edu.tw                                                                                                    |                               |                                            |                                                       |                              |                    |                        |                                            | CX3                 | <u>лт</u> -       |             | <u> د</u>      | 11             | · I –        | L 74                  | 11                                      | <u> </u>                                                                                                    | <del></del> |     |
| 16                                                                                                    | 110년 1년 전<br>A-LIN                                                                                                    | s le<br>te                                                                      | st014@mu.edu.tw<br>st015@ntu.edu.tw                                                                                                    |                               |                                            |                                                       |                              |                    |                        |                                            | 鬯                   | Ŧ                 | 首           | 計1.            | 祄              | ) 木く         | ンが入                   | 关公                                      | 分区                                                                                                    | ┋╎┤┤        |     |
| 17                                                                                                    | 張惠族                                                                                                    | ŧ te                                                                            | st016@ntu.edu.tw                                                                                                    |                               |                                            |                                                       |                              |                    |                        | _                                          | <u> </u>            | <b></b>           |             | нιν            |                | - 1/         |                       | -                                       |                                                                                                    | =           |     |
| 18                                                                                                    | 吳宗憲                                                                                                    | K te                                                                            | st017@ntu.edu.tw                                                                                                    |                               |                                            |                                                       |                              |                    |                        |                                            | 1公                  |                   | / 古         | ন্দ্রহা        | 之后             | 话            | 山井牛                   | 夕 E                                     | 53 /3                                                                                                    | 主な合         |     |
| 19                                                                                                    | 陳漢明                                                                                                    | ŧ te                                                                            | st018@ntu.edu.tw                                                                                                    |                               |                                            |                                                       |                              |                    |                        |                                            | 1交                  | •                 | 王           | 而              | 行天             | マイ           | えり土                   | <b>1</b>                                | 끗ᇉ                                                                                                    | 三 个日        |     |
| 20                                                                                                    | 蔡康永                                                                                                    | < te                                                                            | st019@ntu.edu.tw                                                                                                    |                               |                                            |                                                       |                              |                    |                        |                                            | 100                 |                   |             |                |                |              |                       |                                         |                                                                                                    |             |     |
| 21                                                                                                    | 小S                                                                                                    | te                                                                              | st020@ntu.edu.tw                                                                                                    |                               |                                            |                                                       |                              |                    |                        |                                            | 相当                  |                   | ŔIJ         |                |                |              |                       |                                         |                                                                                                    |             |     |
| 22                                                                                                    |                                                                                                    |                                                                                 |                                                                                                    |                               |                                            |                                                       |                              |                    |                        |                                            |                     |                   |             |                |                |              |                       |                                         |                                                                                                    |             |     |
| <ul> <li></li> <li></li> <li>&lt;</li></ul> | ▶ N [ 74                                                                                                    | 式圖用:                                                                            | 名単/2/                                                                                                    |                               |                                            |                                                       |                              |                    |                        |                                            |                     |                   |             |                |                |              |                       |                                         | 00%                                                                                                    |             |     |
|                                                                                                    |                                                                                                    |                                                                                 |                                                                                                    | P                             | <i>ब</i>                                   | <b>_</b>                                              |                              |                    |                        | N                                          | 211                 |                   | 8- X        |                |                |              |                       |                                         |                                                                                                    | → 下午 03:    | :22 |
|                                                                                                    |                                                                                                    |                                                                                 |                                                                                                    |                               | 2                                          | - 'w'    <b> </b>                                     |                              |                    |                        | and the second                             | 5.7                 |                   | 1927        |                |                |              |                       |                                         |                                                                                                    | 2014/10     | )/7 |
|                                                                                                    |                                                                                                    |                                                                                 |                                                                                                    |                               |                                            |                                                       |                              |                    |                        |                                            |                     |                   |             |                |                |              |                       |                                         |                                                                                                    | 19          |     |

2. 多筆匯入學生名單(3)

| 3   6          | <b></b>                                              | ▼   <del>▼</del>            |                                                                                                    |                          | 截圖用名單 -                                                                   | Microsoft               | Excel                                    |                  |                   |                                                                        | - 🗇 🗙              |
|----------------|------------------------------------------------------|-----------------------------|----------------------------------------------------------------------------------------------------|--------------------------|---------------------------------------------------------------------------|-------------------------|------------------------------------------|------------------|-------------------|------------------------------------------------------------------------|--------------------|
| 檔算             | 常用                                                   | 插入 版面配置                     | 公式 資料 校閱                                                                                                    | 檢視                       |                                                                           |                         |                                          |                  |                   |                                                                        | a 🕜 🗆 🗗 🗙          |
| 「<br>貼上<br>・   | <ul> <li>メ 剪下</li> <li>□ 複製</li> <li>✓ 複製</li> </ul> | 新細明體<br>▼<br>8式 B 【 U ▼ □ ▼ | $\begin{array}{c c} \cdot & 12 & \cdot \\ & & A^* & A^* \end{array} \equiv \\ \hline & & A^* & A^* & \Phi_Z^* \end{array}$ | <b>■</b> = ≫*<br>= = ⊈ ∉ | <ul> <li>副 自動換列</li> <li>通用格式</li> <li>■ 跨欄置中▼</li> <li>\$ ▼ %</li> </ul> | ▼<br>≪.0 .00<br>.00 →.0 | 設定格式化格式化<br>的條件 表格 、                     | 為儲存格 插入<br>核式▼ ▼ | Σ自<br>■除格式<br>∠2清 | 動加總 × 27 計<br>滿 • 排序與篩選 尋找與<br>除 • · · · · · · · · · · · · · · · · · · |                    |
|                | 剪貼簿                                                  | ☞ 字型                        | - G                                                                                                    | 對齊方式                     | 5 數值                                                                      |                         |                                          |                  |                   |                                                                        |                    |
|                | A                                                    | 12 <b>-</b> (*              | f∗ 李聖傑                                                                                                    |                          |                                                                           | ±∠                      | 白田市町                                     | ヽ  ≐几□           | 中家な               | E / 3百 🗎                                                               | <mark>:几 </mark> 上 |
| $\blacksquare$ | А                                                    | В                           | i i i i i i i i i i i i i i i i i i i                                                                                      |                          | E                                                                         | 一                       |                                          | <b>少</b> 人可又     | と出1               | <b>ら (</b> 」 只 戸                                                       | 又                  |
| 1              | 姓名                                                   | 電子郵件                        | 密碼(使用預設密碼1)                                                                                                    | 23請『組別名稱(?               | 下分組請留白)                                                                   |                         |                                          |                  |                   |                                                                        |                    |
| 2              | 李聖傑                                                  | test001@ntu.edu.tw          |                                                                                                    |                          |                                                                           | 五                       | 172                                      | )至               | 相史王               | 里丽分红                                                                   | ίΗ,                |
| 3              | 五月天                                                  | test002@ntu.edu.tw          |                                                                                                    |                          |                                                                           | עיול                    |                                          | 1 1 .            |                   | イレノレン                                                                  |                    |
| 4              | SHE                                                  | test003@ntu.edu.tw          |                                                                                                    |                          |                                                                           |                         |                                          |                  |                   |                                                                        | 1                  |
| 5              | <u> 黃品源</u>                                          | test004@ntu.edu.tw          |                                                                                                    |                          |                                                                           |                         | おり                                       | /個1//            |                   | 名別そ                                                                    | 不由                 |
| 6              | 周杰倫                                                  | test005@ntu.edu.tw          |                                                                                                    |                          |                                                                           |                         |                                          |                  |                   |                                                                        |                    |
| 7              | 温風                                                   | test006@ntu.edu.tw          |                                                                                                    |                          |                                                                           | -                       |                                          |                  |                   |                                                                        |                    |
| 8              | 祭依林                                                  | test007@ntu.edu.tw          |                                                                                                    |                          |                                                                           |                         |                                          |                  |                   |                                                                        |                    |
| 9              | <u> 痛                                   </u>         | test008@ntu.edu.tw          |                                                                                                    |                          |                                                                           |                         |                                          |                  |                   |                                                                        |                    |
| 11             | 央建家<br>革動 #                                          | test009@ntu.edu.tw          |                                                                                                    |                          |                                                                           |                         |                                          |                  |                   |                                                                        |                    |
| 12             | 更似生                                                  | test010@ntu.edu.tw          |                                                                                                    |                          |                                                                           |                         |                                          |                  |                   |                                                                        |                    |
| 12             | 金卯志辛<br>素到云辛                                         | test012@ntu.edu.tw          |                                                                                                    |                          |                                                                           |                         |                                          |                  |                   |                                                                        |                    |
| 14             | ®™1≈∿<br>話h力h少書                                      | i teet012@ntu.edu.tw        |                                                                                                    |                          |                                                                           |                         |                                          |                  |                   |                                                                        |                    |
| 15             | 載な糖                                                  | test014@ntu.edu.tw          |                                                                                                    |                          |                                                                           |                         | +++                                      | - ノヽ レロ          |                   |                                                                        |                    |
| 16             | A-LIN                                                | test015@ntu.edu.tw          |                                                                                                    |                          |                                                                           |                         | 石个                                       | 、とう、             | 山浜                |                                                                        |                    |
| 17             | <b>花</b> 裏妹                                          | test016@ntu.edu.tw          |                                                                                                    |                          |                                                                           |                         | · · ·                                    |                  |                   |                                                                        | <b>/</b>           |
| 18             | 吳宗憲                                                  | test017@ntu.edu.tw          |                                                                                                    |                          |                                                                           |                         | ち おお おお おお おお おお おお おお おお おお おお おお おお おお | 1175 大松          |                   | 一百佔                                                                    | <b>H</b>           |
| 19             | 陳漢典                                                  | test018@ntu.edu.tw          |                                                                                                    |                          |                                                                           |                         | 白心                                       | 视现权              | ;ノ」 約1            | ,门区                                                                    |                    |
| 20             | 蔡康永                                                  | test019@ntu.edu.tw          |                                                                                                    |                          |                                                                           |                         | /                                        |                  | - 1717 - 73       | /                                                                      |                    |
| 21             | 小S                                                   | test020@ntu.edu.tw          |                                                                                                    |                          |                                                                           |                         | 2131 6                                   | 可定に行             | 越分                | 幺日                                                                     |                    |
| 22             |                                                      |                             |                                                                                                    |                          |                                                                           |                         | 제도 가                                     |                  | コルシノノゴ            | л́Ш                                                                    |                    |
| •              | ▶▶ ★                                                 |                             |                                                                                                    |                          |                                                                           |                         |                                          |                  |                   |                                                                        |                    |
| 就緒             |                                                      |                             |                                                                                                    |                          |                                                                           |                         |                                          |                  |                   | ⊞□ 🖽 100% ⊝                                                            | )                  |
| T              |                                                      |                             | <b>Ps</b> 🧭 着                                                                                                    |                          |                                                                           |                         |                                          |                  |                   | ▲ 🔒 🏴I 🐗                                                               | ▶ 中 3014/40万       |
|                |                                                      |                             |                                                                                                    |                          |                                                                           | Contraction of the      | 11                                       |                  |                   |                                                                        | 2014/10/7          |
|                |                                                      |                             |                                                                                                    |                          |                                                                           |                         |                                          |                  |                   |                                                                        | 20                 |

2. 多筆匯入學生名單(4)

| 相對      | <b>ジーで</b><br>第用                                                     |                                    | <u> に</u> 女 大                                             |                                                                    | 截                                                                                 | 圖用名單 - M               | 1icrosoft E               | xcel                      |                          |           |               |                            |                     |                | - 0<br>0 () c | ×               |
|---------|----------------------------------------------------------------------|------------------------------------|-----------------------------------------------------------|--------------------------------------------------------------------|-----------------------------------------------------------------------------------|------------------------|---------------------------|---------------------------|--------------------------|-----------|---------------|----------------------------|---------------------|----------------|---------------|-----------------|
| L<br>助上 | <ul> <li>メ 剪下</li> <li>□ 複製 ▼</li> <li>ジ 複製格</li> <li>剪貼簿</li> </ul> | 新細<br>新細<br>武<br>B<br>Z<br>文<br>字型 | 艺 161 15<br>  <u>♪</u> · <u>▲</u> ·   <sub>♥</sub> ·<br>□ | =<br>●<br>●<br>●<br>●<br>●<br>●<br>●<br>●<br>●<br>●<br>●<br>●<br>● | <ul> <li>→ ■ 自動換列</li> <li>■ 算自動換列</li> <li>■ 算機置中 →</li> <li>■ 防機置中 →</li> </ul> | 通用格式<br>\$ → % ,<br>數值 | ▼<br>00. 00÷00<br>100 ≽.0 | 設定格式化 格式<br>的條件 ▼ 表<br>核: | 式化為 儲存格<br>裙 ▼ 様式 ▼<br>式 | ➡         | ▶ 格式<br>▶ ▼ ▼ | Σ 自動加總<br>및 填滿 ▼<br>⊘ 清除 ▼ | · 27<br>排序與篩選<br>編輯 | ●<br>●<br>業取 ▼ |               |                 |
|         |                                                                      | • (*                               | ▲ 李聖傑                                                     |                                                                    |                                                                                   |                        |                           |                           |                          |           |               |                            |                     |                |               | ~               |
|         | А                                                                    | В                                  | С                                                         |                                                                    | D                                                                                 | E                      | F                         | G                         | Н                        | Ι         | J             | K                          | L                   | М              | N             |                 |
| 1       | 姓名                                                                   | 電子郵件                               | 密碼(使用預設密                                                  | 碼123請腎組別:                                                          | 名稱(不分組請留白                                                                         | É)                     |                           |                           |                          |           |               |                            |                     |                |               |                 |
| 2       | 李聖傑                                                                  | test001@ntu.edu.tw                 |                                                           |                                                                    |                                                                                   |                        |                           |                           |                          |           |               |                            |                     |                |               |                 |
| 3       | 五月天                                                                  | test002@ntu.edu.tw                 |                                                           |                                                                    |                                                                                   |                        |                           |                           |                          |           |               |                            |                     |                |               |                 |
| 4       | SHE                                                                  | test003@ntu.edu.tw                 |                                                           |                                                                    |                                                                                   |                        |                           |                           |                          |           |               |                            |                     |                |               |                 |
| 5       | <u> 黄品源</u>                                                          | test004@ntu.edu.tw                 |                                                           |                                                                    |                                                                                   |                        |                           |                           |                          |           |               | _                          |                     |                |               |                 |
| 6       | 周杰倫                                                                  | test005@ntu.edu.tw                 |                                                           |                                                                    |                                                                                   | Microso                | oft Excel                 |                           |                          |           | ×             |                            |                     |                |               |                 |
| 7       | 温風                                                                   | test006@ntu.edu.tw                 |                                                           |                                                                    |                                                                                   | 计十级注例子传                | 「お同田々野                    |                           |                          | 山油古体学的    | チャッチョー        |                            |                     |                |               |                 |
| 8       | 祭1仏林                                                                 | test007@ntu.edu.tw                 |                                                           | 心所指足的偏杀;                                                           | 格式しる『(道號分喃)無                                                                      | 法文友短短间上1°F和            | 欠 戡 回用 沿 卑                | LCSV 中的呆些り                | 咖?您安休好,                  | LEG石具)海总短 | it里作台,产以458?  |                            |                     |                |               |                 |
| 9       | <u> 肅亞</u> 軒<br>世 捷 亭                                                | test008@ntu.edu.tw                 |                                                           | <ul> <li>・若要保持這種</li> <li>・若要保存工作</li> </ul>                       | 格式 (任何不相容的功能<br>表的所有功能,并是 <sub>10</sub>                                           | :將被排除),請按<br>」後再將檔案    | 引是」。<br>K儲存為最新            | 的Excel格式。                 |                          |           |               |                            |                     |                |               |                 |
| 10      | 央建家<br>基地史                                                           | test009@ntu.edu.tw                 |                                                           | ・若要知道儲存                                                            | 的檔案所可知這成的還知                                                                       | 失,請按 說明。               |                           |                           |                          |           |               |                            |                     |                |               |                 |
| 10      | 更似生                                                                  | test010@ntu.edu.tw                 |                                                           |                                                                    | 是                                                                                 | (Y) 否                  | (N)                       | 說明(H)                     |                          |           |               |                            |                     |                |               |                 |
| 12      | 金川志平<br>本計4基                                                         | test012@ntu.edu.tw                 |                                                           |                                                                    |                                                                                   |                        |                           |                           |                          |           |               |                            |                     |                |               |                 |
| 13      | 新力がす                                                                 | test012@ntu.edu.tw                 |                                                           |                                                                    |                                                                                   |                        |                           |                           |                          |           |               |                            |                     |                |               |                 |
| 14      | <u>動力汽車</u><br>槍だ糖                                                   | test013@mu.edu.tw                  |                                                           |                                                                    |                                                                                   |                        |                           |                           |                          |           |               |                            |                     |                |               |                 |
| 16      | 11时1 G 积合<br>- A T I N                                               | test015@ntu.edu.tw                 |                                                           |                                                                    |                                                                                   |                        |                           |                           | 出了                       | 三是        |               |                            |                     |                |               |                 |
| 17      | 正重排                                                                  | teet016@ntu.edi                    |                                                           | IN                                                                 | <u> </u>                                                                          |                        |                           | — Л                       |                          |           |               |                            |                     |                |               |                 |
| 18      | 10.83×1                                                              | test017@ntu.edu                    | ェ棺松                                                       | · 〒T —                                                             | -'元' 要                                                                            |                        |                           |                           |                          |           | _             |                            |                     |                |               |                 |
| 19      | <u>速</u> 温                                                           | test018@ntu.edi                    |                                                           | 10                                                                 | XX                                                                                |                        |                           |                           |                          |           |               |                            |                     |                |               |                 |
| 20      | 刻度<br>藝康永                                                            | test019@ntu.edi                    |                                                           |                                                                    |                                                                                   |                        |                           |                           |                          |           |               |                            |                     |                |               |                 |
| 21      | 21574574<br>2155                                                     | test020@ntu.edi                    | E CSV                                                     | / 作品'                                                              |                                                                                   |                        |                           |                           |                          |           |               |                            |                     |                |               |                 |
| 22      | •                                                                    |                                    |                                                           | · · • • • •                                                        |                                                                                   |                        |                           |                           |                          |           |               |                            |                     |                |               |                 |
|         | ▶▶ ■ 截周                                                              | 用名單/約                              |                                                           |                                                                    |                                                                                   |                        |                           |                           |                          |           |               |                            |                     |                |               |                 |
| 就緒      |                                                                      |                                    |                                                           |                                                                    |                                                                                   |                        |                           |                           |                          |           |               |                            |                     | 00% —          |               | ÷ •             |
|         |                                                                      | 0                                  | <b>P</b>                                                  | ÷                                                                  |                                                                                   | X                      | A south                   |                           | 191                      |           |               |                            | · [] P*             | .at 🌵          | ◎ 下午<br>2014  | 03:28<br>4/10/7 |
|         |                                                                      |                                    |                                                           |                                                                    |                                                                                   |                        |                           |                           |                          |           |               |                            |                     |                | 21            |                 |

ZΤ

# 2. 多筆匯入學生名單(5)

#### 1.19-42.0 - 19-43 - 19

多筆匯入

點選上傳 選擇剛剛儲存之學 生名單 CSV 檔案 立即完成匯入名單 1. 下載CSV檔案

下載

2.開啟檔案後,於欄位中填
 入學生名單及資料,完成後
 儲存檔案

3. 點選上傳,上傳該份檔案

上傳

 4. 系統將讀取資料,並呈現 於右方欄位

## 2. 多筆匯入學生名單(6)

#### 上傳完成後,確認學生資 料無誤,點選**確認**即可

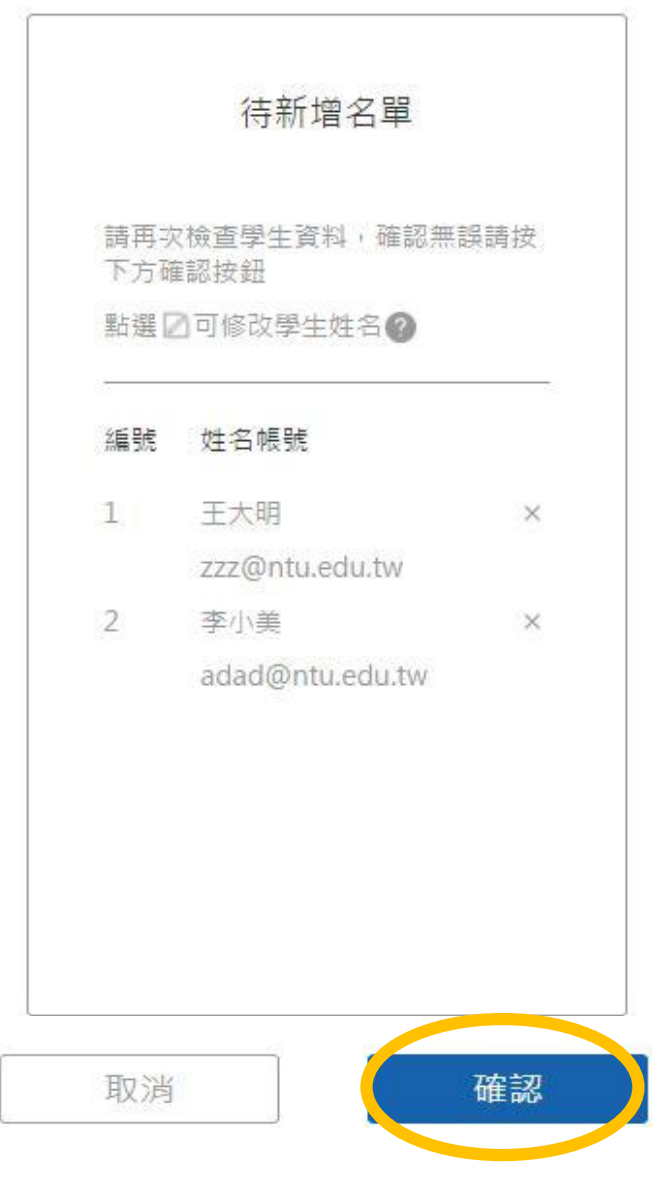

## 2. 多筆匯入學生名單(7)

若校務系統只能抓取 學號,也可將學號貼 在 CSV 表格的信箱欄 位元內,按下上傳後, 輸入學校網域,系統 可另外將學號與網域 合併後匯入成學牛帳 號。

| 請加上 | 電子信箱@ ntu.ed | u.tw |
|-----|--------------|------|
| 业按「 | *新增按鈕, 匯人待新  | 增治单甲 |
| 編號  | 姓名帳號         |      |
| 1   | 王篠名          | ×    |
|     | a48230255    |      |
|     | 新增           |      |

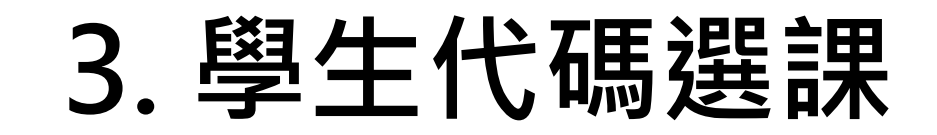

↓ 回到上一頁

修課名單

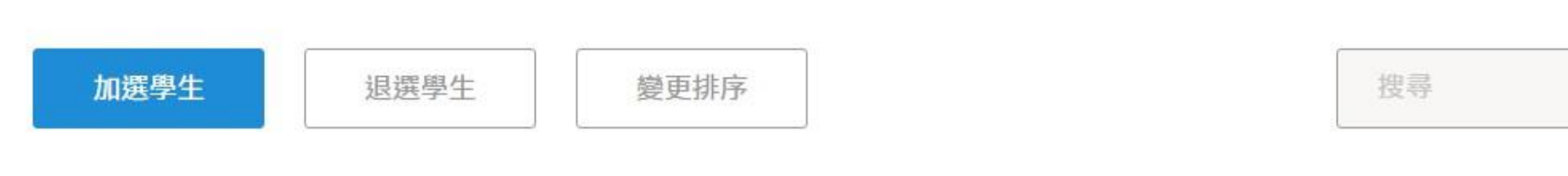

請先選擇加選方式

單筆匯入 學生使用代碼選課 多筆匯入 1234567 填入學生姓名與信箱等資 將學生名單及資料填入 料,逐筆匯入課程中。 CSV檔案並上傳,多筆匯 入課程中 請學生於APP或網頁登入 學生可自行至 Zuvio 申請學生帳號 登入後輸入此選課代碼即可選入此課程

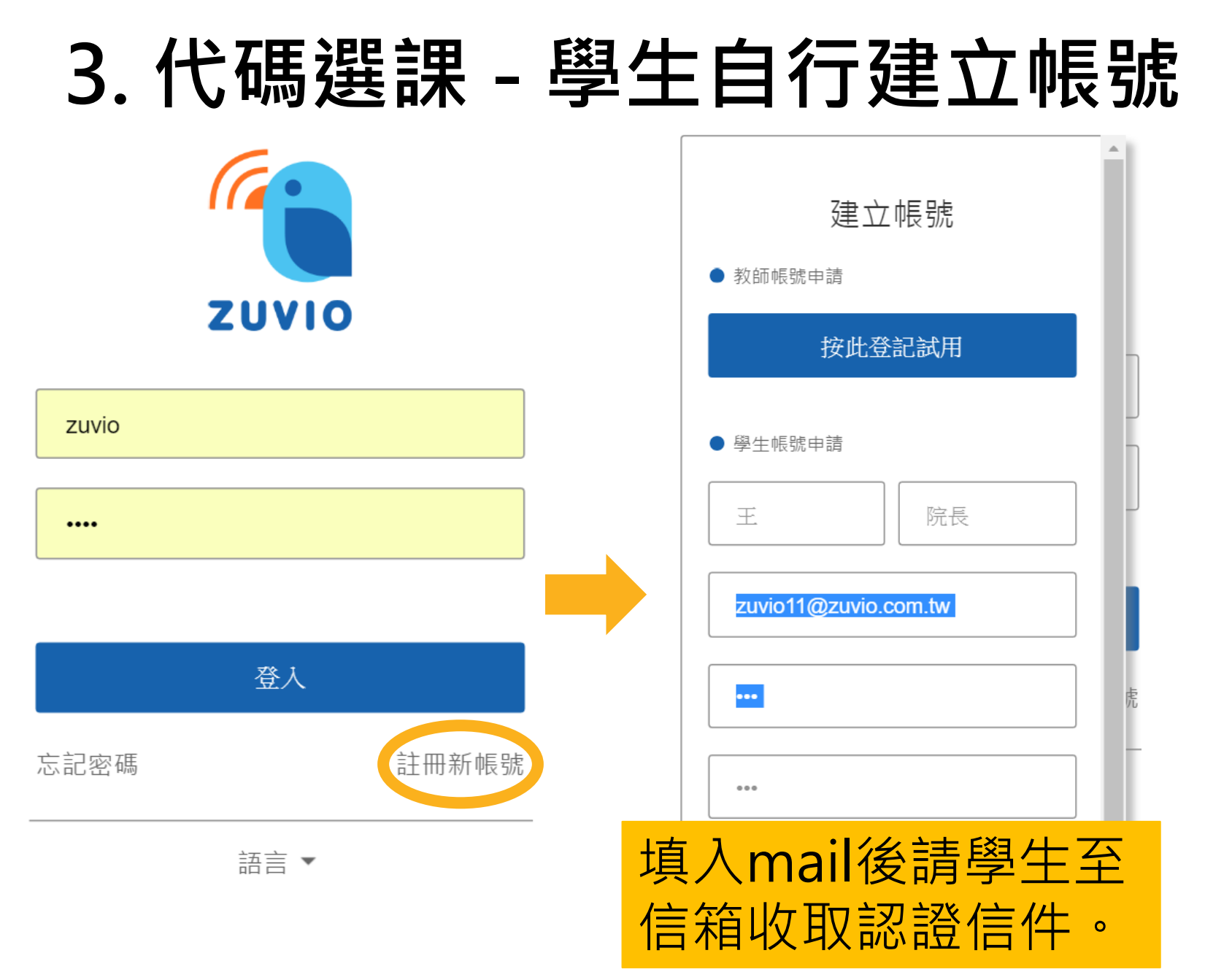

### 3. 學生代碼選課

| ●●●○○ 台湾大 | 哥大 4G 下 <b>午2:01</b> | <b>≁</b> 86% 💷 • |
|-----------|----------------------|------------------|
| ିଅ        | 課程清單                 | +                |
| 學期 10     | 04_2                 | 1堂課程             |
| 人文科學      | 學通識課程                | >                |
| 學期 10     | 04_1                 | 6堂課程             |
| Zuvio ភ្  | 示範課程                 | >                |
| Zuvio ភ្  | 示範課程                 | >                |
| Zuvio ភ្  | 示範課程                 | >                |
| Zuvio ភ្  | 示範課程                 | >                |
| Zuvio त्र | 示範課程                 | >                |
|           |                      |                  |

| ●●●○○ 台湾大哥大 4G 下午2:01                             |
|---------------------------------------------------|
| く 新增課程                                            |
| 請輸入課程代碼                                           |
|                                                   |
| 確定                                                |
| 點選 +號・輸入老師課<br>堂的代碼即可加入                           |
| <sub>確定</sub><br>點選 <b>+ 號</b> ・輸入老師課<br>堂的代碼即可加入 |

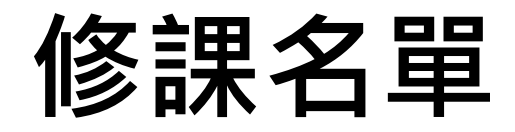

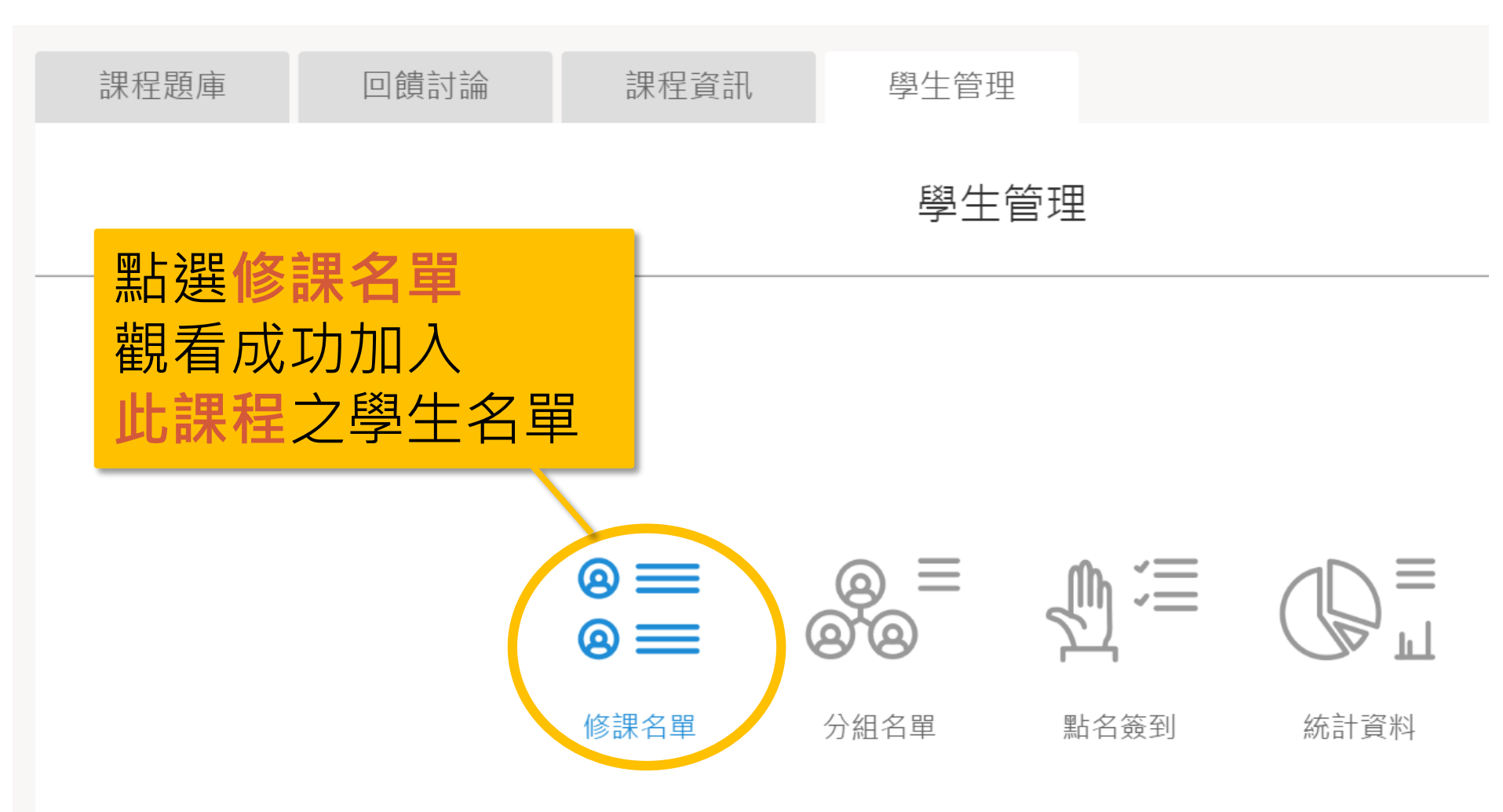

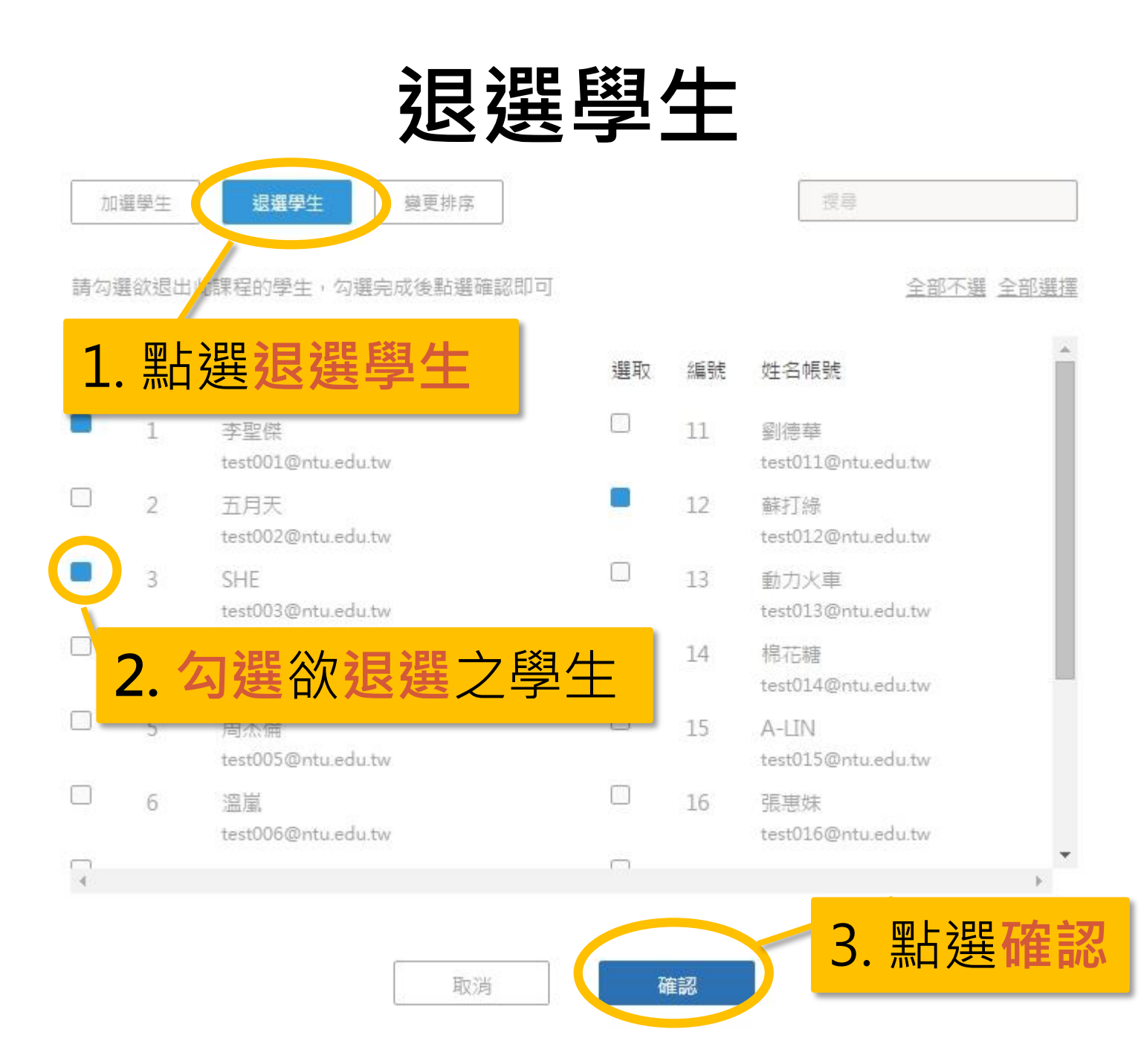

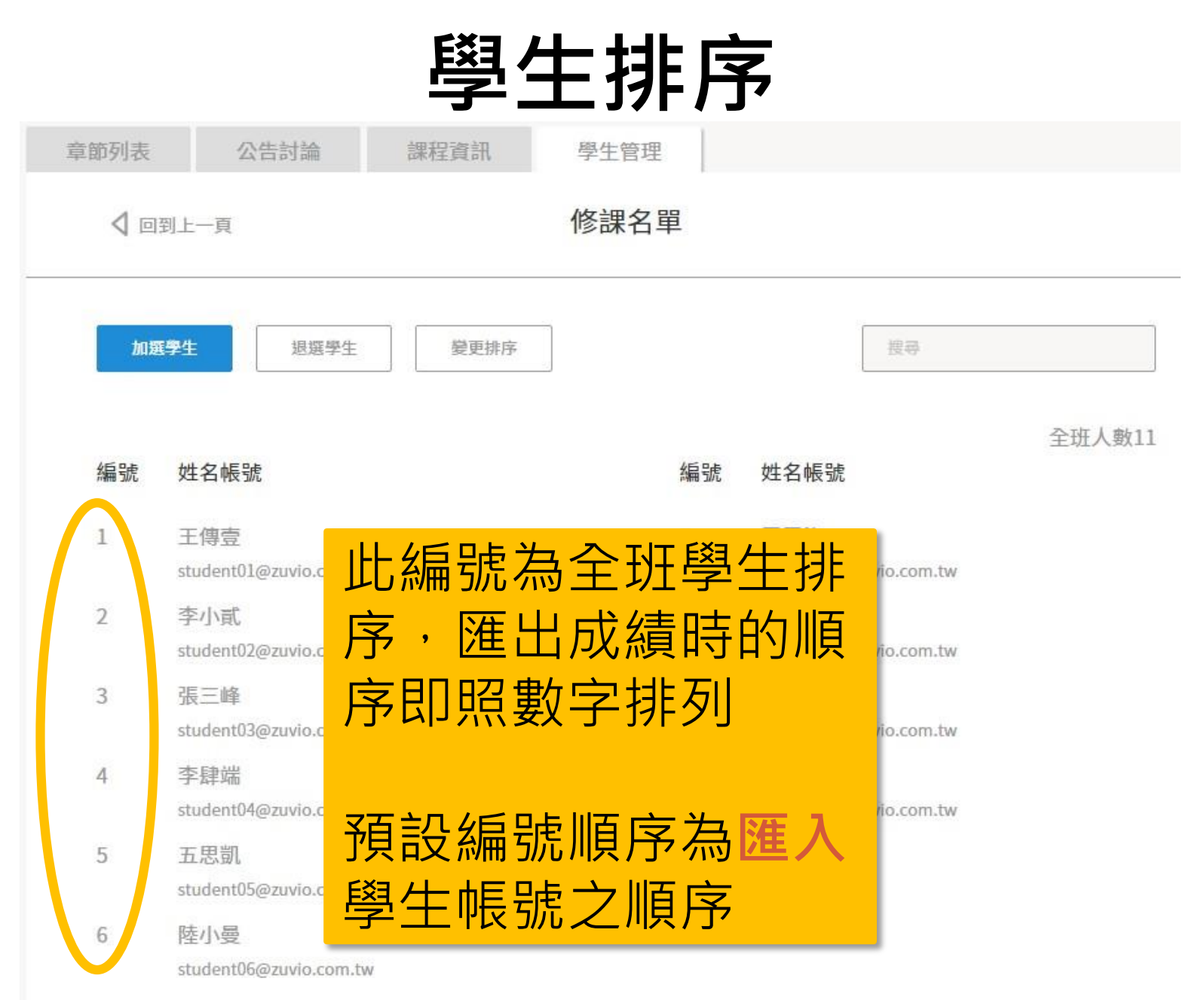

| 變更排序 - 3                          | <b>è</b> 玬  | 重排(1)                      |
|-----------------------------------|-------------|----------------------------|
| 加選學生 還選學生 變更排序                    | 1.          | 點選變更排序                     |
| 請先選擇排<br>全班重排                     | 非序方式<br>軍筆種 | 多動                         |
| ú號 姓名 <b>編號</b>                   | 編號          | 姓名帳號                       |
| 2. 點選 <b>全班重排</b><br>可重新輸λ全班编號,大名 | 11          | 劉德華<br>test011@ntu.edu.tw  |
| 用在學生使用代碼選課時                       | 12          | 蘇打綠<br>test012@ntu.edu.tw  |
| test003@ntu.edu.tw                | 13          | 動力火車<br>test013@ntu.edu.tw |
| 4 黃品源<br>test004@ntu.edu.tw       | 14          | 棉花糖<br>test014@ntu.edu.tw  |

變更排序 - 全班重排(2)

编號

姓名帳號

#### 全班重排

所有編號已清空,須重新填入學生編號,完成後點選確認修改即可

#### 3. 於空格填入同學的編號

| 1 | 李聖傑<br>test001@ntu.edu.tw | 5 温嵐<br>test006@ntu.edu.tw  |
|---|---------------------------|-----------------------------|
| 7 | 五月天<br>test002@ntu.edu.tw | 6 蔡依林<br>test007@ntu.edu.tw |
| 2 | SHE<br>test003@ntu.edu.tw | 9 蕭亞軒<br>test008@ntu.edu.tw |
| 4 | 黃品源<br>test004@ntu.edu.tw | 吴建豪<br>test009@ntu.edu.tw   |
|   | 周杰倫<br>test005@ntu.edu.tw | 4. 完成後按下 <b>確認</b> 即可       |
|   |                           | 取消 確認                       |

|           | 變更排序 –                       | 單                  | 筆移動                                      |
|-----------|------------------------------|--------------------|------------------------------------------|
| 單筆移<br>將6 | 動<br>]號學生移到2號學生之後,點選移動,後面學生/ | 及編號將自              | 自動順延,完成後按下確認即可 移動                        |
| 編號        | <u> </u>                     | 虎                  | <sup>姓名帳號</sup> 2. 按下移動,                 |
| 1         | 李聖傑<br>test001@ntu.edu.tw    | 6                  | <sub>溫嵐</sub> トク名里順<br>test006@ntu 序就會更動 |
| 2         | 五月天<br>test002@ntu.edu.tw    | 7                  | 蔡依林<br>test007@ntu.edu.tw                |
| 3         | SHE<br>test003@ntu.edu.tw    | 8                  | 蕭亞軒<br>test008@ntu.edu.tw                |
| 4         | 黃品源<br>test004@ntu.edu.tw    | 9                  | 吳建豪<br>test009@ntu.edu.tw                |
| 5         | 周杰倫<br>test005@ntu.edu.tw    | ·10<br><b>3.</b> 분 | 記成後點選確認                                  |
|           | 取消                           | 確                  | 認 33                                     |

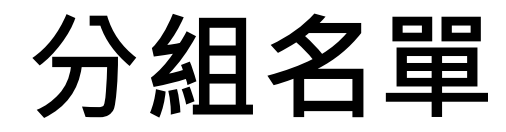

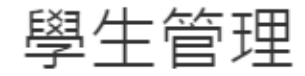

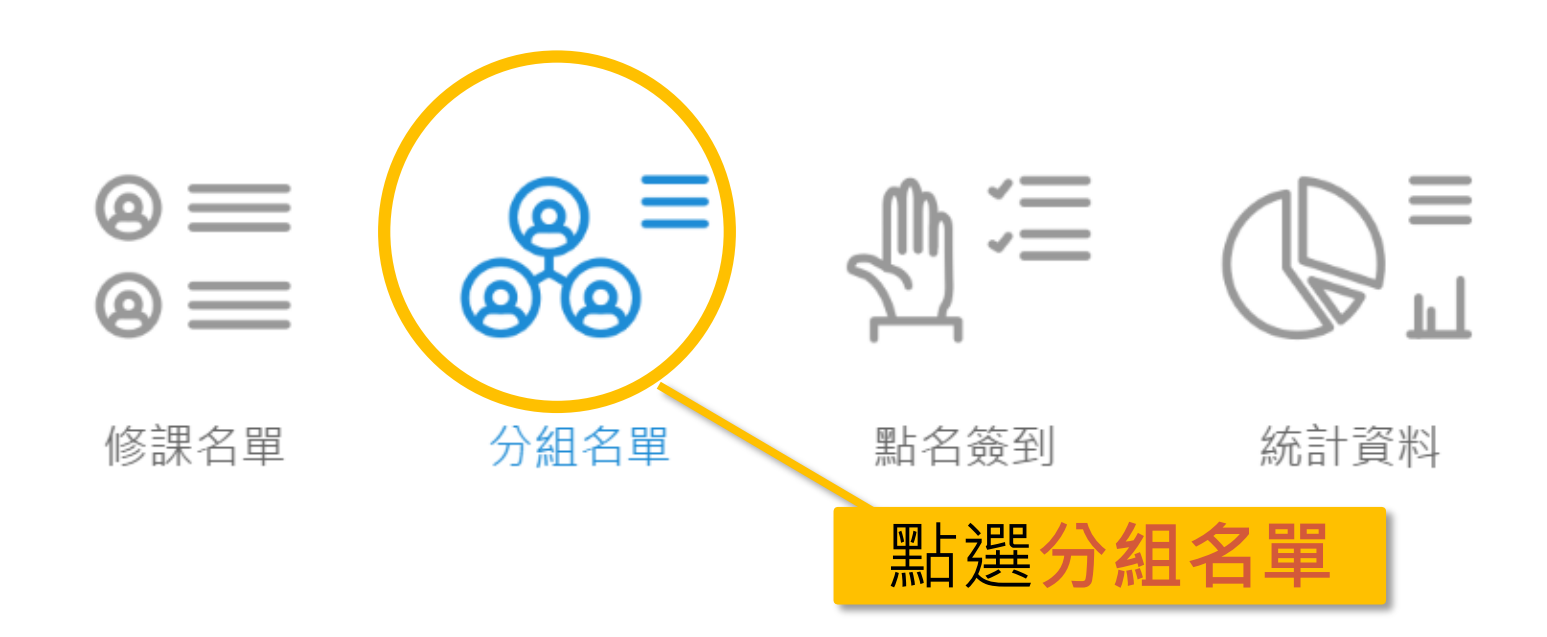

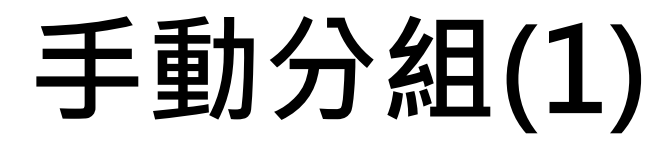

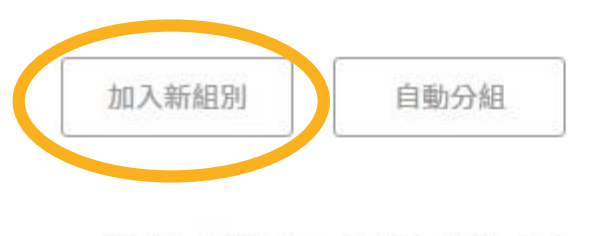

全班人數11 已選人數:2

|                  | 未                   | 分組名 | 單      | 加入新組別                                  |
|------------------|---------------------|-----|--------|----------------------------------------|
| <u>全部道</u><br>選取 | <u>選擇 全部不遵</u> 編號姓名 | 選取  | 編號姓名   |                                        |
|                  | 1 王傳壹               |     | 7 零零柒  |                                        |
|                  | 2 李小貳               |     | 8 八戈   |                                        |
| D                | 3 張三峰               |     | 9 李九澤  | 11111111111111111111111111111111111111 |
|                  | 4 李肆端               |     | 10 羅拾豐 | ₽                                      |
|                  | 5 五思凱               |     | 11 王小明 |                                        |
|                  | 6 陸小曼               |     |        | 1. 勾送问祖之问学<br>2. 點選加入新組別               |
|                  |                     |     |        | <b>3. 按下確認即可</b> 35                    |

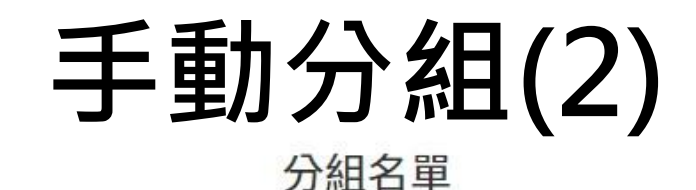

↓ 回到上一頁

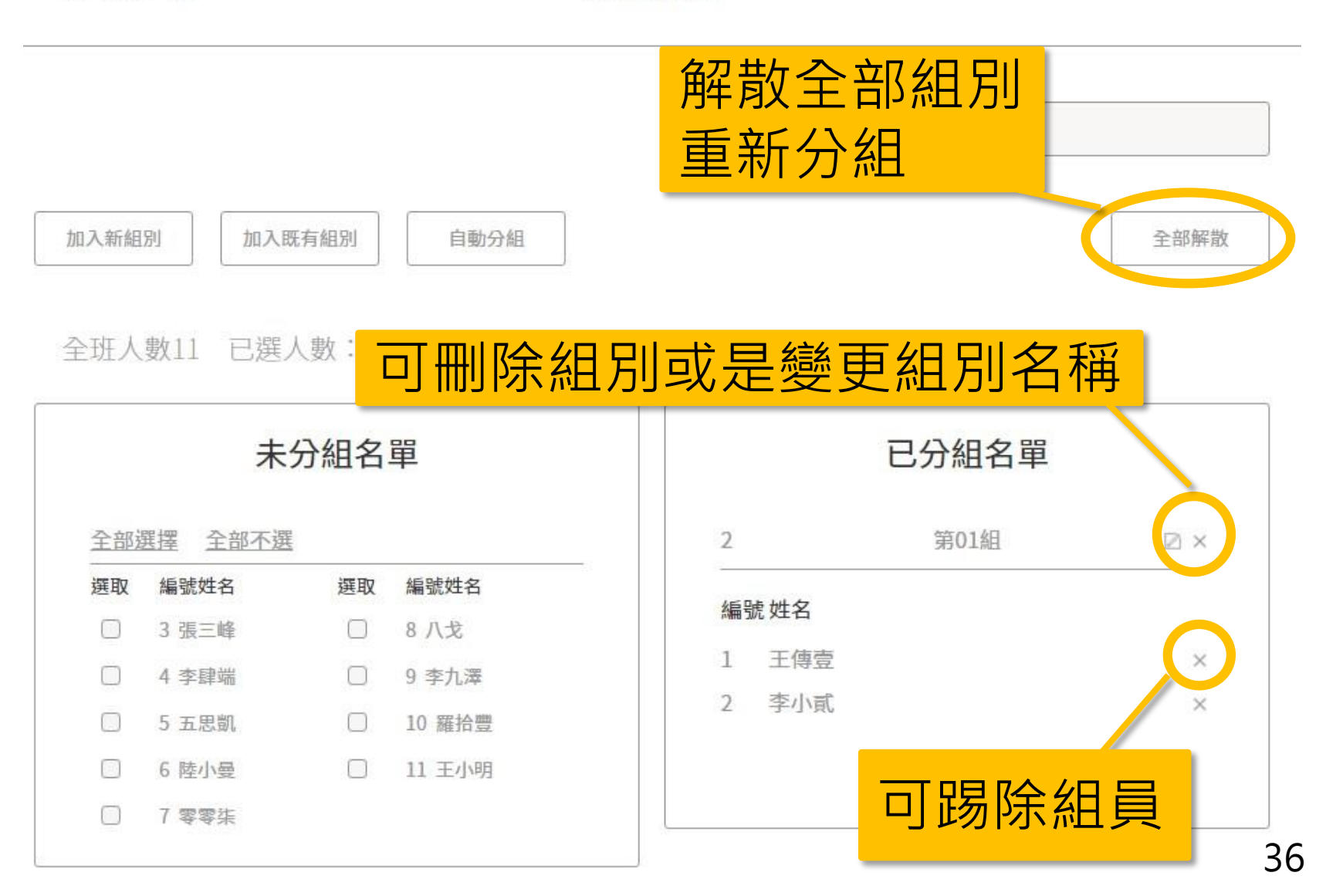
## 手動分組 - 加入既有組別

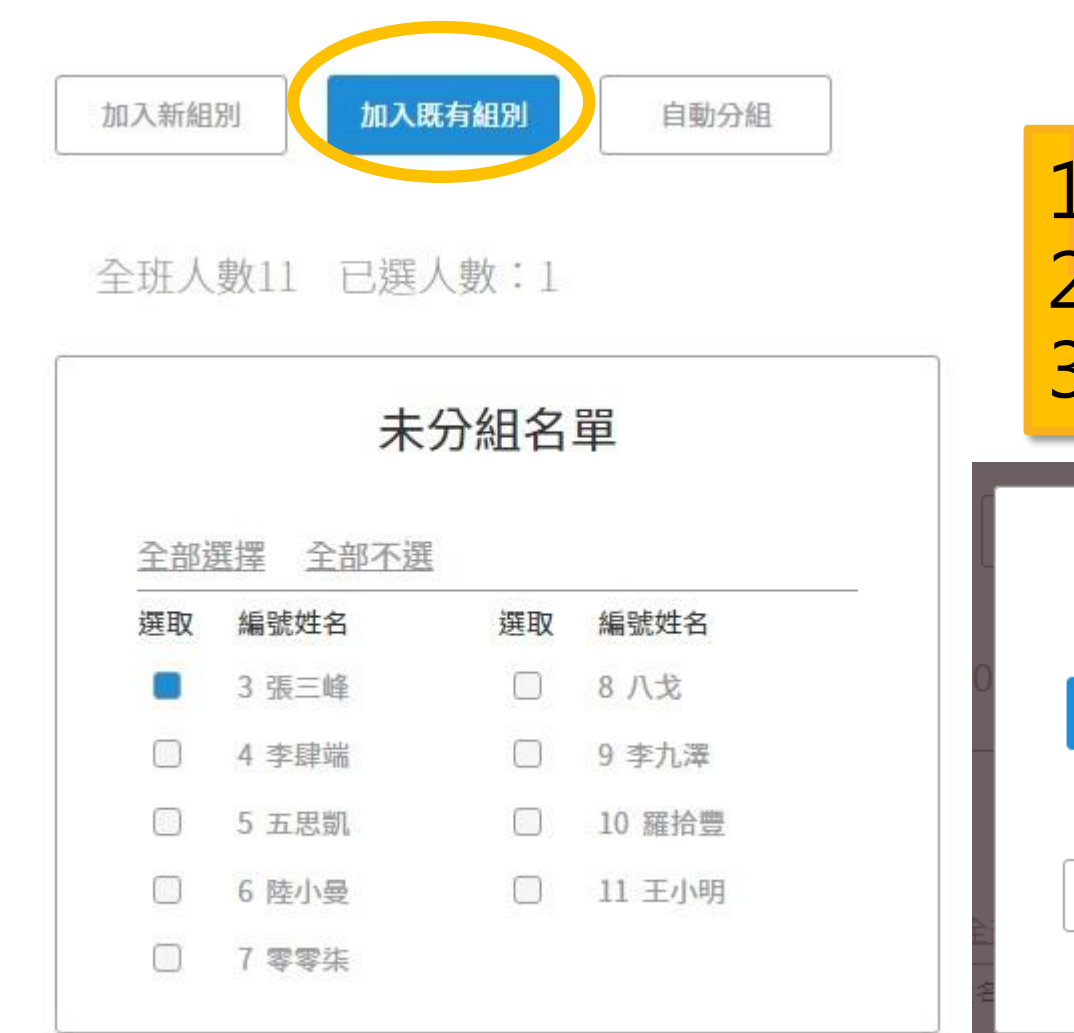

| 1. 勾選學生         |
|-----------------|
| 2. 點選加入既有組別     |
| 3. 按下 <b>確認</b> |

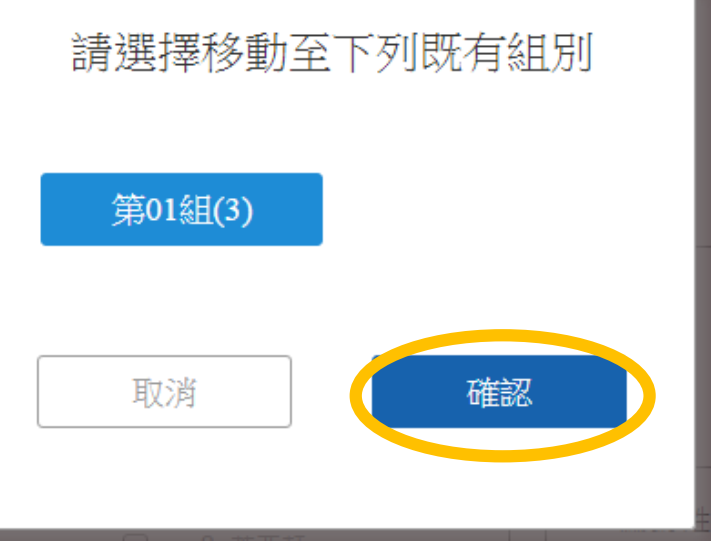

## 自動分組

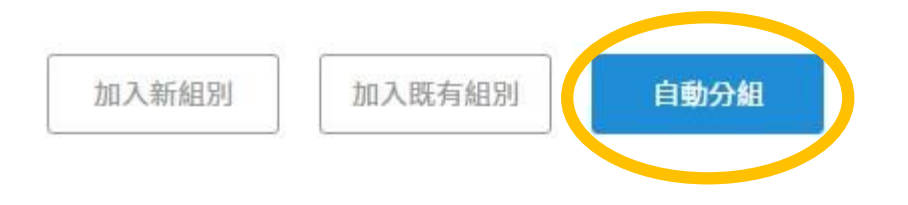

全班人數11 已選人數:0

| 全部道 | 選擇 全部不選 |    |        |
|-----|---------|----|--------|
| 選取  | 編號姓名    | 選取 | 編號姓名   |
|     | 3 張三峰   |    | 8 八戈   |
|     | 4 李肆端   |    | 9 李九澤  |
|     | 5 五思凱   |    | 10 羅拾豐 |
|     | 6 陸小曼   |    | 11 王小明 |
|     | 7 零零柒   |    |        |

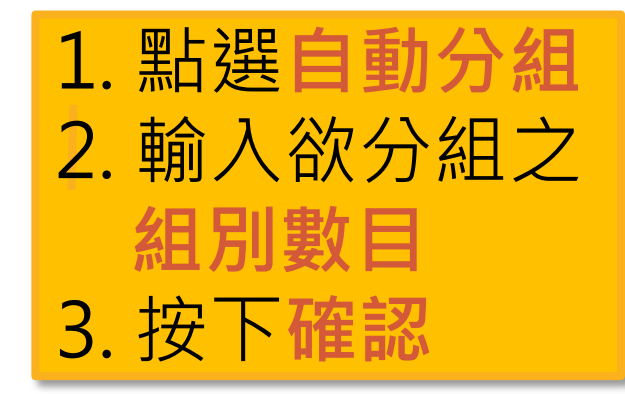

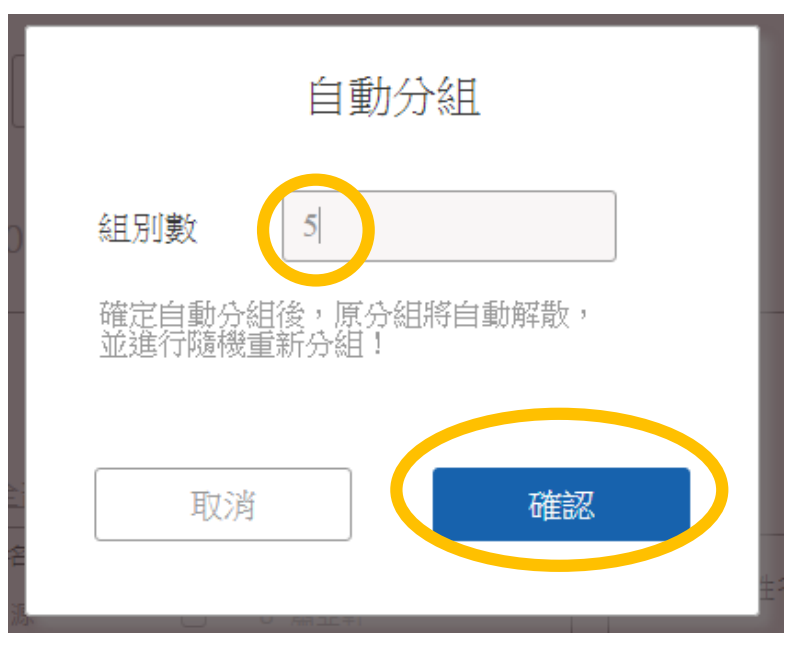

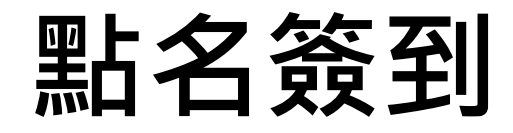

#### 學生管理

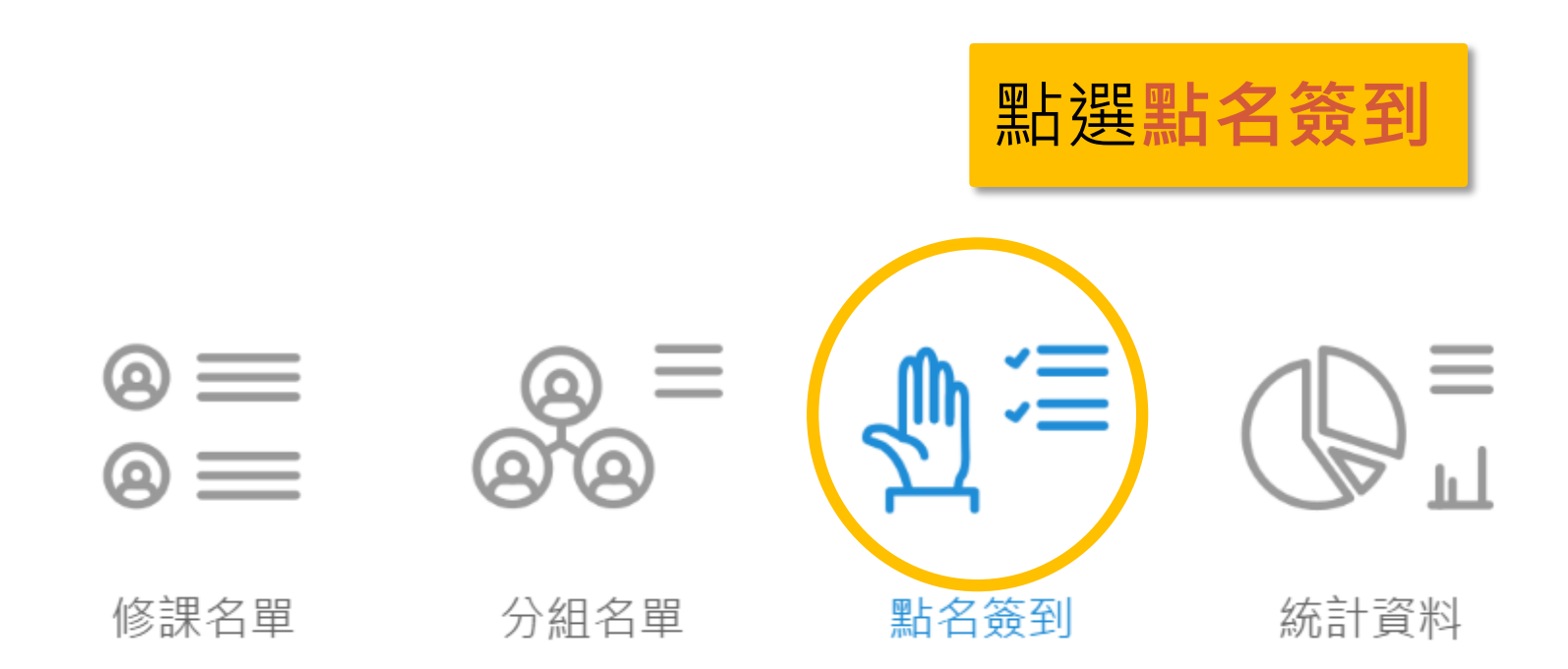

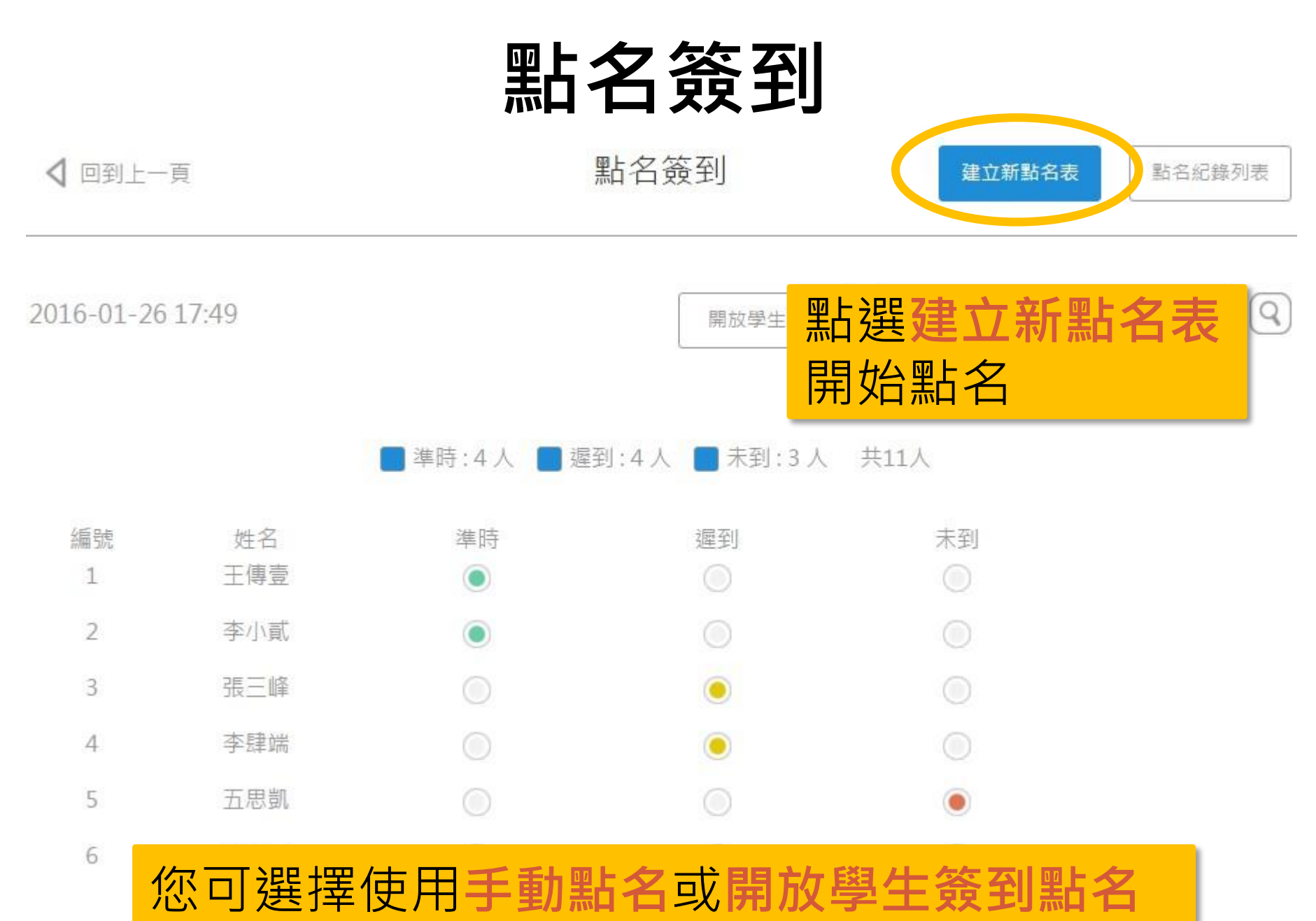

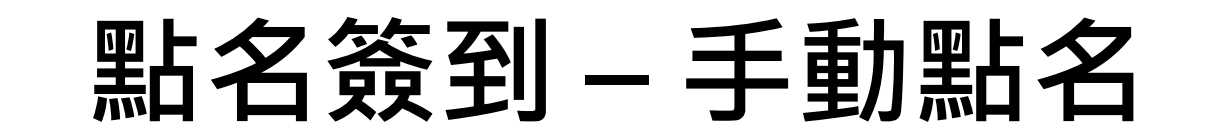

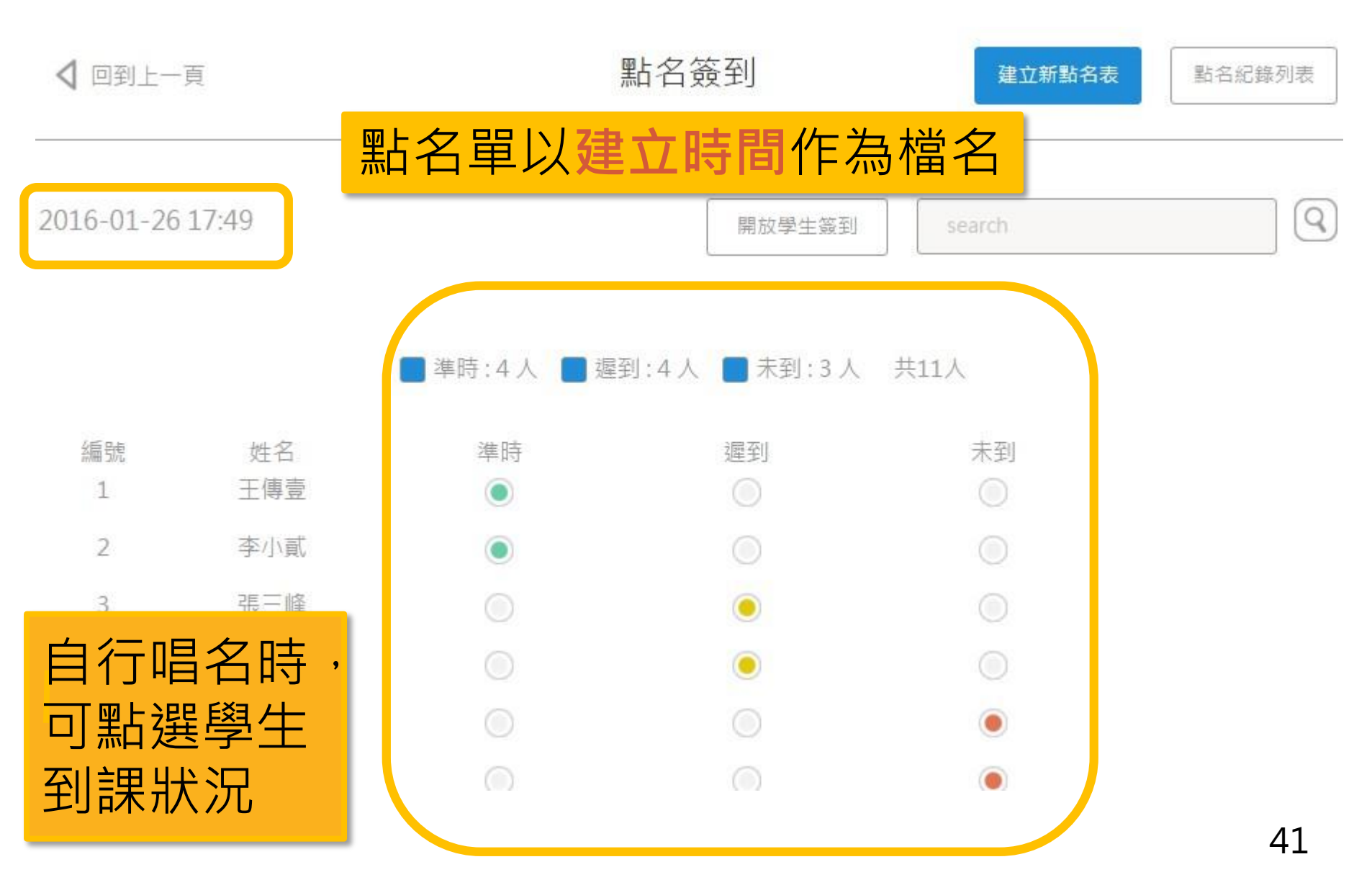

## 點名簽到 - 開放學生簽到(1)

提醒

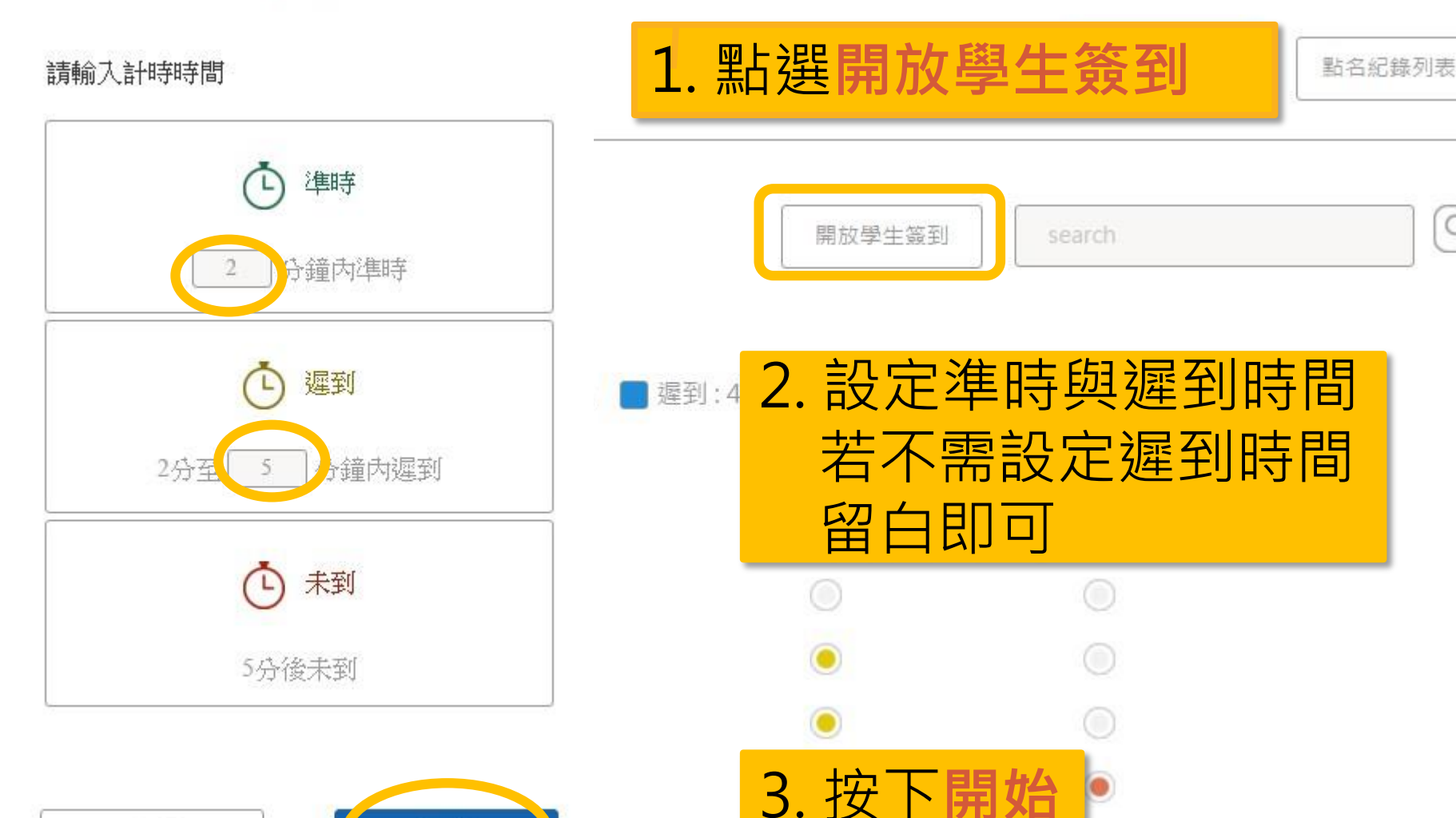

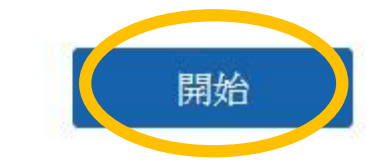

取消

9

## 點名簽到 - 開放學生簽到(2)

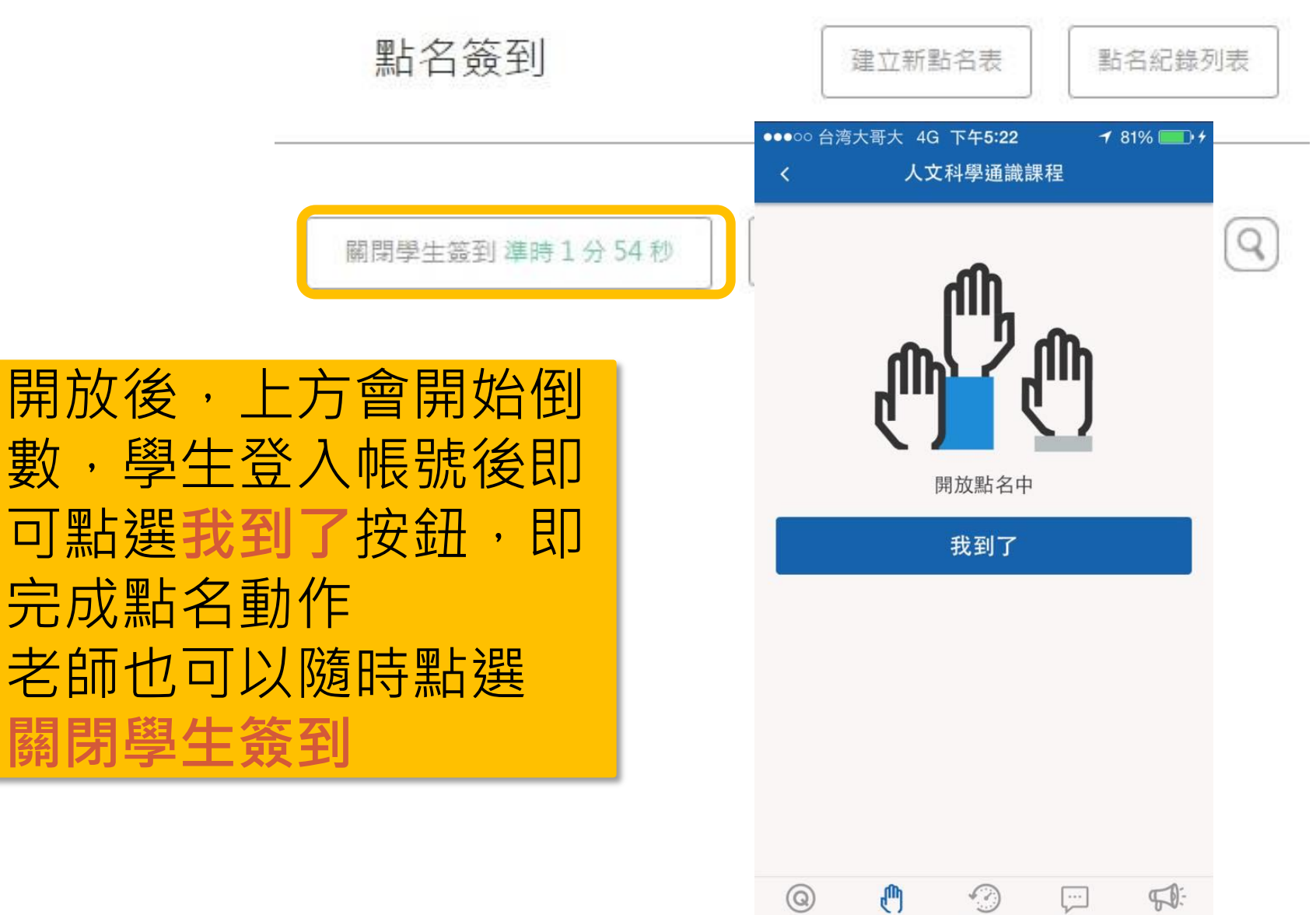

問題

签到

歷史紀錄

學生回饋

公告討論

#### 點名簽到 - 點名紀錄列表

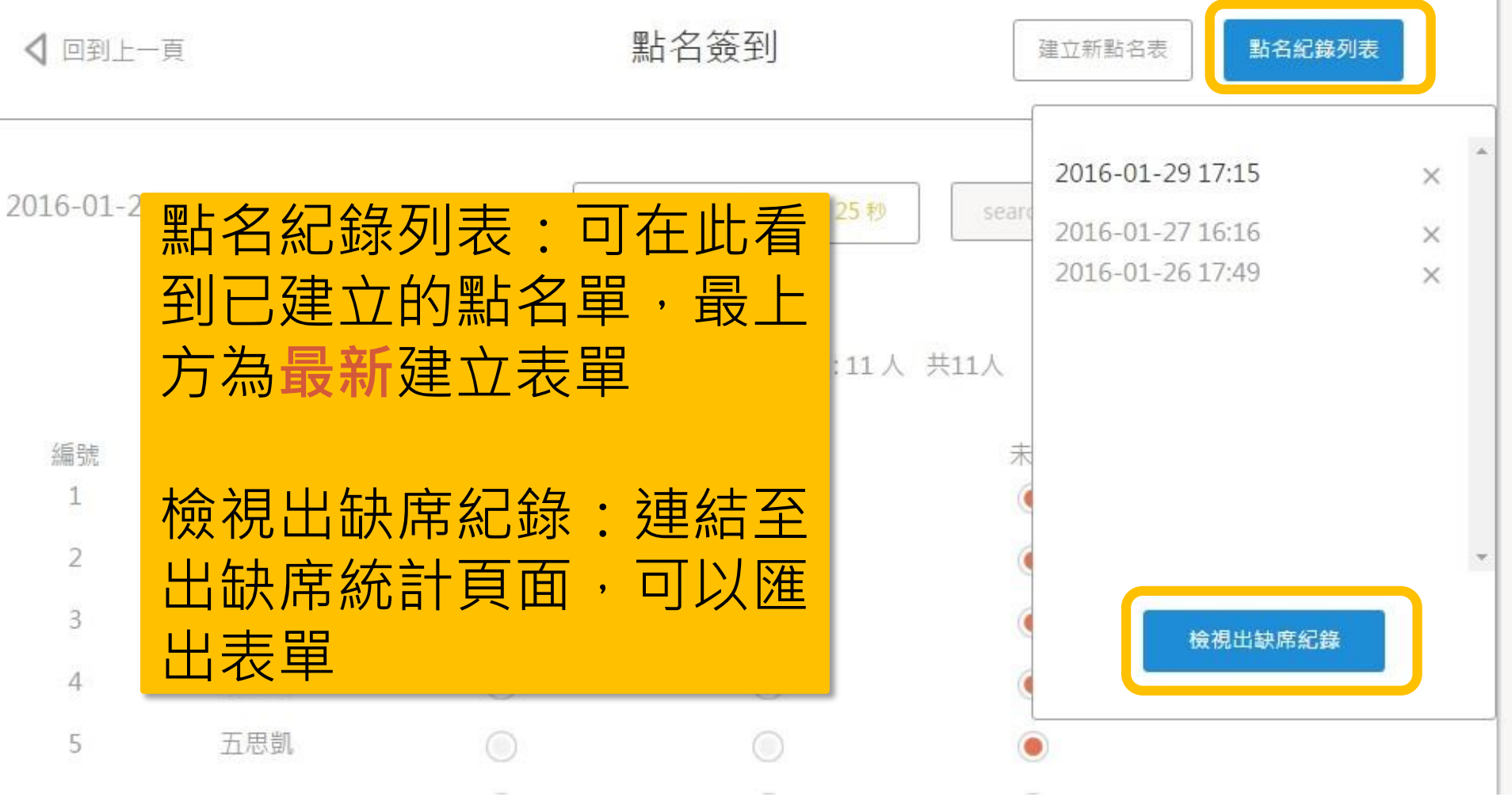

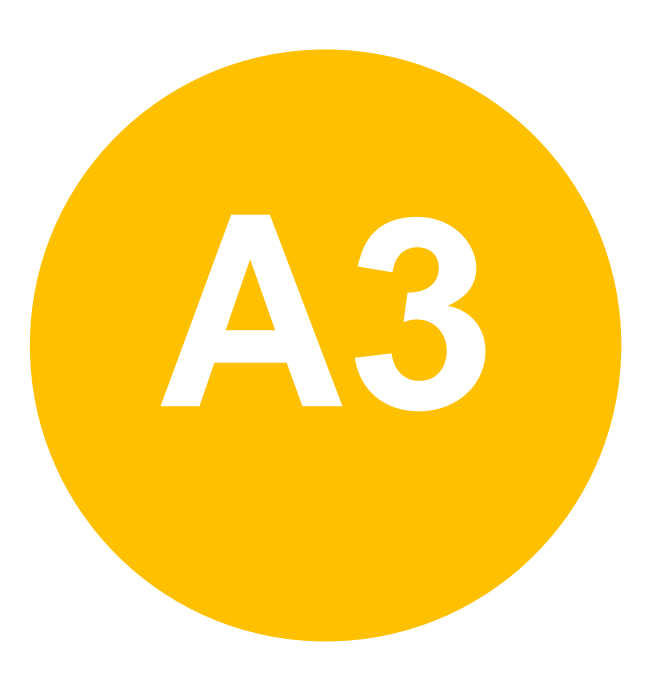

#### • 課前準備-

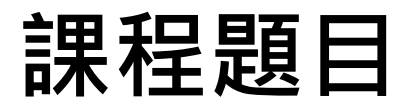

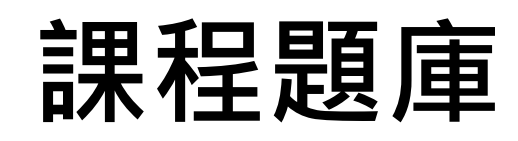

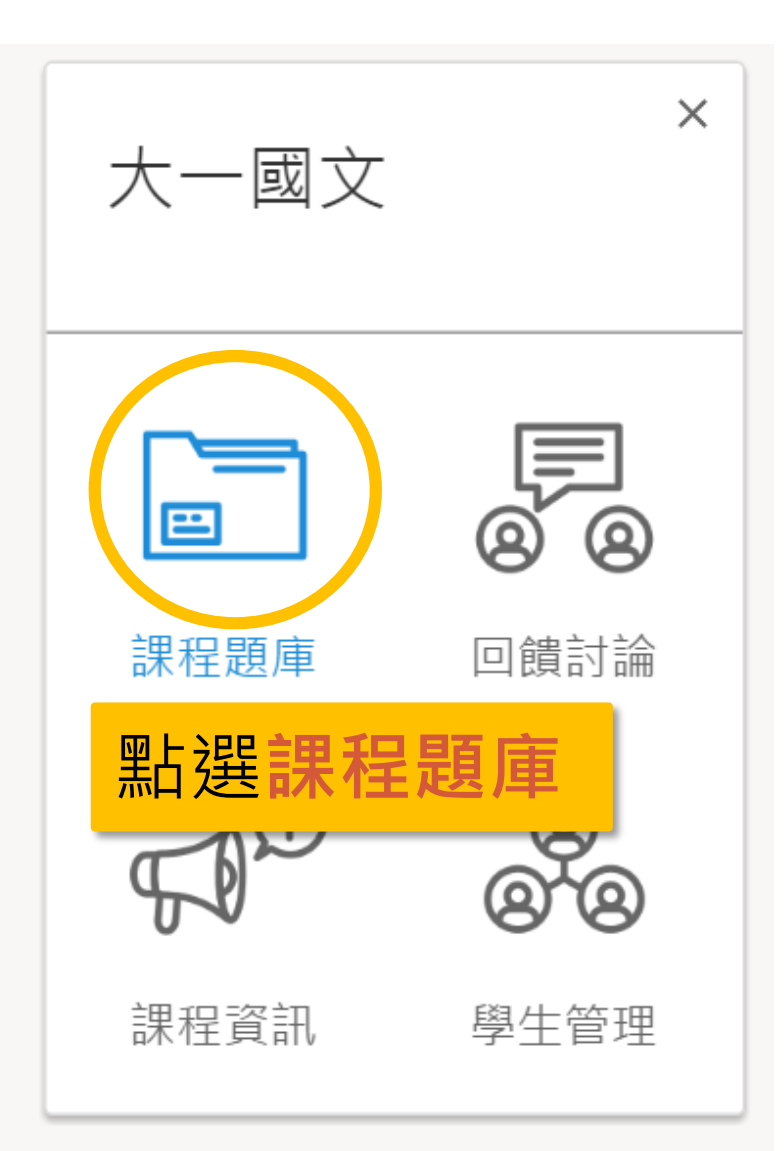

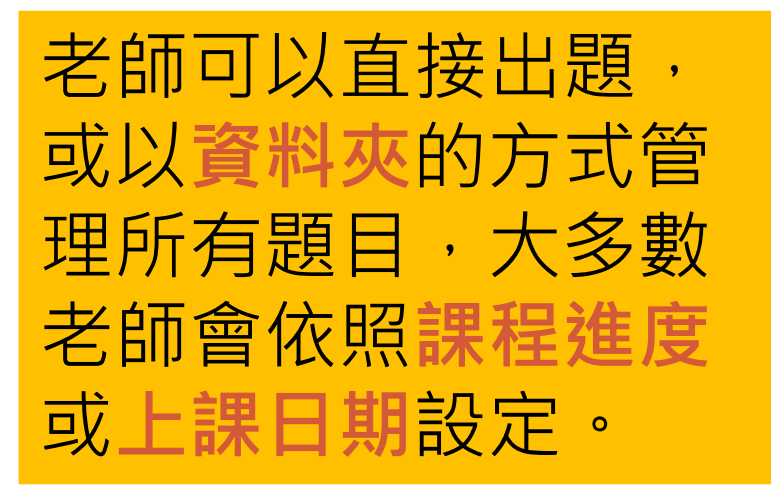

## 新增資料夾

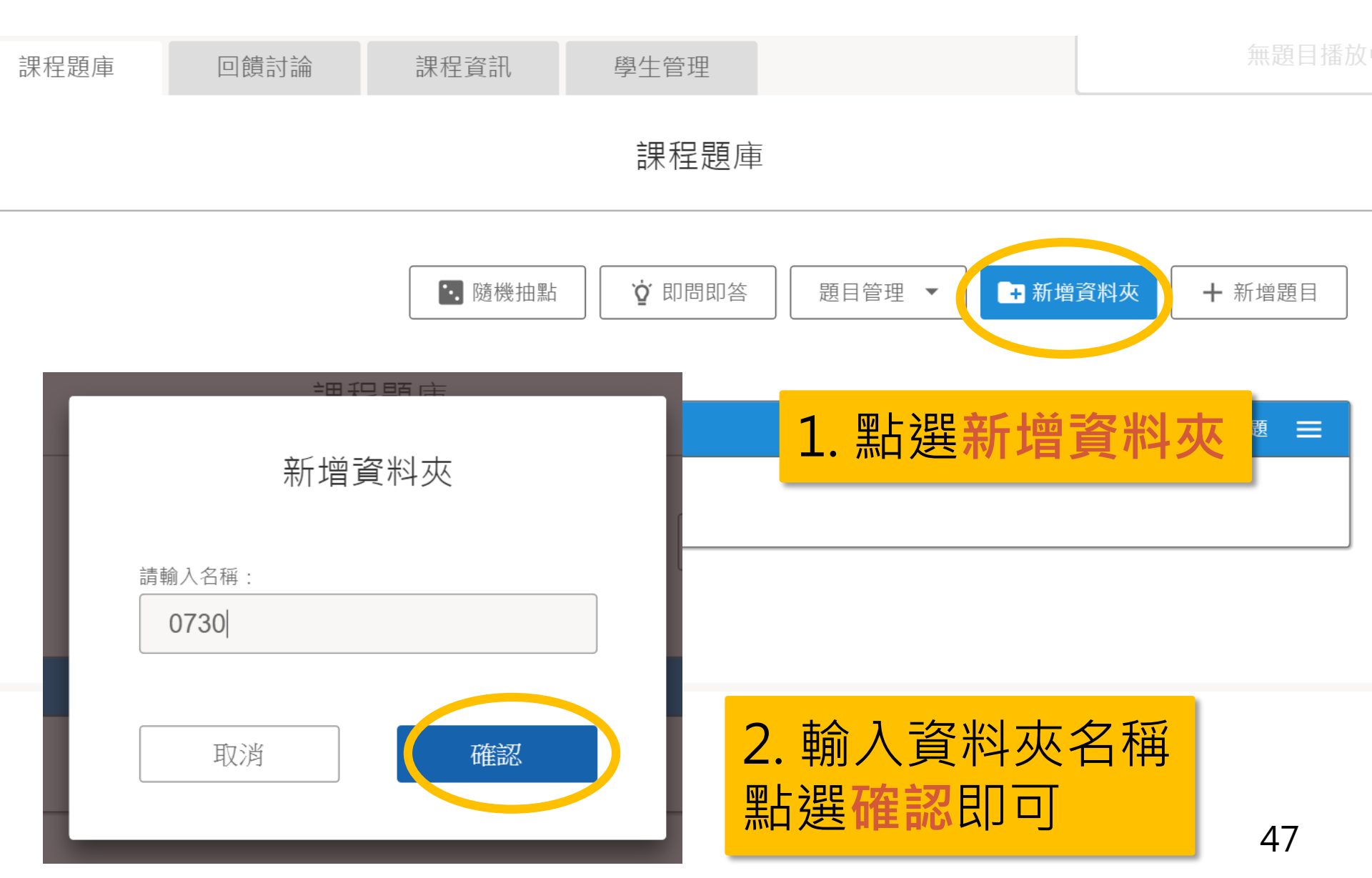

## 編輯資料夾

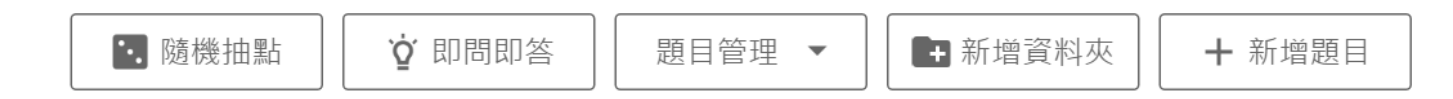

|                  | 資料夾    | ■        |               |
|------------------|--------|----------|---------------|
| 073              | 80     |          | 重新命名<br>删除資料夾 |
| Ē                | 資料夾    |          |               |
| ch1              |        | 除資料夾     |               |
|                  | 單選題    | ▲ 已作答:0人 | ≡             |
| ▲<br>計時播放        | 今天天氣如何 |          |               |
| <b>唐</b><br>排程播放 |        |          |               |

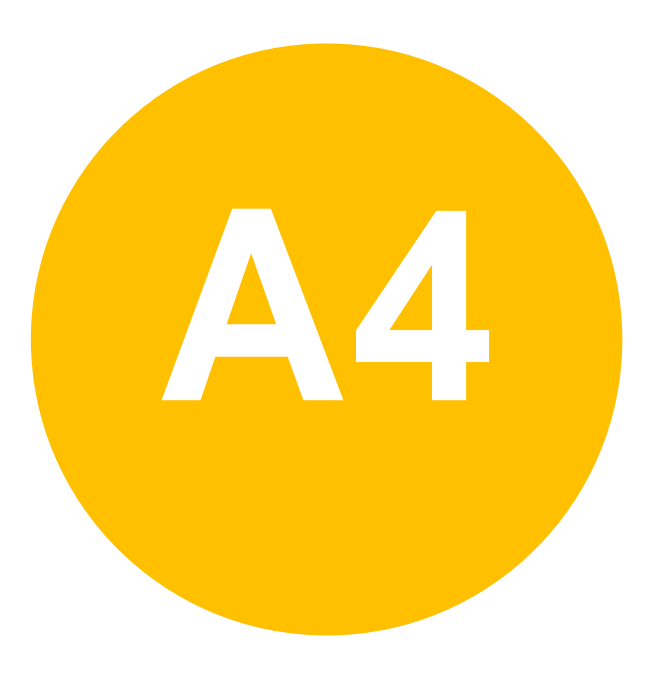

#### • 課前準備-

各式題型

# 新增問題(1)

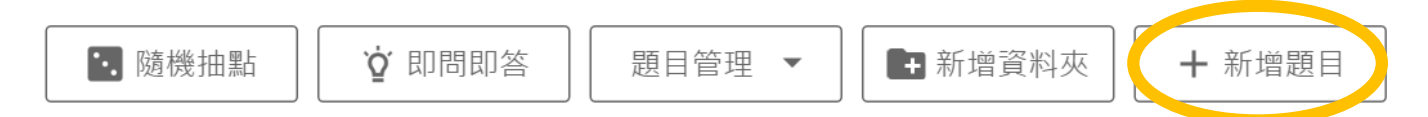

|                                       | 資料夾    |          | ▶ 題目數:0題 |     |
|---------------------------------------|--------|----------|----------|-----|
| 073                                   | 0      |          | 重新       | 新命名 |
| 075                                   | 0      |          | 刪除       | 資料夾 |
|                                       | 資料夾    |          | ■ 題目數:4題 |     |
| ch1                                   | 緒論     |          |          |     |
|                                       |        |          |          |     |
| R R R R R R R R R R R R R R R R R R R | 単選題    |          | 🛓 已作答:0人 | =   |
| 計時播放                                  | 今天天氣如何 | <u> </u> |          |     |
|                                       |        |          |          |     |
| 排程播放                                  |        |          |          |     |

## 新增問題(2)

#### 📵 Ζυνιο

回到首頁 系統公告 教學支援 設定 登出

| 點選欲 <b>新增題目之種類</b><br>進入新增題目頁面                                                                                                    | 題目列表 (1) 草稿列表 (1) 單選題   |
|----------------------------------------------------------------------------------------------------|-------------------------|
| 請先選擇一個題型開始編輯                                                                                                    | 今天天氣如何                  |
| Image: Constraint of the second second s | 右半邊為已出好的題目<br>也可切換至草稿列表 |
|                                                                                                    | 返回課程題庫                  |

#### 建立單題

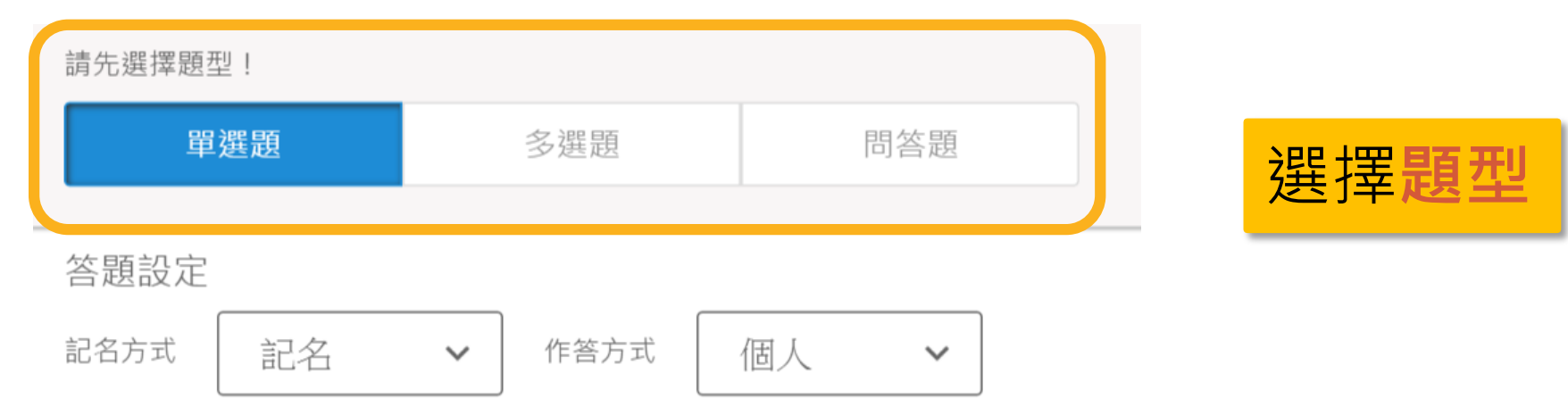

#### 問題敘述

|      | 輸入此題之問題 | <b>〔</b> 敘述   |                   |
|------|---------|---------------|-------------------|
| 新增圖檔 | 新增音檔    | 一<br>老師<br>附加 | 門可以在題目中<br>圖片或是音檔 |
|      | 取消      | 儲存            |                   |

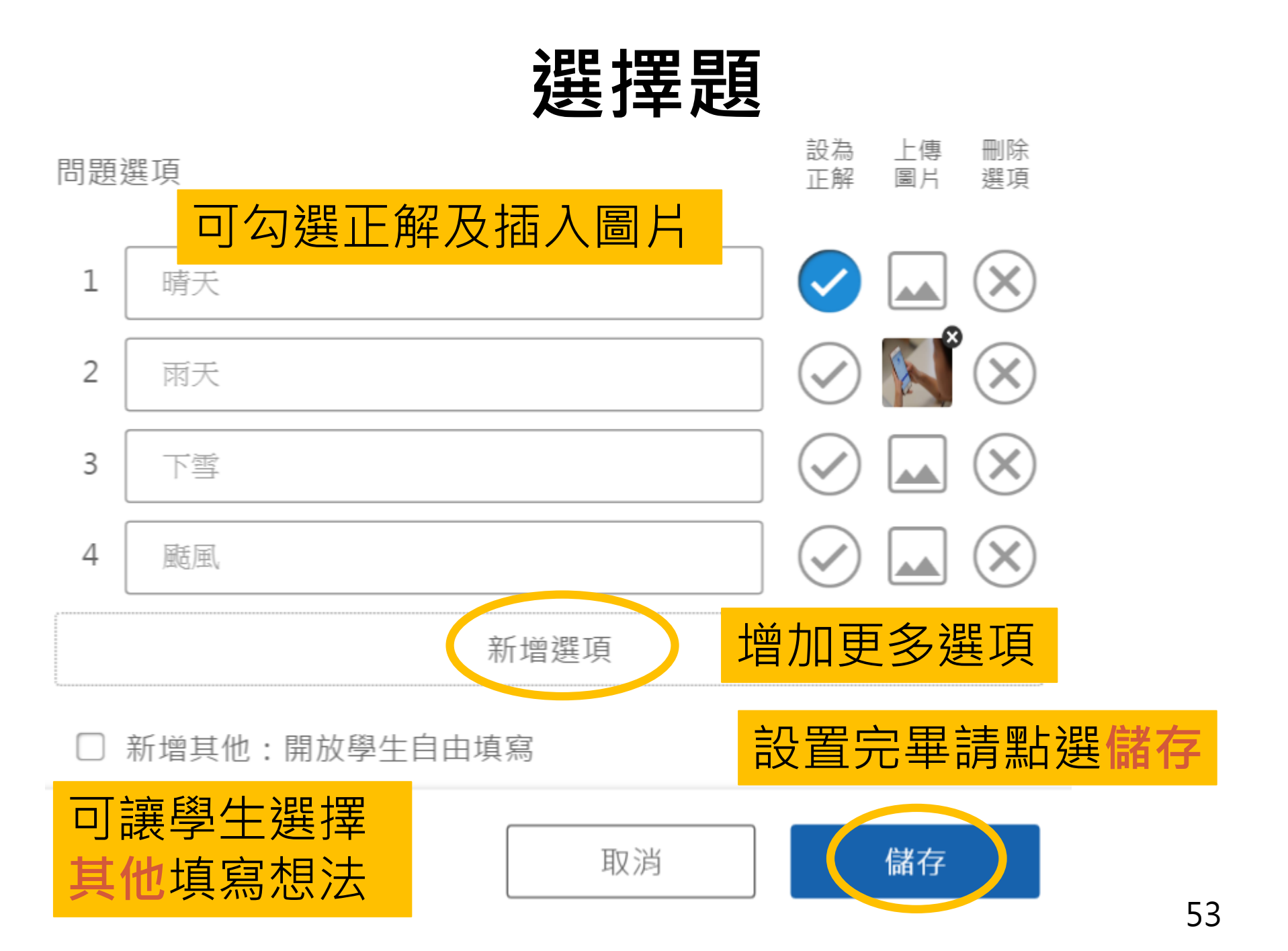

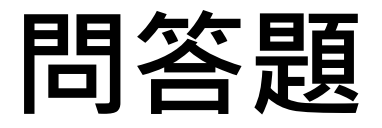

問題敘述

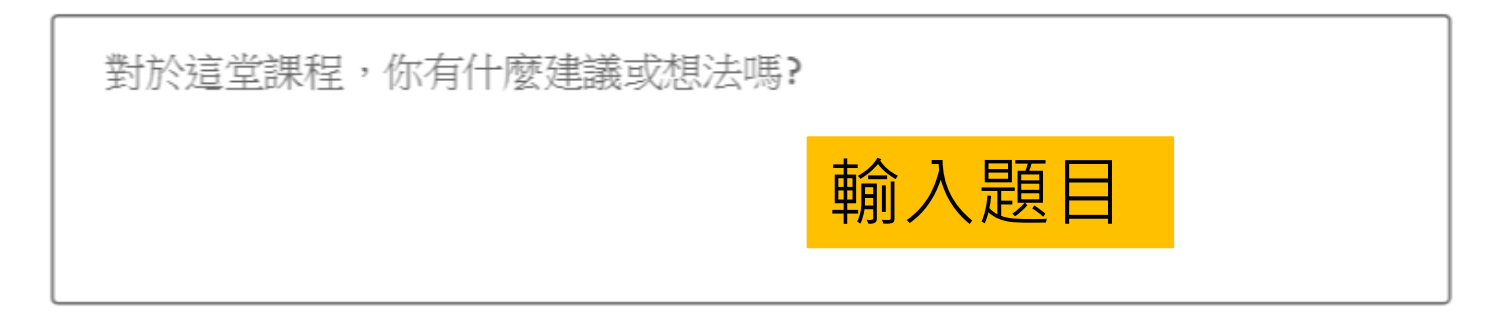

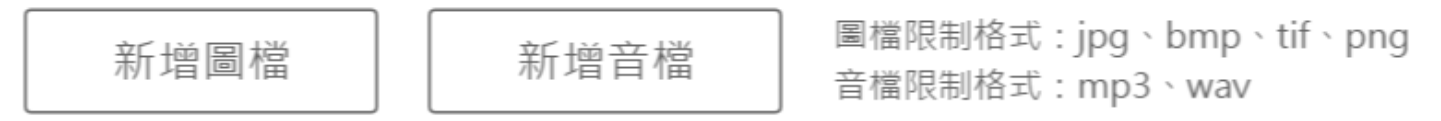

其他設定

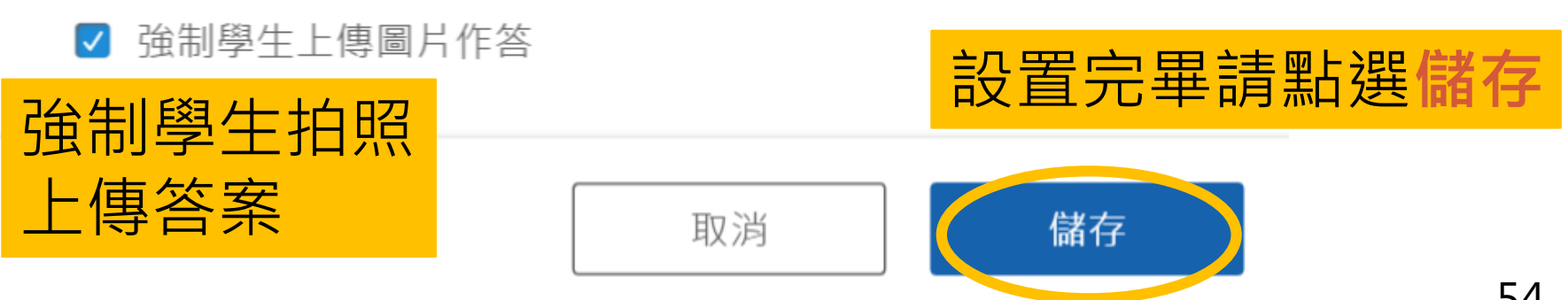

## 即問即答

| 選擇       | 問答     |       |      |                 |
|----------|--------|-------|------|-----------------|
|          |        | 播放    |      |                 |
|          | 輸入時間即可 | 可計時播放 |      |                 |
| ✓ 作答統計 ✓ | ◎ 計時   | 日 即   | 寺分秒  | 題目              |
|          |        |       |      |                 |
|          | 不播放    |       | 播放   |                 |
| 此為即問即答   | 播放畫    | 面,不   | 用預先出 | 出題              |
| 撥放後只會顯   | 頁示 ABC | D 四個  | 国選項・ | <mark>方便</mark> |
| 追蹤即時上課   | * 狀況   |       |      |                 |

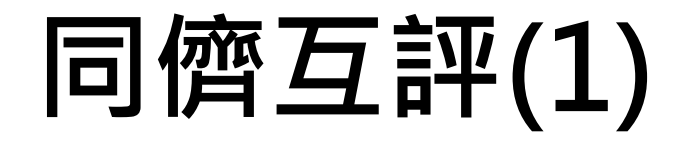

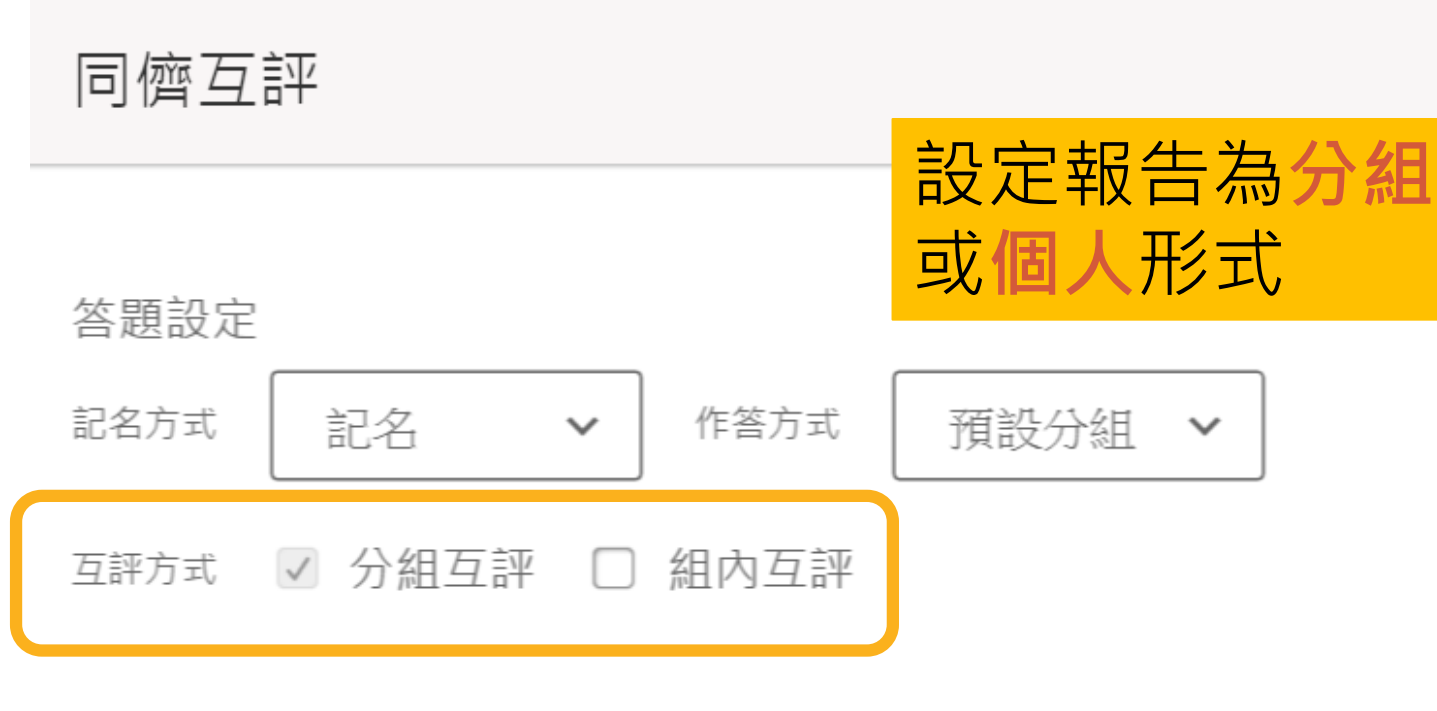

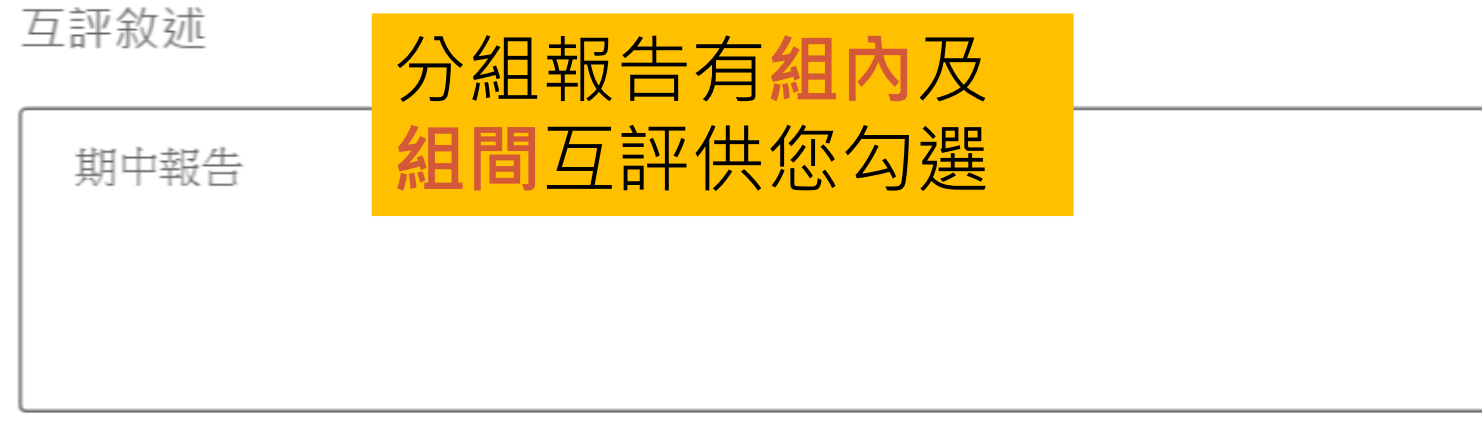

# 同儕互評(2)

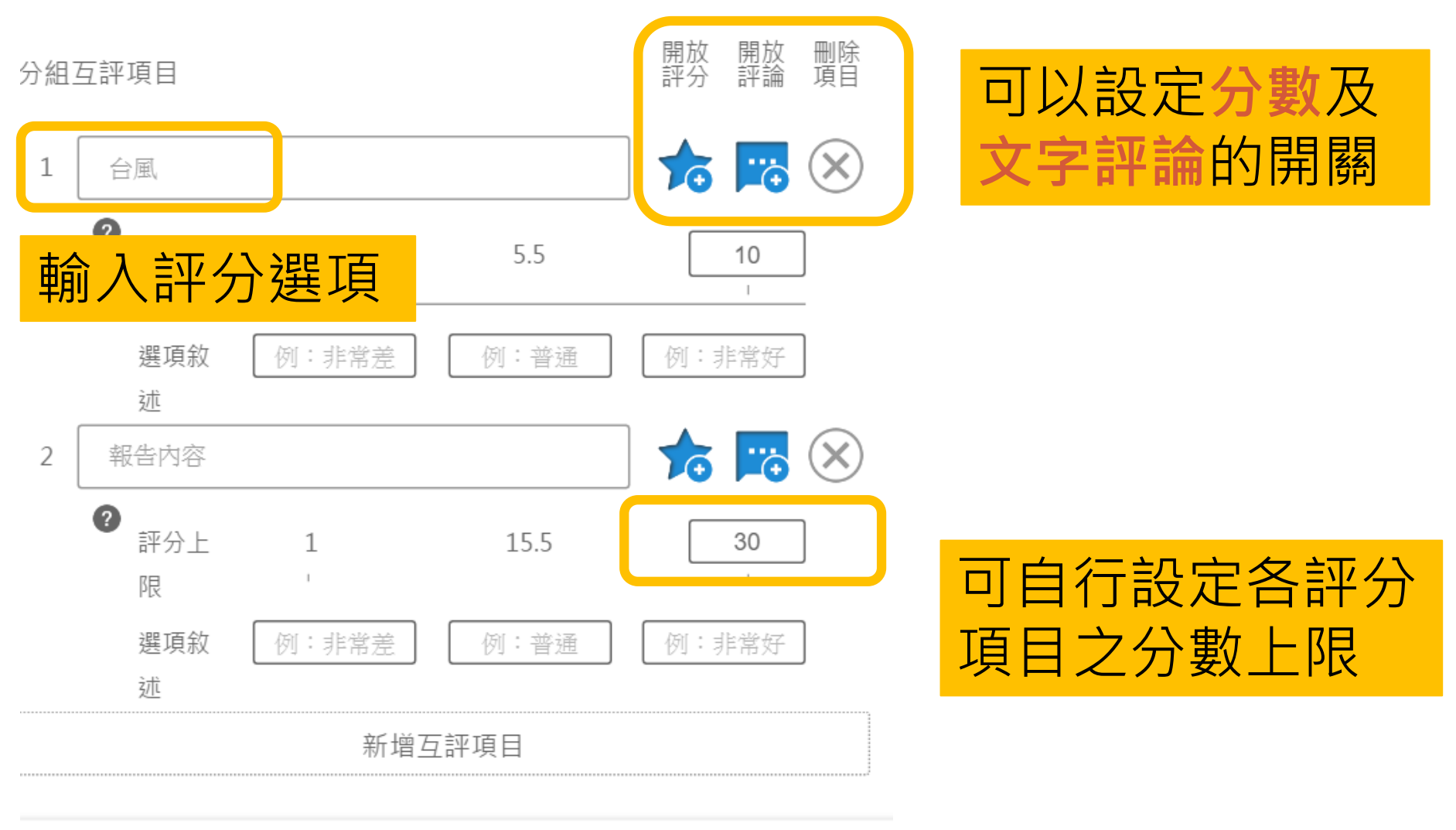

| 同儕                                                                                                    | 互評 – 學生畫面                                                  |
|----------------------------------------------------------------------------------------------------|------------------------------------------------------------|
| ●●●○○ 台湾大哥大 4G 下午1:29 <b>イ</b> 80% ■                                                                                                    | D + ●●●○○ 中華電信 令 9:41 AM ※ 42% ■二 < 基本邏輯ELEMENTARY LOGIC   |
| く     工作坊專用demo<br>                                                                                                    |                                                            |
| 同儕互評                                                                                                    | 木國偉 未作答                                                    |
| 請評比我的報告                                                                                                    | 1.評分                                                       |
| よ 王院長 未評論 >                                                                                                    | 1950、60年代,歐美社會出現一種新風<br>潮:中、上層階級的年輕人,開始大量模                 |
| ● 杨振安 未評論 >                                                                                                    | 仿、吸收都市 低層社會人們的行為或事物。社會上,青年男女的品味,快速湧現<br>平民風格。試著描述時這種文化變遷現象 |
| ℃ 學生2 未評論 >                                                                                                    | 的生成原因是?                                                    |
| <b>じ 學生3</b> 未評論 >                                                                                                    | 51                                                         |
| <b>學生4</b> 未評論 >                                                                                                    | 1 51 100                                                   |
| ()         ()         ()         ()         ()         ()         ()         ()         ()         ()         ()         ()         ()         ()         ()         ()         ()         ()         ()         ()         ()         ()         ()         ()         ()         ()         ()         ()         ()         ()         ()         ()         ()         ()         ()         ()         ()         ()         ()         ()         ()         ()         ()         ()         ()         ()         ()         ()         ()         ()         ()         ()         ()         ()         ()         ()         ()         ()         ()         ()         ()         ()         ()         ()         ()         ()         ()         ()         ()         ()         ()         ()         ()         ()         ()         ()         ()         ()         ()         ()         ()         ()         ()         ()         ()         ()         ()         ()         ()         ()         ()         ()         ()         ()         ()         ()         ()         () <th()< th="">         ()         ()         ()&lt;</th()<> |                                                            |

選擇被評分對象

58

直接給予報告同學分數

#### 同儕互評 – 教師畫面

| 同儕互評 (記名) 個 | ☑ 編輯題目 | ▲ 播放   |        |         |
|-------------|--------|--------|--------|---------|
| 請評比我的報告     |        |        |        | 排程播放    |
|             | 自動計算排  | 名和平均分  | ·數     |         |
| • 隨機抽點      | 答案管理 🔻 | 項目排名 ▼ | 排序方式 🔻 | 🏟 自訂快捷鍵 |

| 個人 | 互評:所有項目 |    |    |         |      |                                |   |
|----|---------|----|----|---------|------|--------------------------------|---|
| 順序 | 學生姓名    | 平均 | 排名 | 已投 / 未投 | 詳細內容 | <b>劉子 建 詳 細 六</b> <sup>衛</sup> | Z |
| 1  | 楊振安     | 9  | 1  | 1/40    | :=   | <u>家可以</u> 香看                  |   |
| 2  | 學生87    | 0  | 2  | 0/41    | :=   | <b>兰</b> 马达兰语<br>詳細  容  料      |   |
| 3  | 學生88    | 0  | 2  | 0/41    | :=   |                                |   |
|    |         |    |    |         |      |                                |   |

## 同儕互評 - 觀看個人成績

作答者姓名 💿

11啟作答者姓名,即會顯示作答者學生

應作答人數:41人 已作答:1人 未作答:40人

個人互評:台風 評分

排名:1 平均:5.00

| 個ノ | 人互評:台風 | 評論 |                                      |  |
|----|--------|----|--------------------------------------|--|
| 順序 | 評論內容   |    | 山以線小下合有, 巴马以有到所有八<br>的評論以及名百日並拘得公開地夕 |  |
| 1  | 123    |    | 的叶珊以汉首项日十归侍刀찆孙有                      |  |

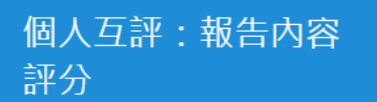

排名:1 平均:4.00

個人互評:報告內容 評論

···— · · · · · · · · ·

~

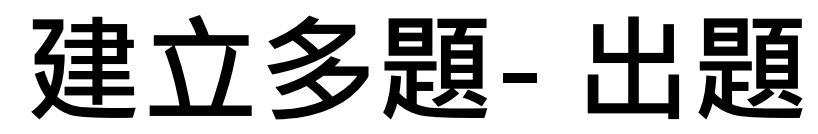

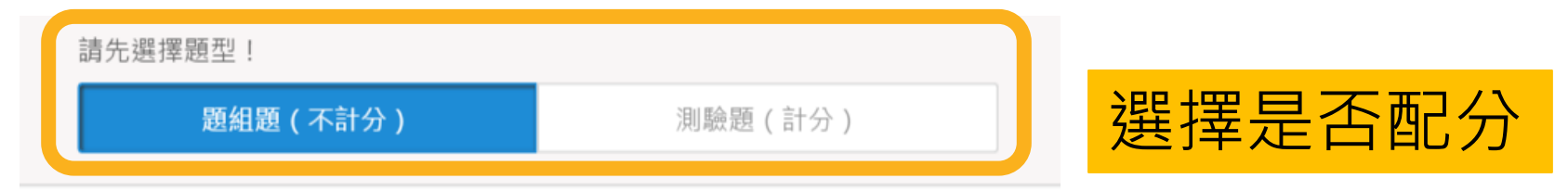

#### 答題設定

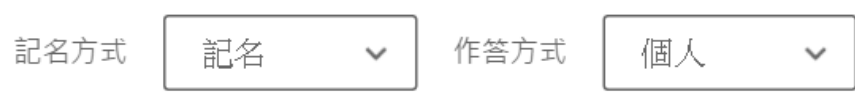

#### 問題敘述

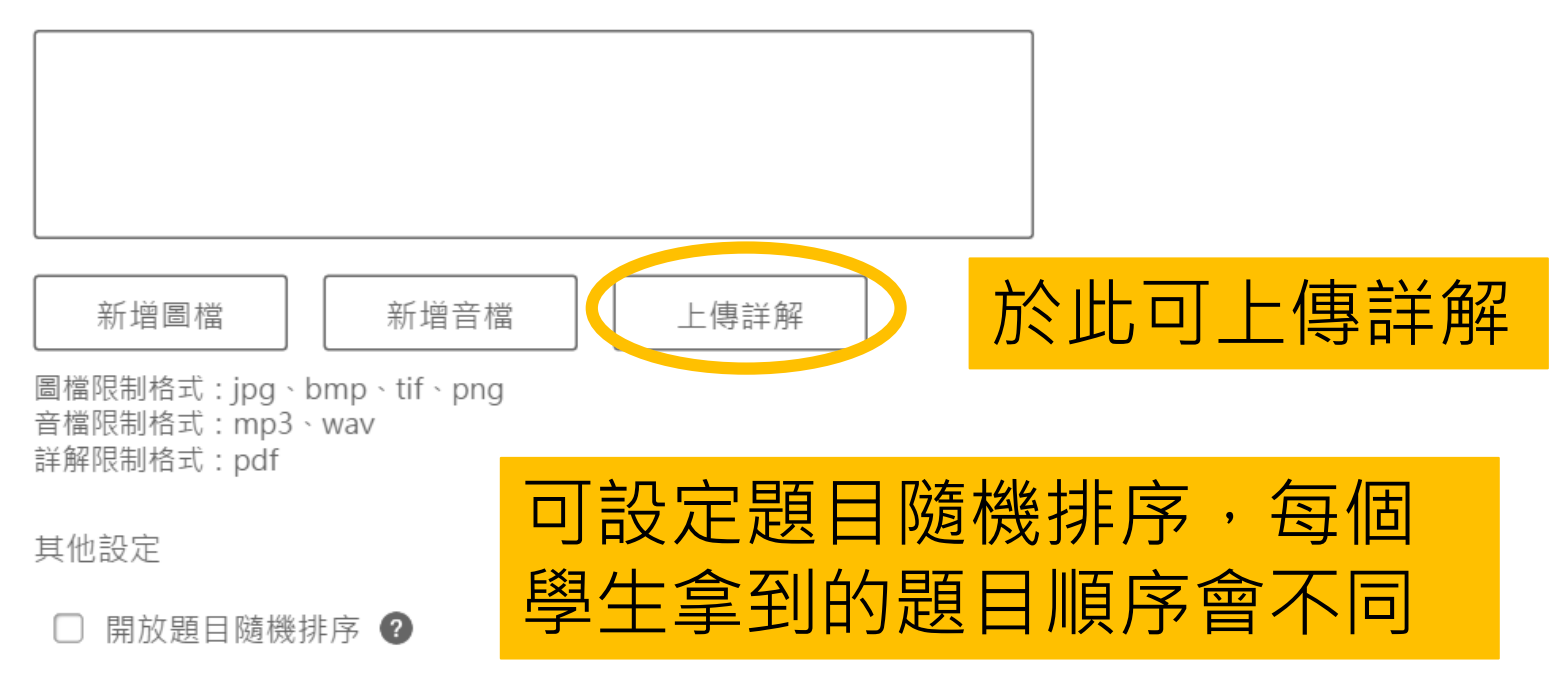

## 題組問題 & 測驗題目 - 出題

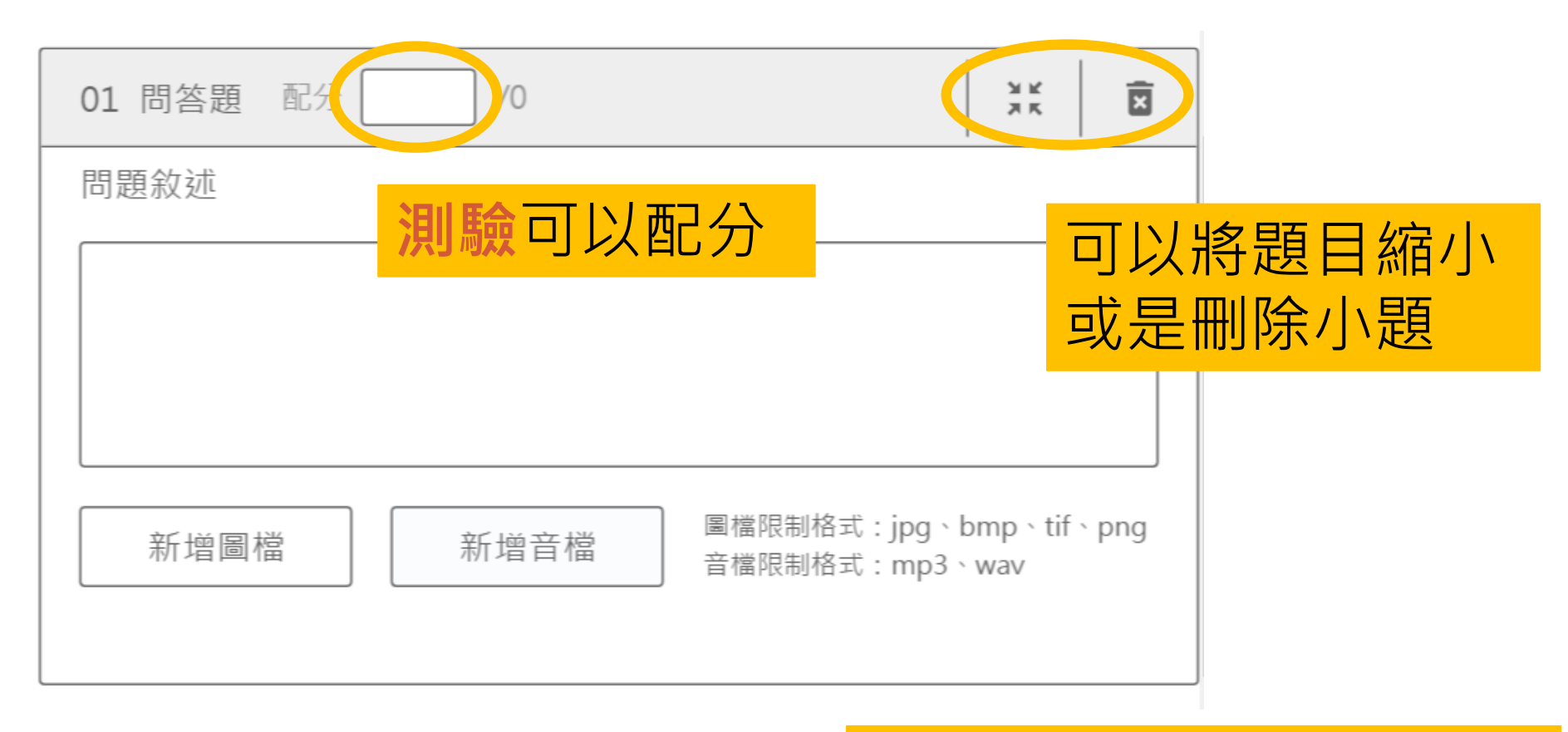

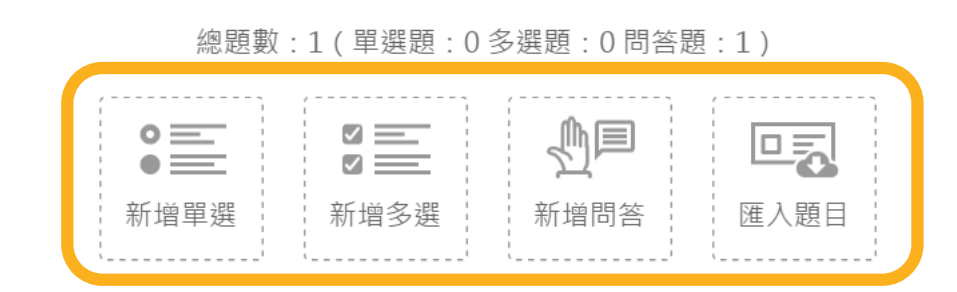

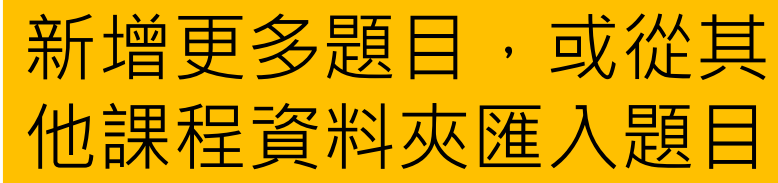

#### 題組問題 & 測驗題目 - 統計資料

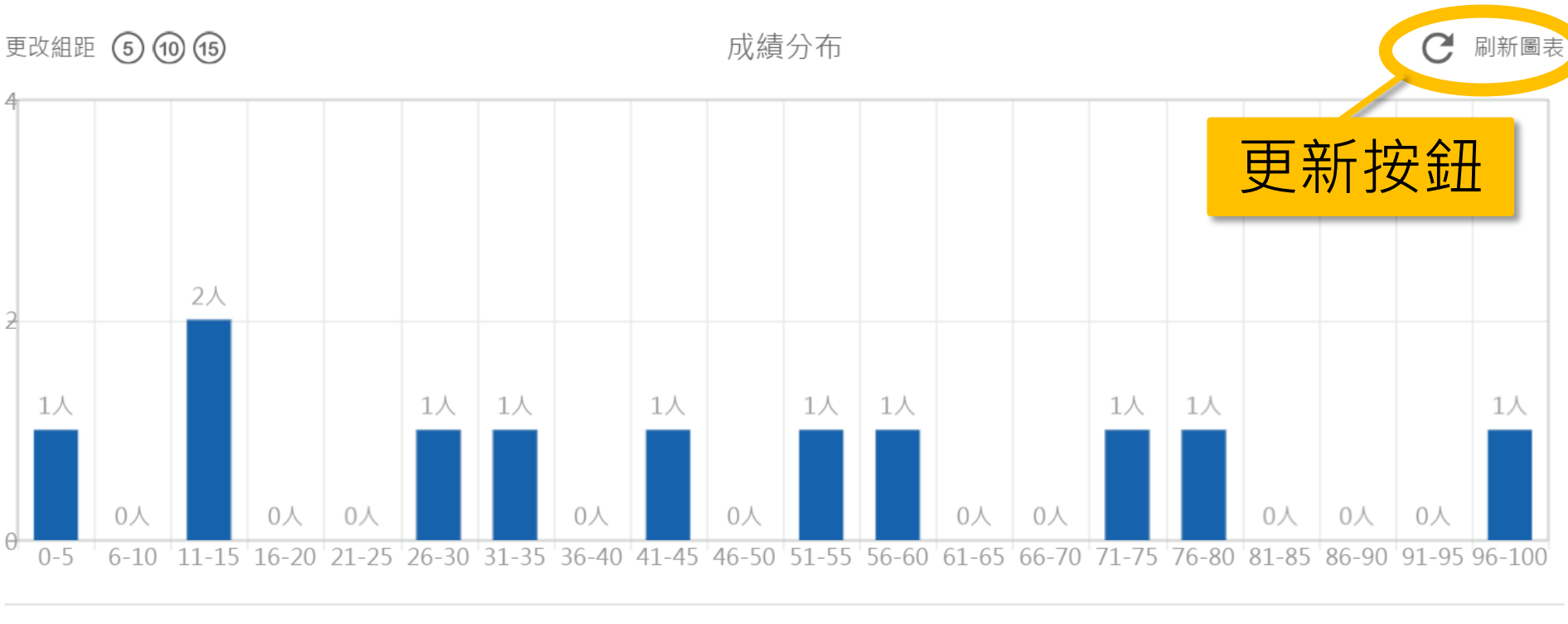

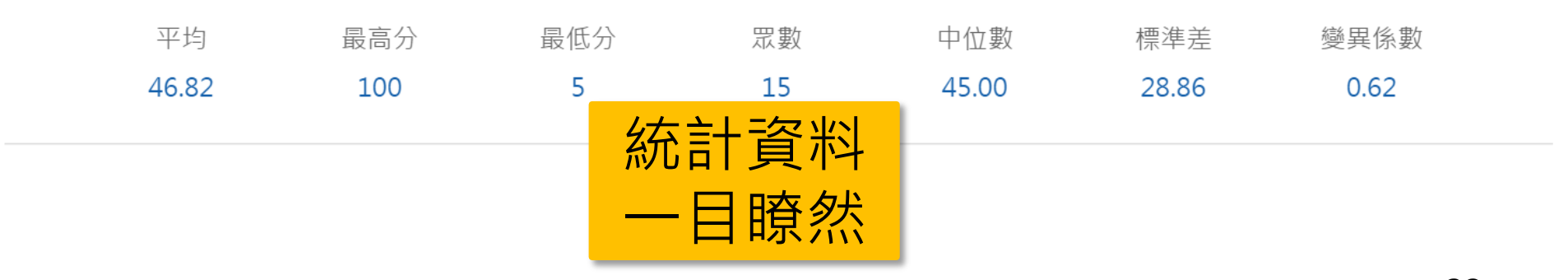

#### 題組問題 & 測驗題目 - 統計資料

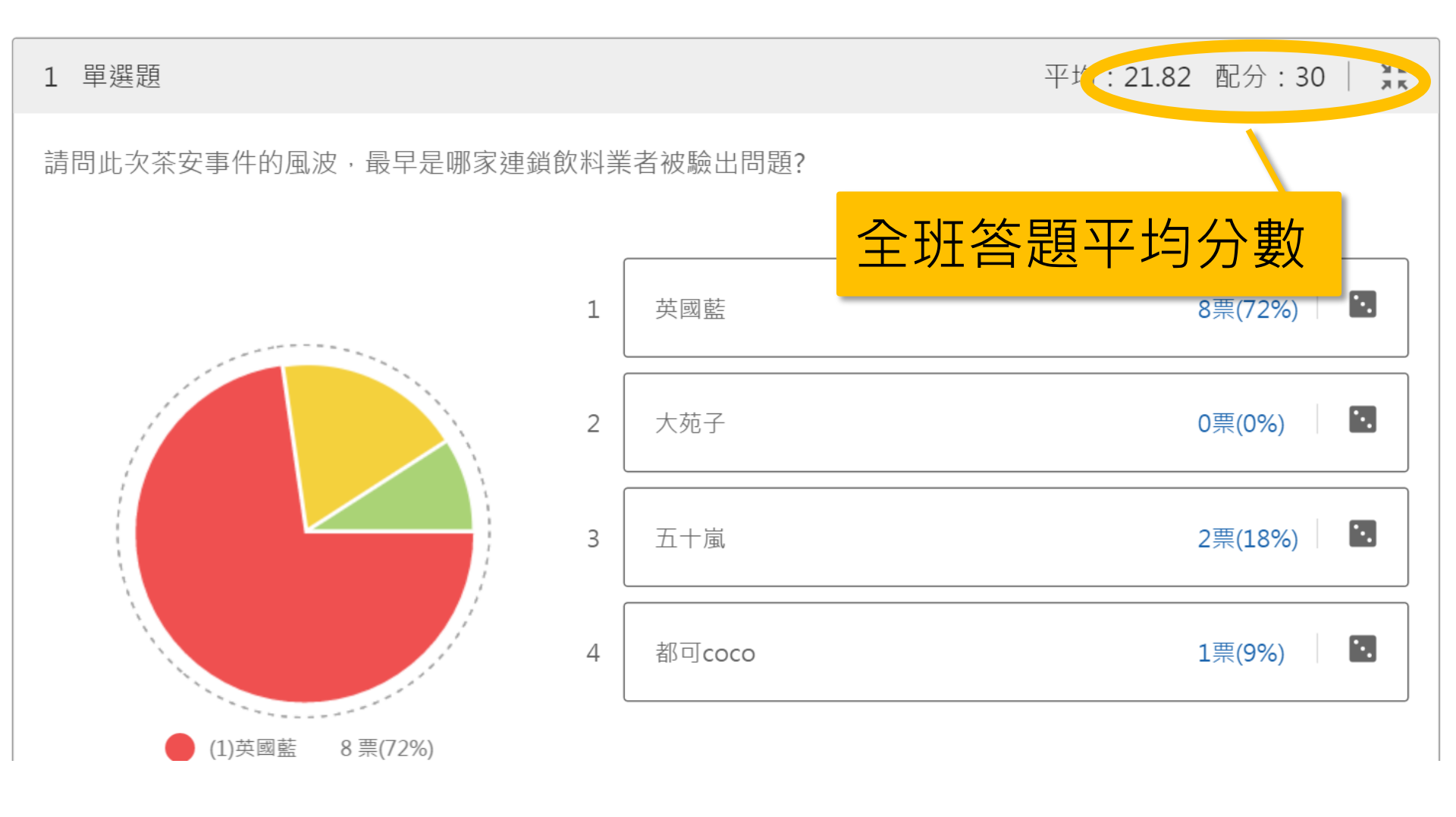

### 測驗題目 - 批改分數

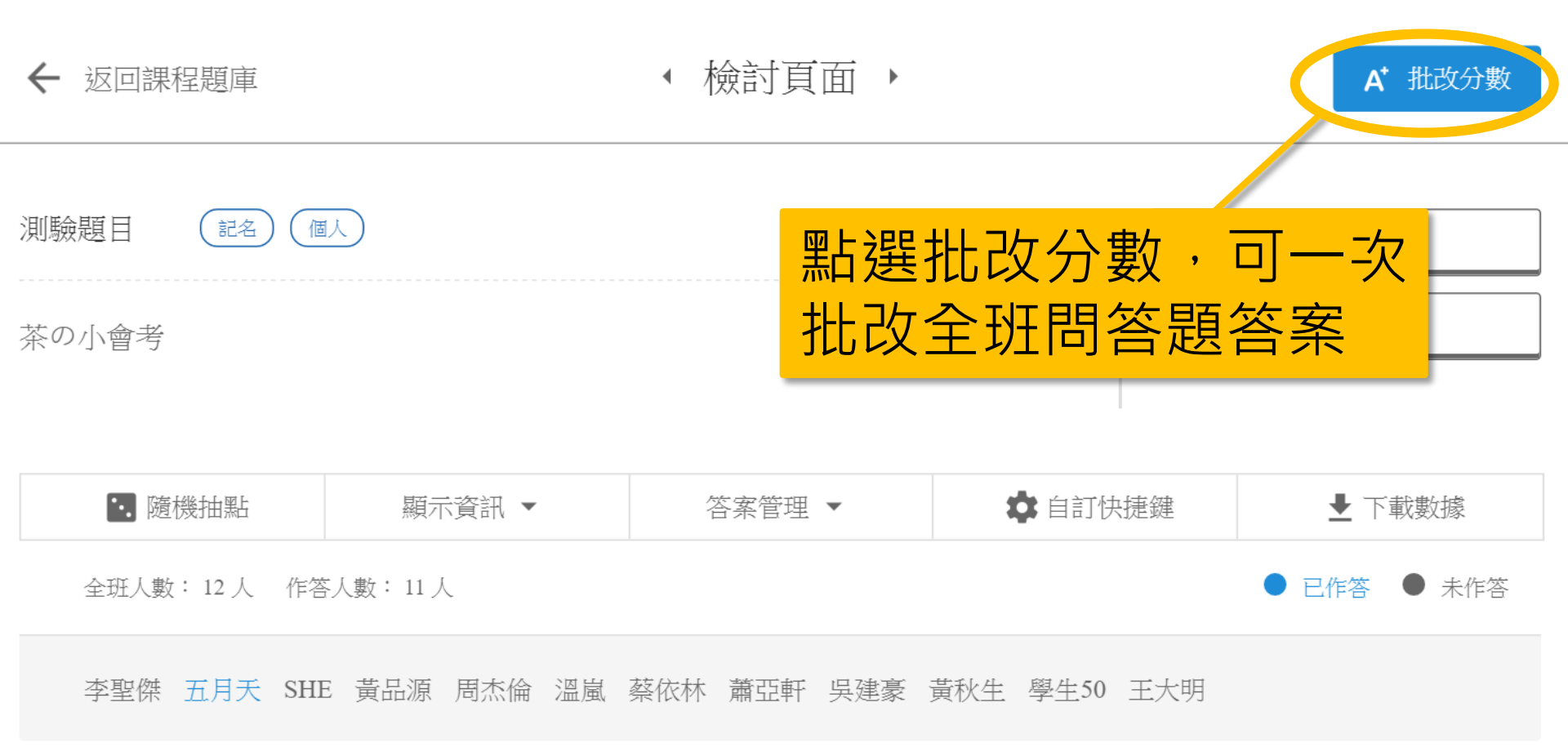

## 測驗題目 - 批改分數

|              |          |              | 批改方式:    | 多筆批改 | 個人批改                    |
|--------------|----------|--------------|----------|------|-------------------------|
| 編號 作答人名<br>1 | 問答內容     | 點選可以切換       |          | (二)  |                         |
| 2            | 五十嵐      | 王恒別加以侯式・觀看個人 |          | 得;   | 分: 20 /40分              |
| 3            | tea      | 詳細作答狀況       |          | 得;   | 分: 30 /40分<br>分: 0 /40分 |
| 5            | 都不喜歡<br> |              |          | 得;   | 分: 30 /40分              |
| 7            | 翡翠檸檬     |              |          | 得;   | 分: <b>20</b> /40分       |
| 8            | 綠茶,因為綠茶有 | 危據學生實        | <u>廖</u> | 得    | 分: 30 /40分              |
| 9<br>10      | 比較喜歡喝咖啡。 | 回答內容評        | 分        | 得;   | 分: 25 /40分<br>分: 0 /40分 |

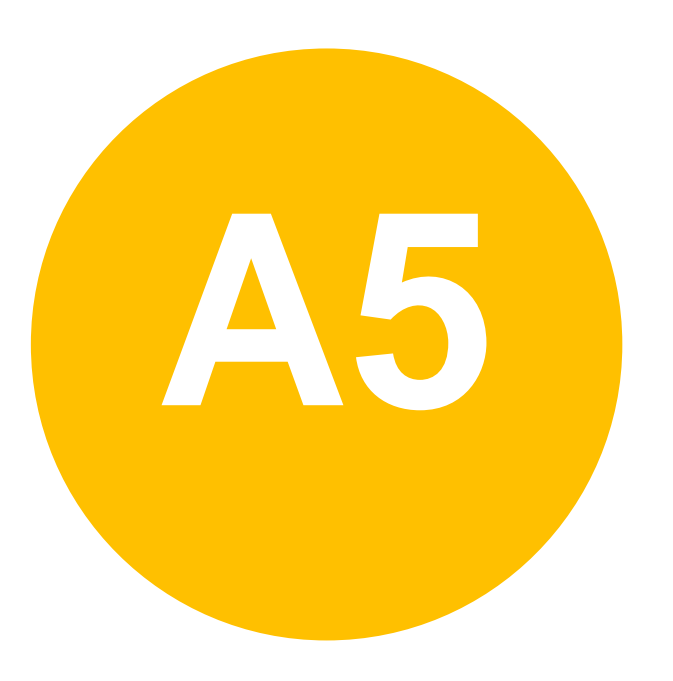

#### • 課前準備-

課程公告

## 課程資訊-課程公告

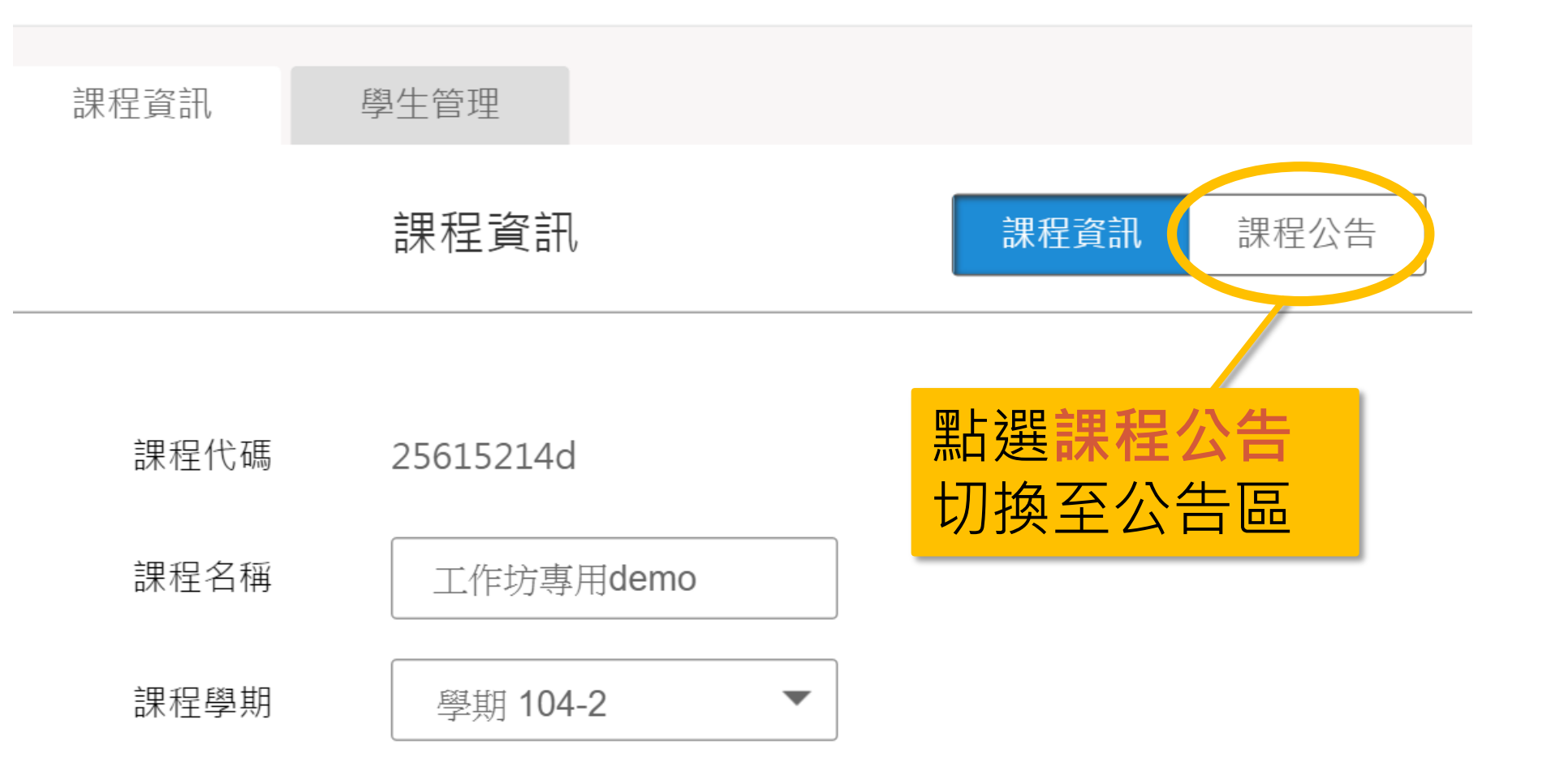

#### 課程資訊-課程公告

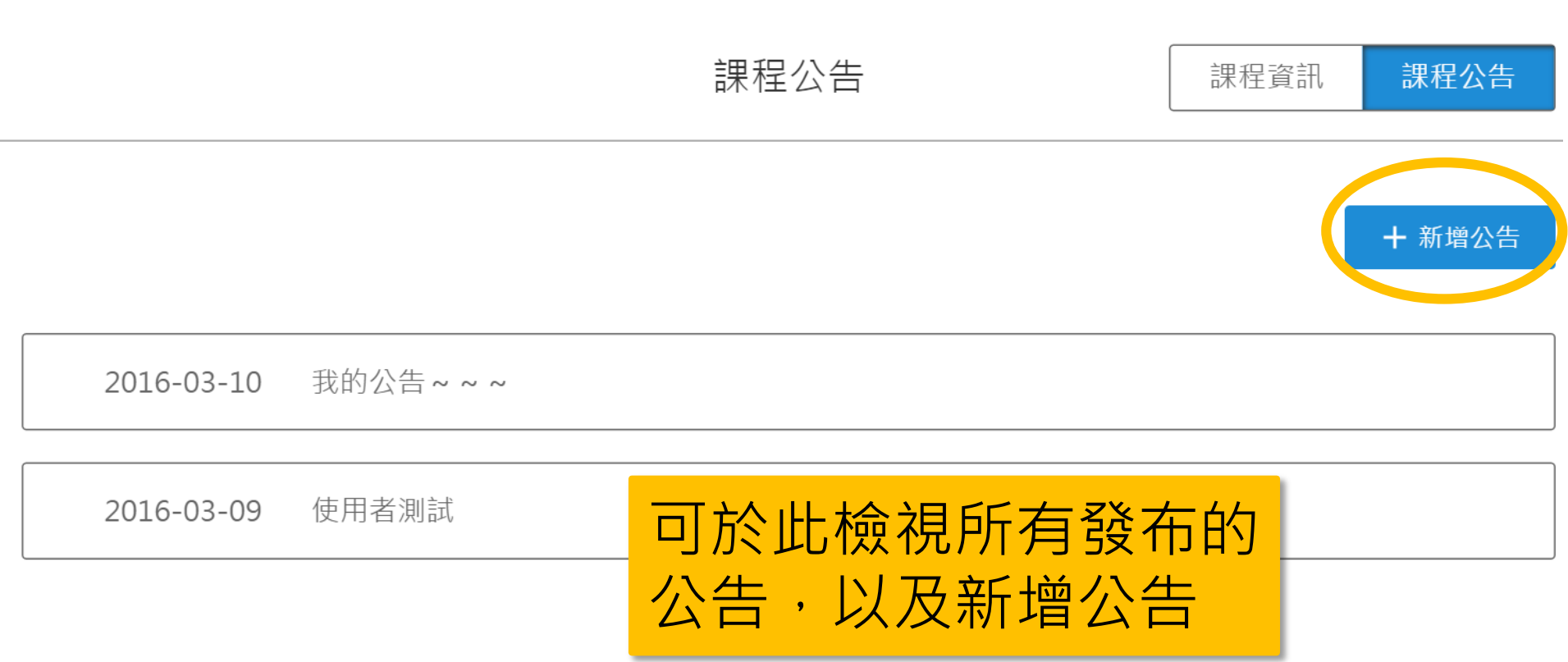

#### 課程資訊-課程公告

| בו |    | 新增公告                                               | Í |   |
|----|----|----------------------------------------------------|---|---|
|    | 標題 | 7/15(三) 課前檔案                                       |   | 訂 |
|    | 內容 | 請同學事先觀看附件檔案,當日上課會參考                                |   |   |
| 1( |    |                                                    |   |   |
| 09 | 附件 | ▲ 新 人 您 的 公告 內 容 , 也     可 附 加 檔 案 供 學 生 下 載     · |   |   |
| 04 |    | ▲ 新增附件 本上傳支援doc、xls、xlsx、pdf、jpg、png、ppt格式         |   |   |
|    | 4  | 取消 確認                                              | • |   |

70

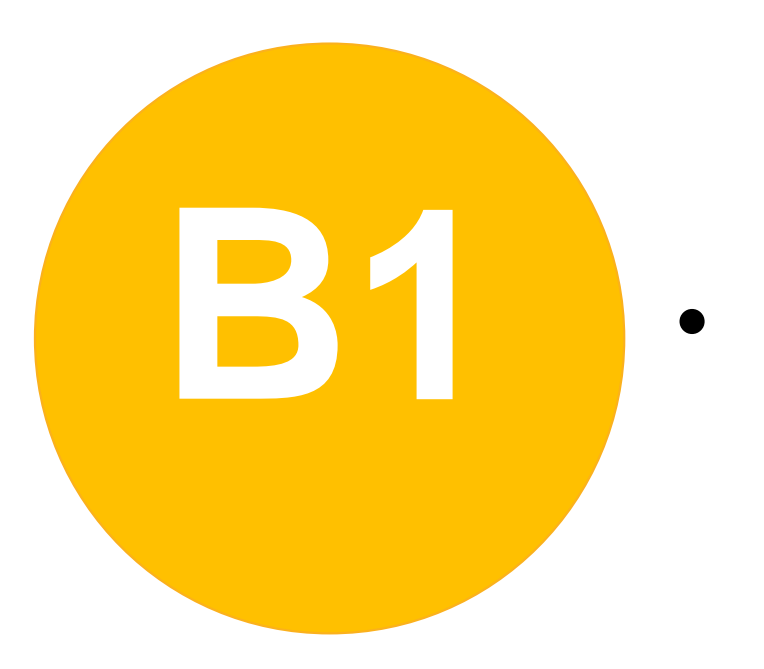

#### 課中互動-

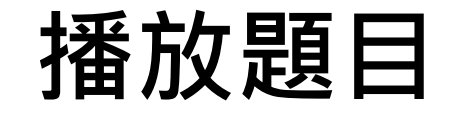

## 播放題目

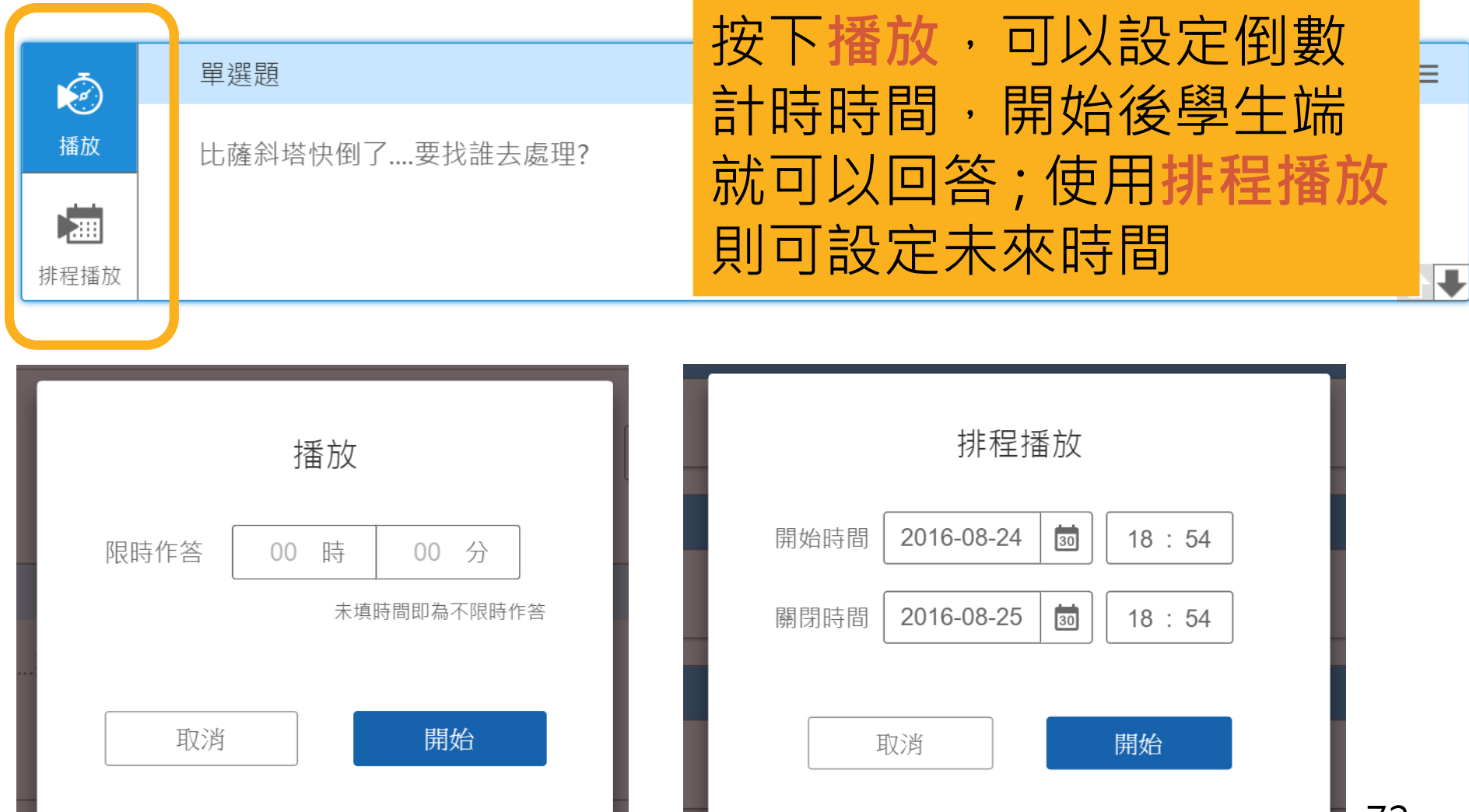
#### 題目快捷狀態 - 播放中

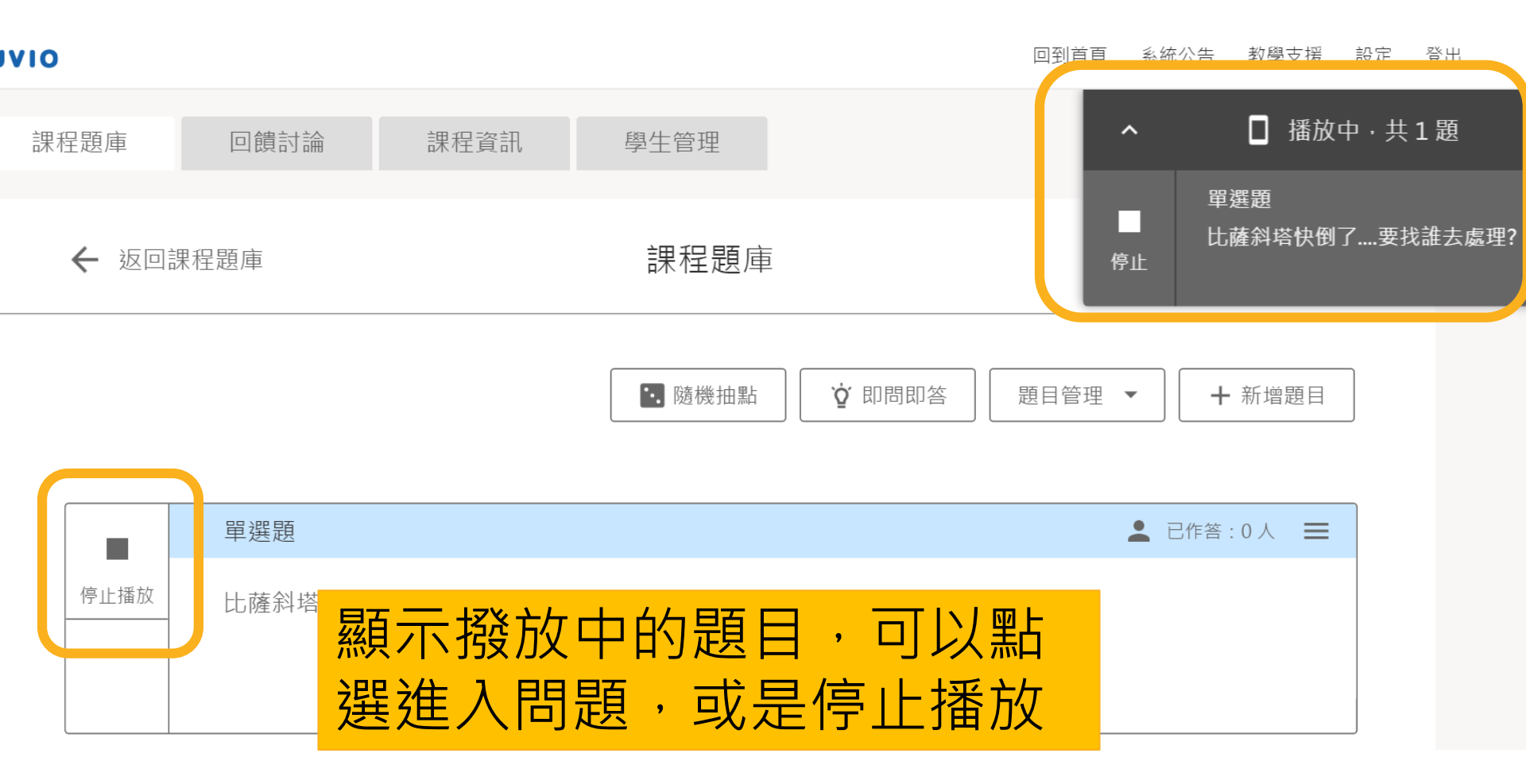

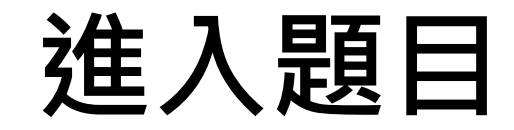

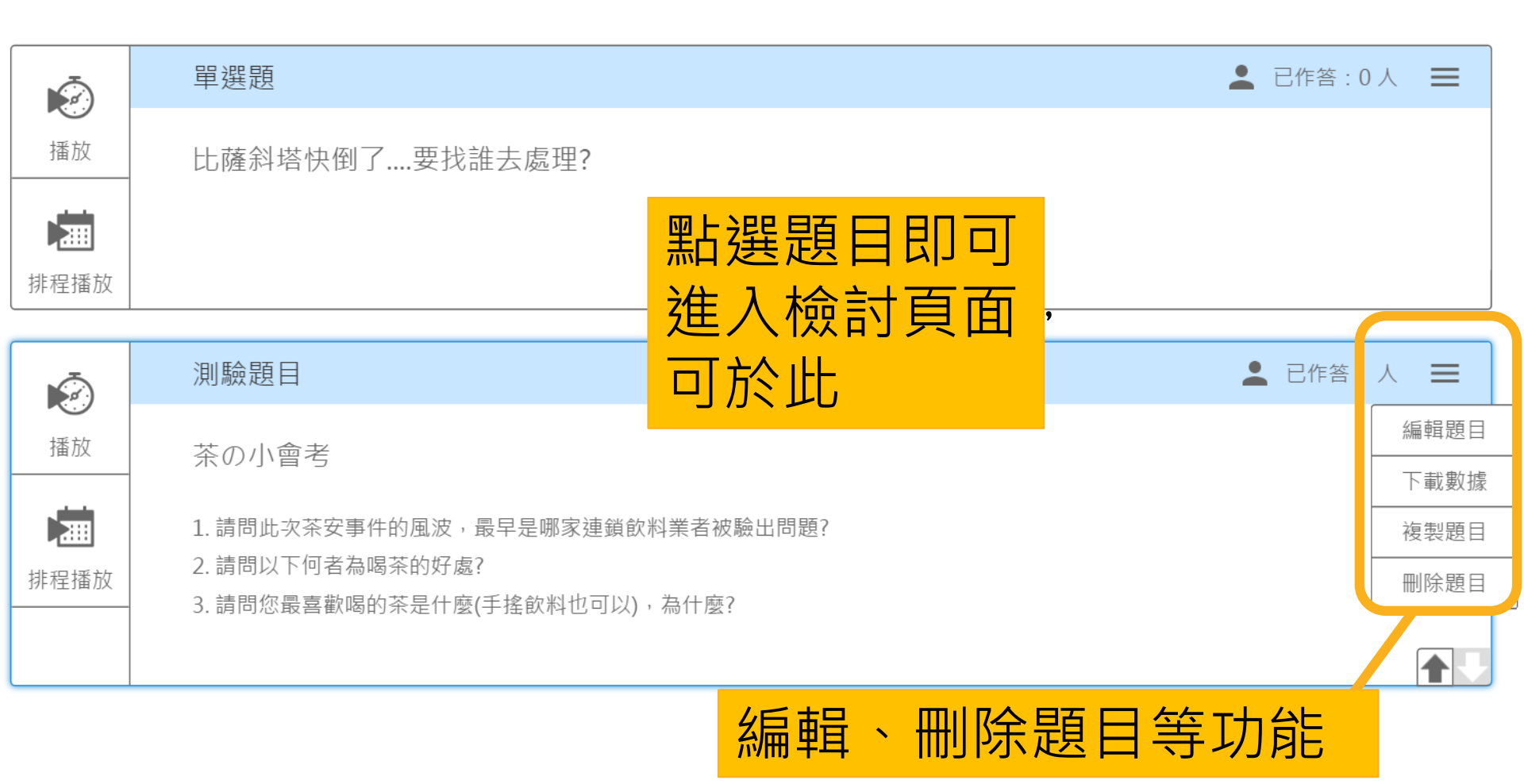

#### 功能列表

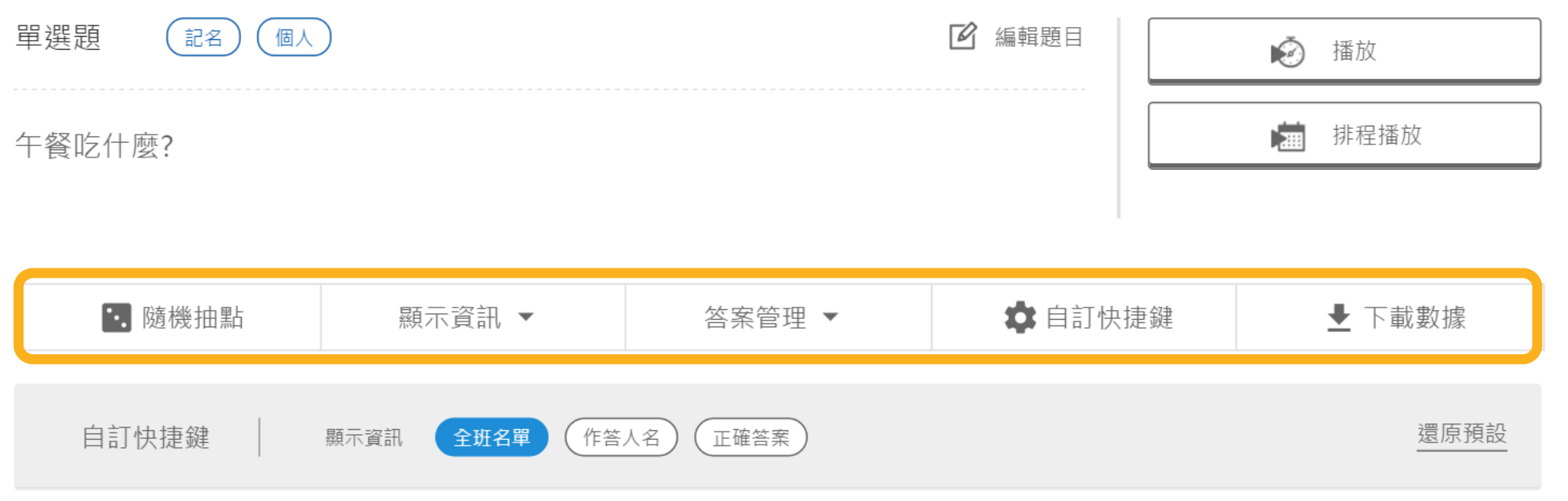

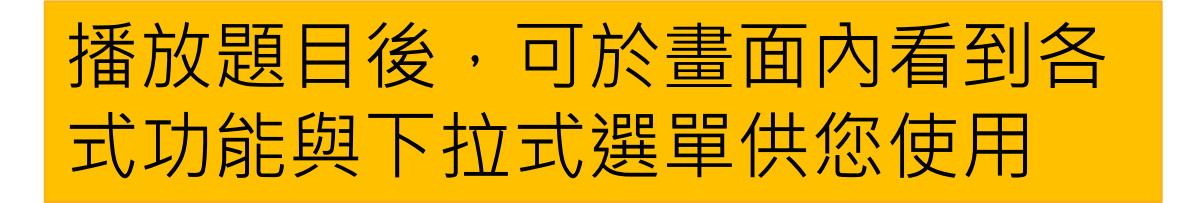

# 自訂功能列表(1)

#### 🏟 自訂快捷鍵

#### 勾選您常用的功 能後,按下**確認**, 即設置完成

|              | 自訂    | 快捷鍵設定       |   |
|--------------|-------|-------------|---|
|              | 您選擇的  | ]功能將顯示於主畫面  |   |
| 顯了           | 資訊    |             |   |
| $\checkmark$ | 全班名單  | 匿名作答則不顯示    |   |
|              | 票數統計  |             |   |
|              | 作答人名  | 設定匿名作答時則不顯示 |   |
|              | 正確答案  | 若無正解則不顯示    |   |
| 答案           | <管理   |             |   |
|              | 清除全部約 | 品錄          |   |
|              | 開放修改智 | \$          |   |
|              |       |             |   |
|              | 取消    | 確認          |   |
|              |       |             | ļ |
|              |       | •           |   |

### 自訂功能列表(2)

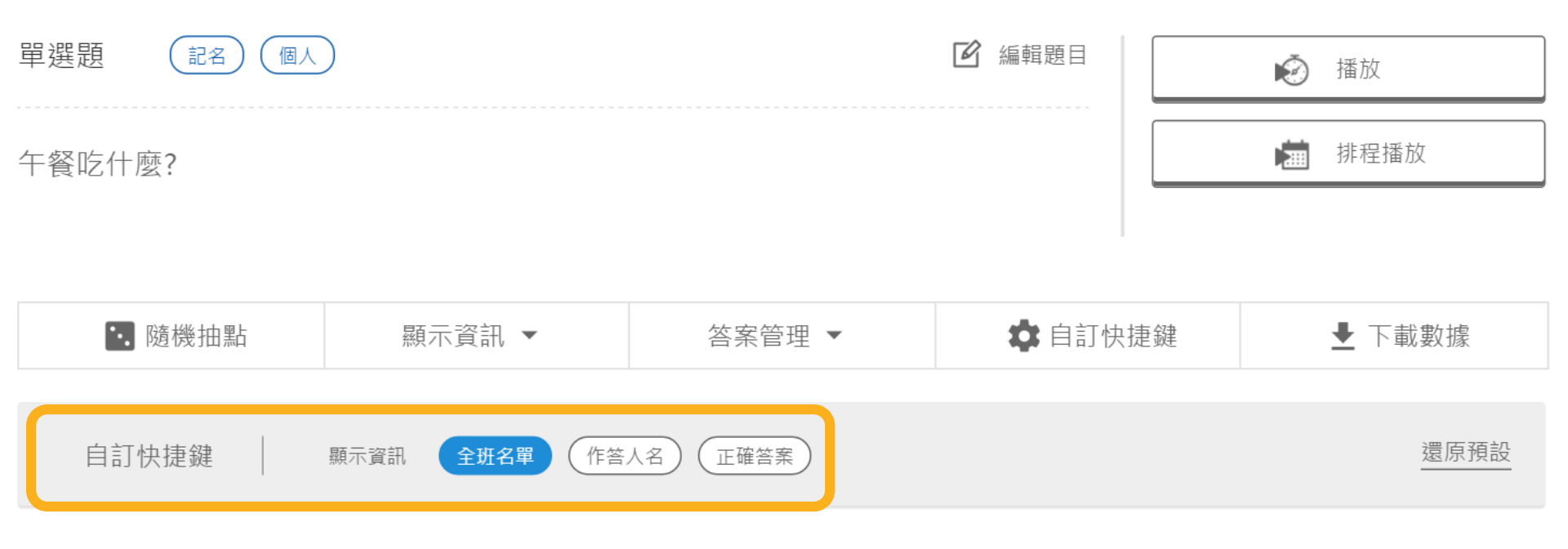

以後老師出的任何題目,都 會顯示您自訂的快捷功能列

#### 顯示資訊-全班名單

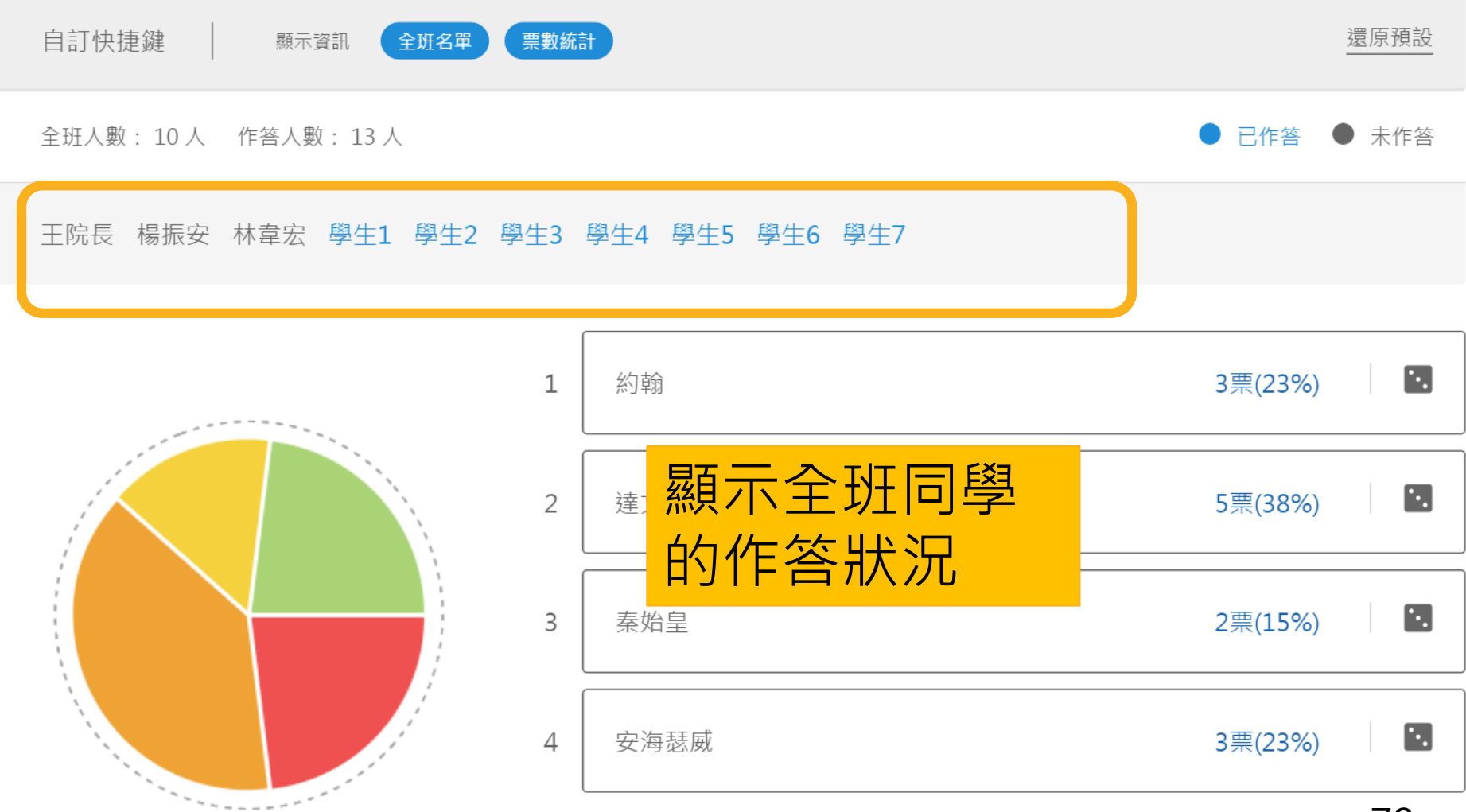

#### 顯示資訊-票數統計

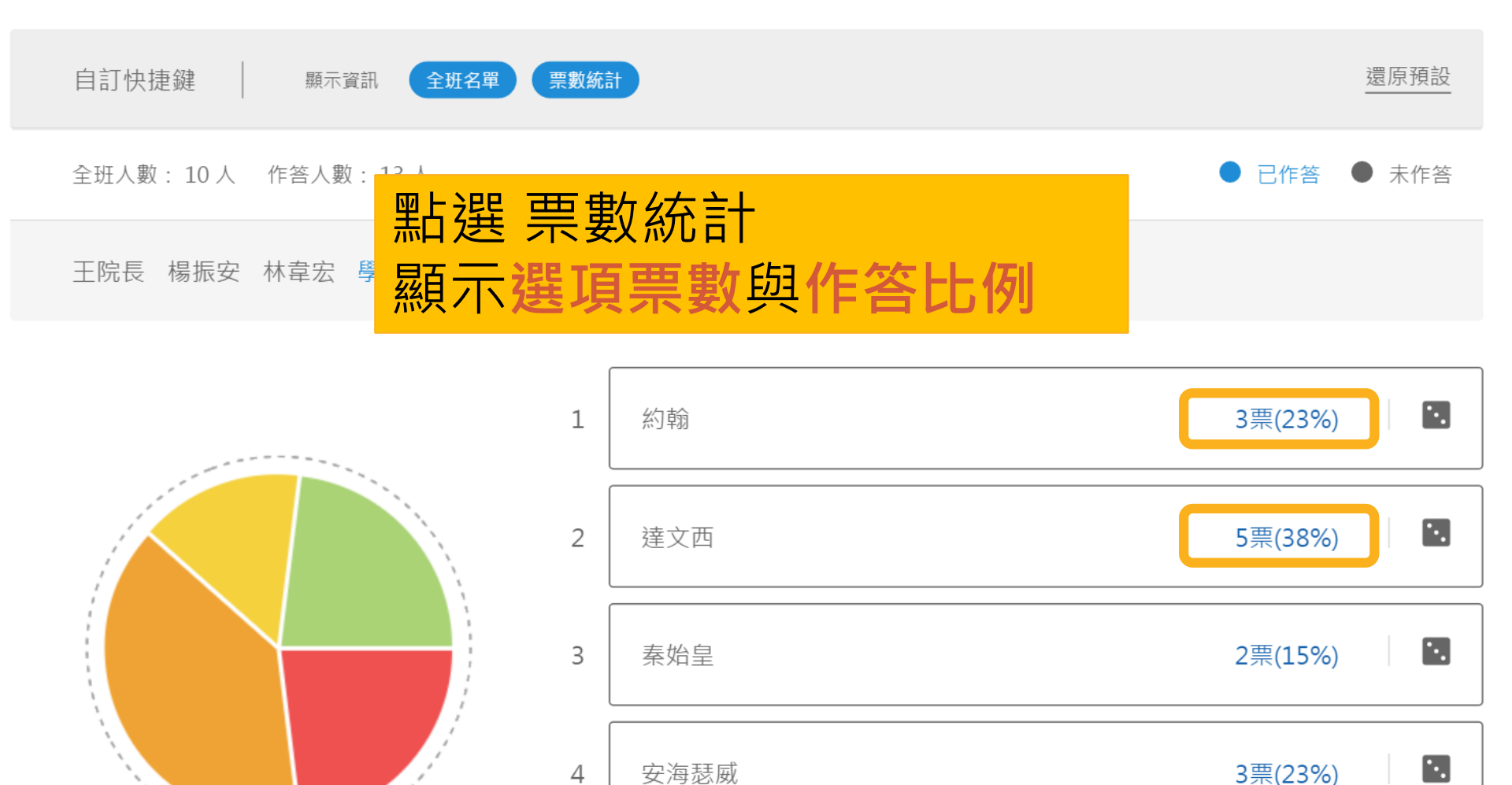

#### 顯示資訊-作答人名

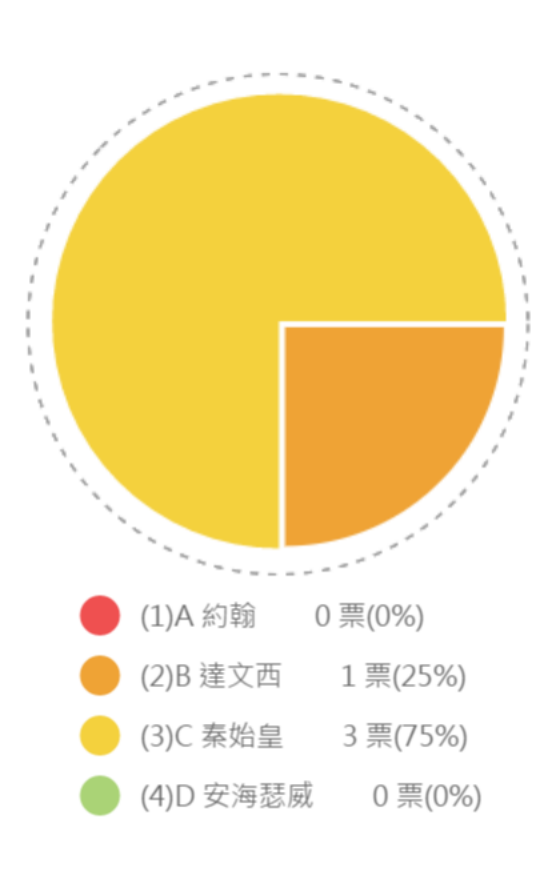

| 1 | A 約翰              | 0票(0%)  | •. |
|---|-------------------|---------|----|
| 2 | B 達文西             | 1票(25%) | •. |
|   | 學生4               |         |    |
| 3 | C 素始皇             | 3票(75%) | •. |
|   | 學生2<br>學生3<br>學生1 |         |    |
| 4 | 點選作答人名            | )票(0%)  | •. |
|   | 顯示各選項作答者姓名        |         | 80 |

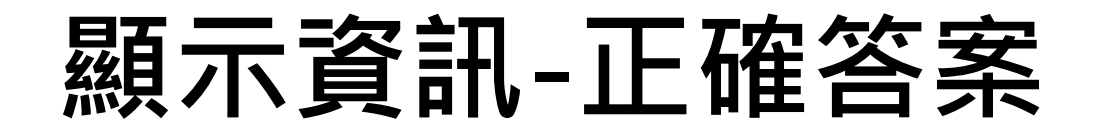

全班人數:10人 作答人數:4人

● 已作答 ● 未作答

王院長 楊振安 林韋宏 學生1 學生2 學生3 學生4 學生5 學生6 學生7

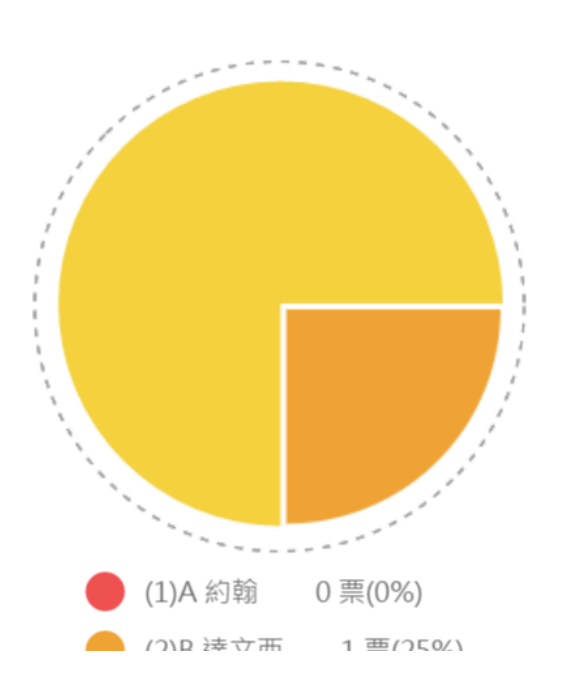

| 正解 | A 約翰    | 0票(0%)  |    |
|----|---------|---------|----|
| 2  | B 達文西   | 1票(25%) |    |
| 3  | C 秦始皇   | 3票(75%) |    |
| 4  | D安海瑟威   | 0票(0%)  |    |
|    | 點選 正確答案 |         |    |
|    | 正確解答會變色 | Γ       | 81 |

# 計時功能

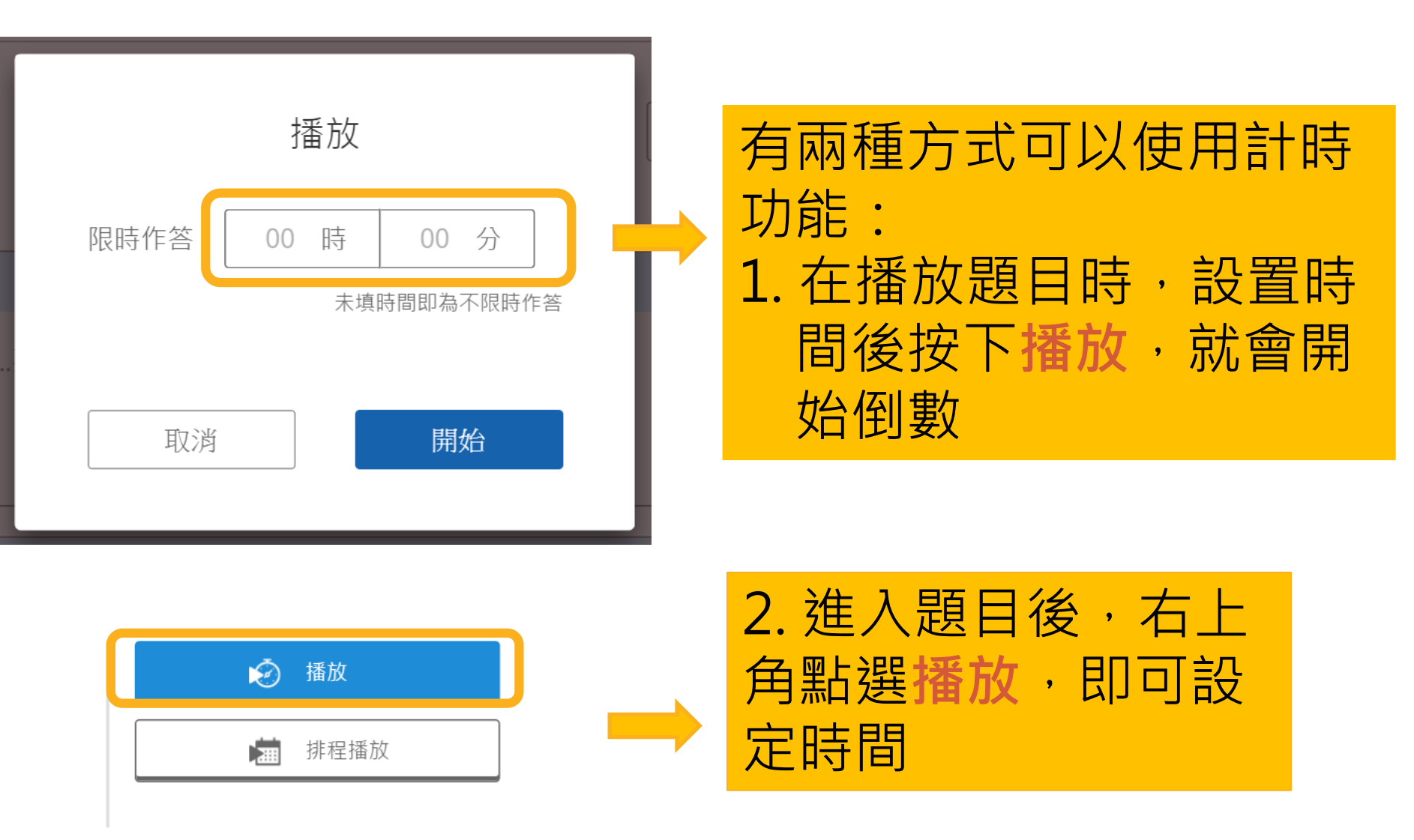

#### 答案管理-開放修改答案

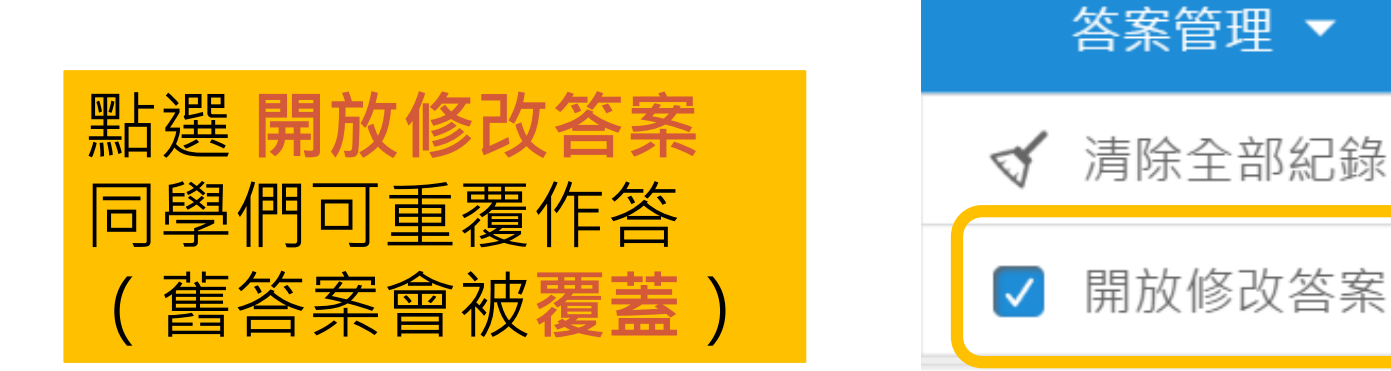

#### 隨機抽點(1)

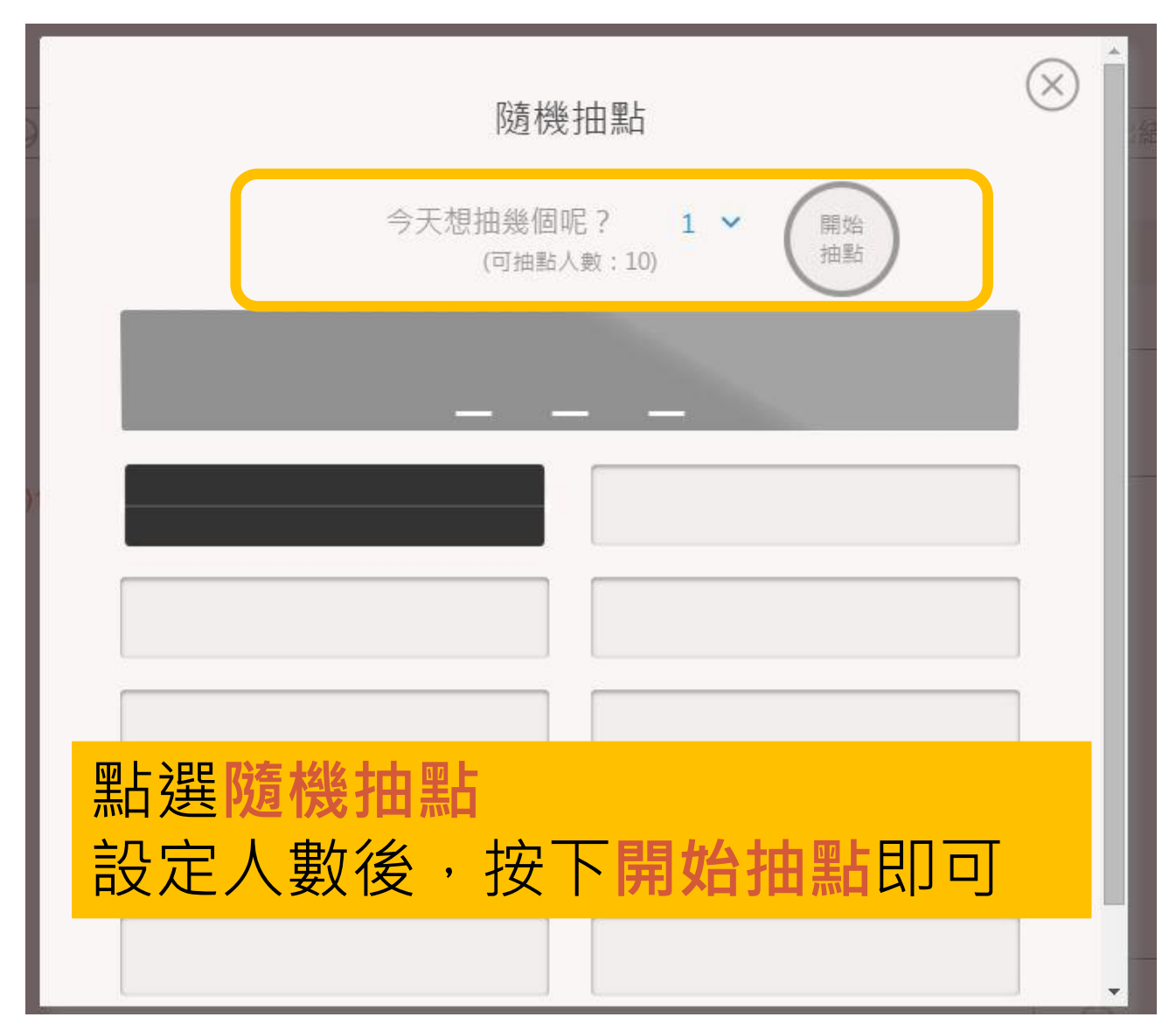

#### 隨機抽點(2)

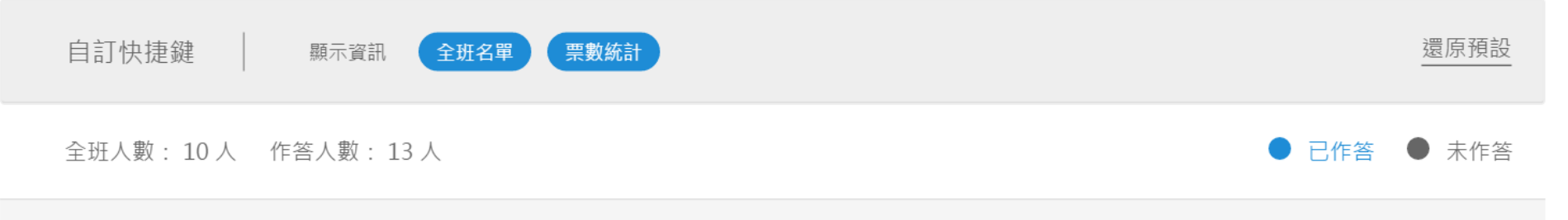

王院長 楊振安 林韋宏 學生1 學生2 學生3 學生4 學生5 學生6 學生7

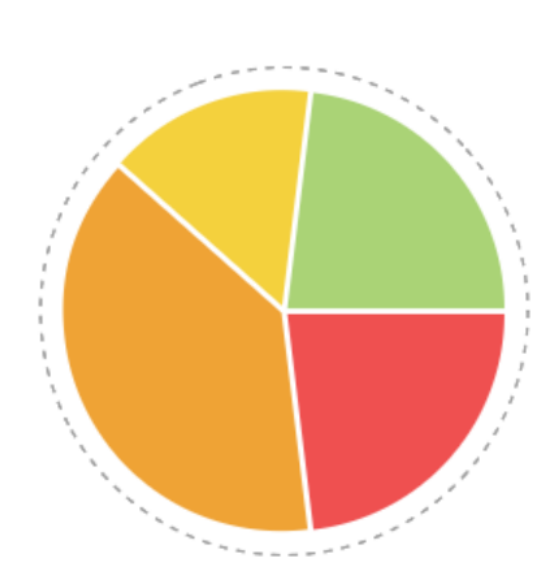

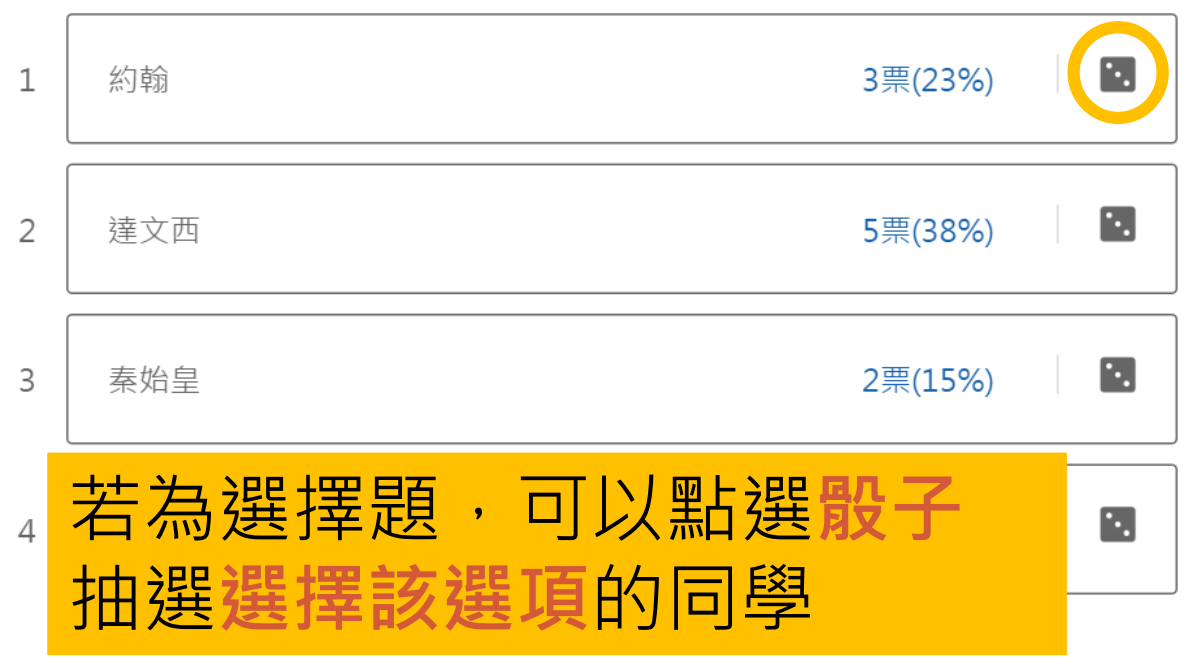

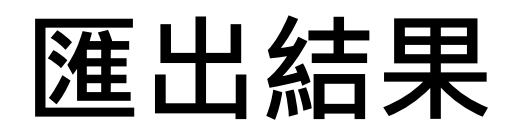

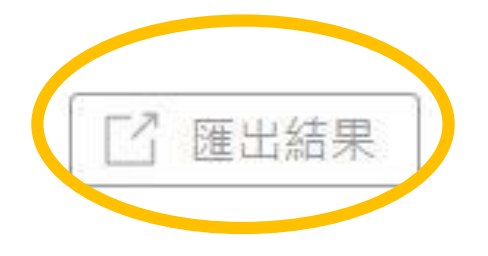

#### 點選**匯出結果**,可將此 題目的學生回答結果匯 出成表單,教師可再整 理成所需的表單

| 1  | A                       | В         | С     | D     | E    |   |
|----|-------------------------|-----------|-------|-------|------|---|
| 1  | 章節名稱                    | 測試用       |       |       |      |   |
| 2  | 問題題型                    | 單選題       |       |       |      |   |
| 3  | 是否分組                    | 否         |       |       |      |   |
| 4  | 是否匿名                    | 否         |       |       |      |   |
| 5  | 問題敘述                    | 選擇題(有     | 正解)   |       |      |   |
| 6  | 正解                      | 1         |       |       |      |   |
| 7  |                         |           |       |       |      |   |
| 8  | 選項編號                    | 選項        | 正解    | 票數    | 作答人名 |   |
| 9  | 1                       | 甲.選項1     | Х     | 1     | 五月天  |   |
| 10 | 1                       | 乙.選項2     | Х     | 0     |      |   |
| 11 | 1                       | 丙.goodcho | 0     | 0     |      |   |
| 12 |                         |           |       |       |      |   |
| 13 |                         |           |       |       |      |   |
| 14 | 學號                      | 姓名        | 對O/錯X | 回答    |      |   |
| 15 | test002@nt              | 五月夭       | Х     | 甲.選項1 |      |   |
| 16 |                         |           |       |       |      |   |
| 17 | 未作答學。                   | 主         |       |       |      |   |
| 18 | 李聖傑                     | SHE       | 黃品源   | 周杰倫   | 溫嵐   | 1 |
| 19 | Contraction Contraction |           |       |       |      |   |

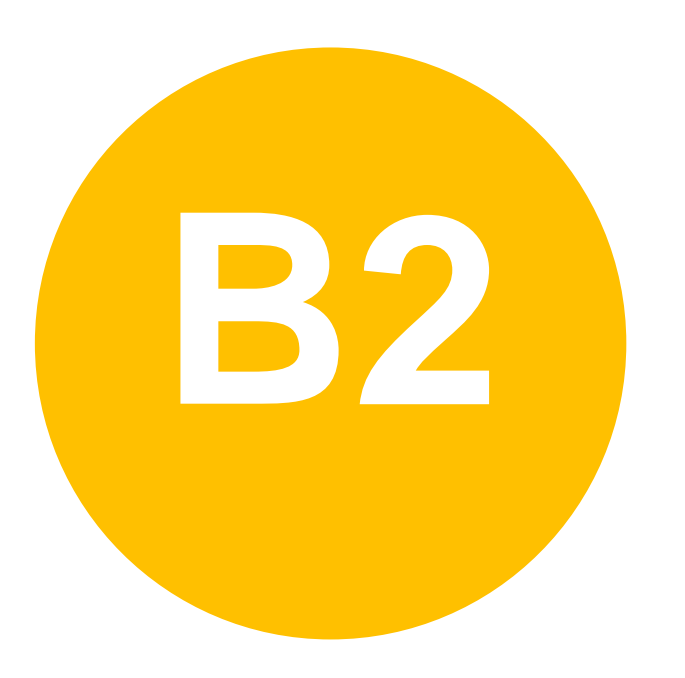

#### • 課中互動-

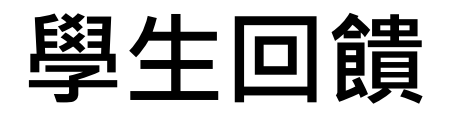

# 學生回饋(1)

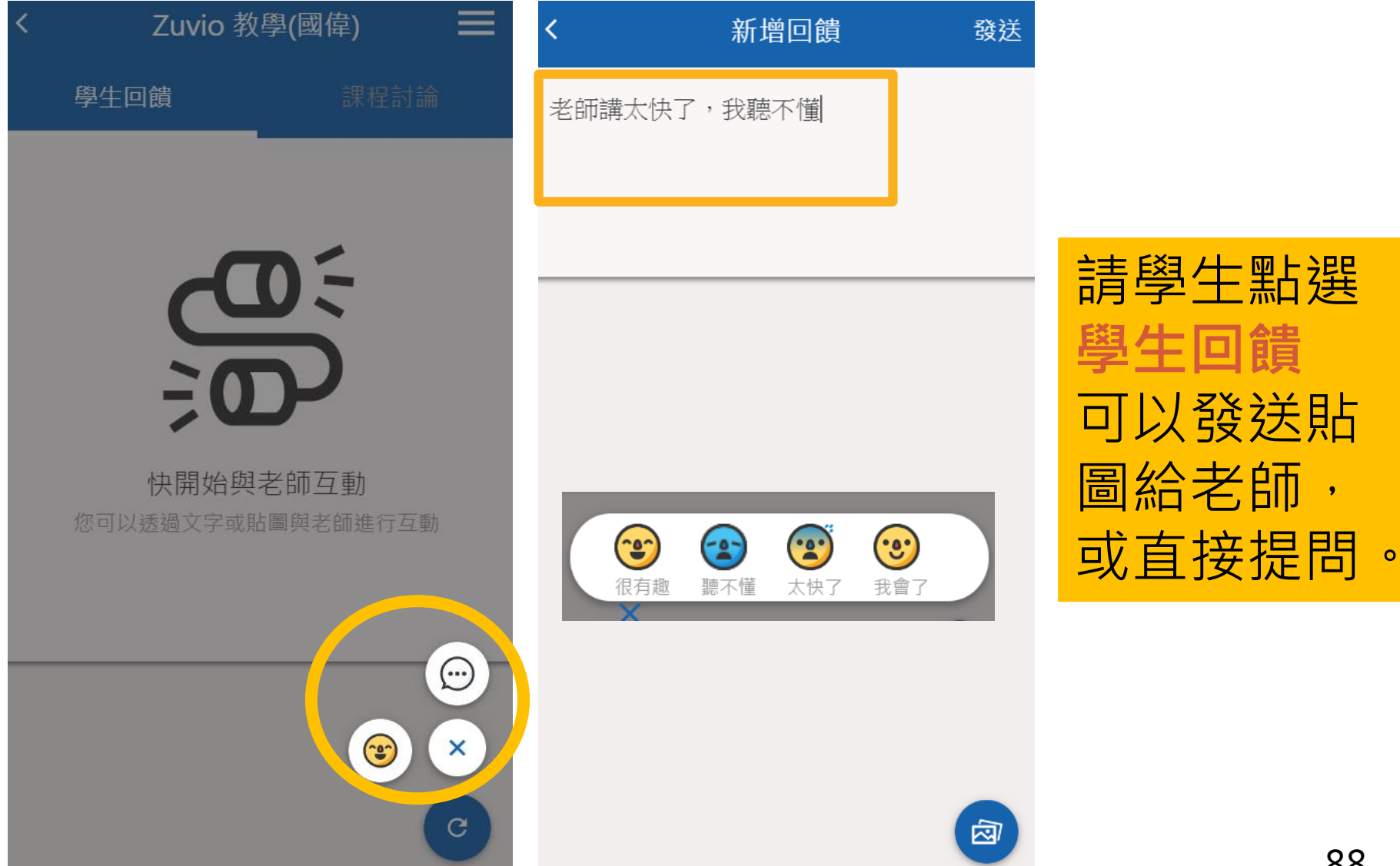

# 學生回饋(2)

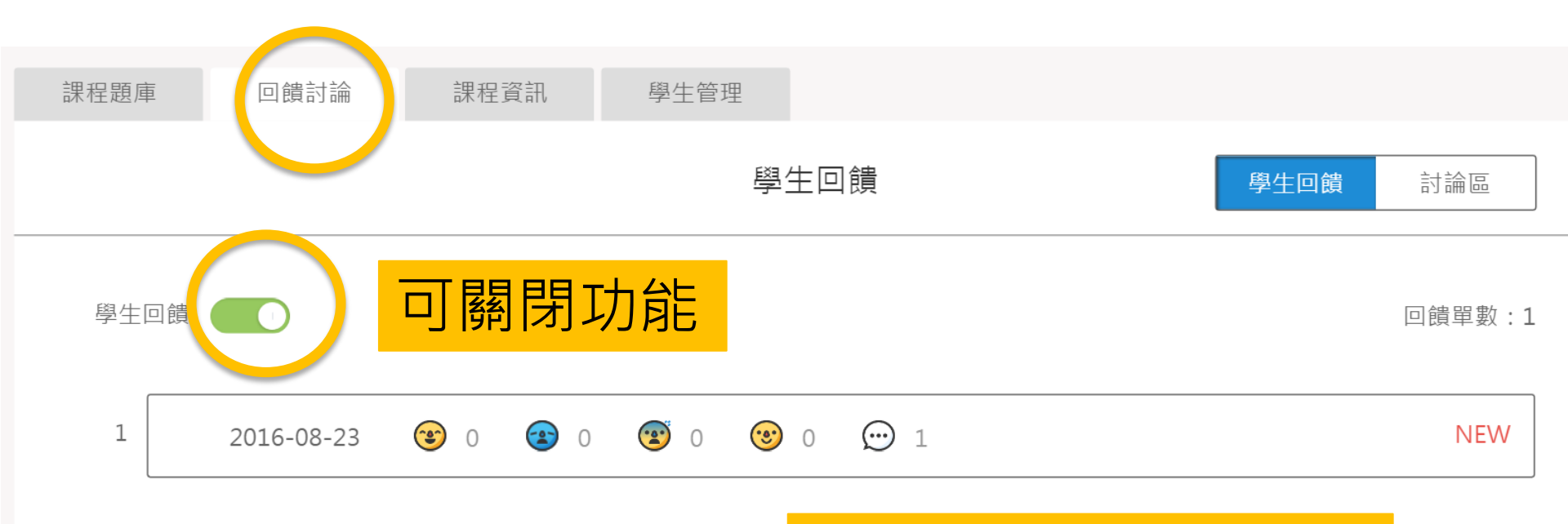

進入回饋討論,可以 觀看每天的回饋單

### 學生回饋(3)

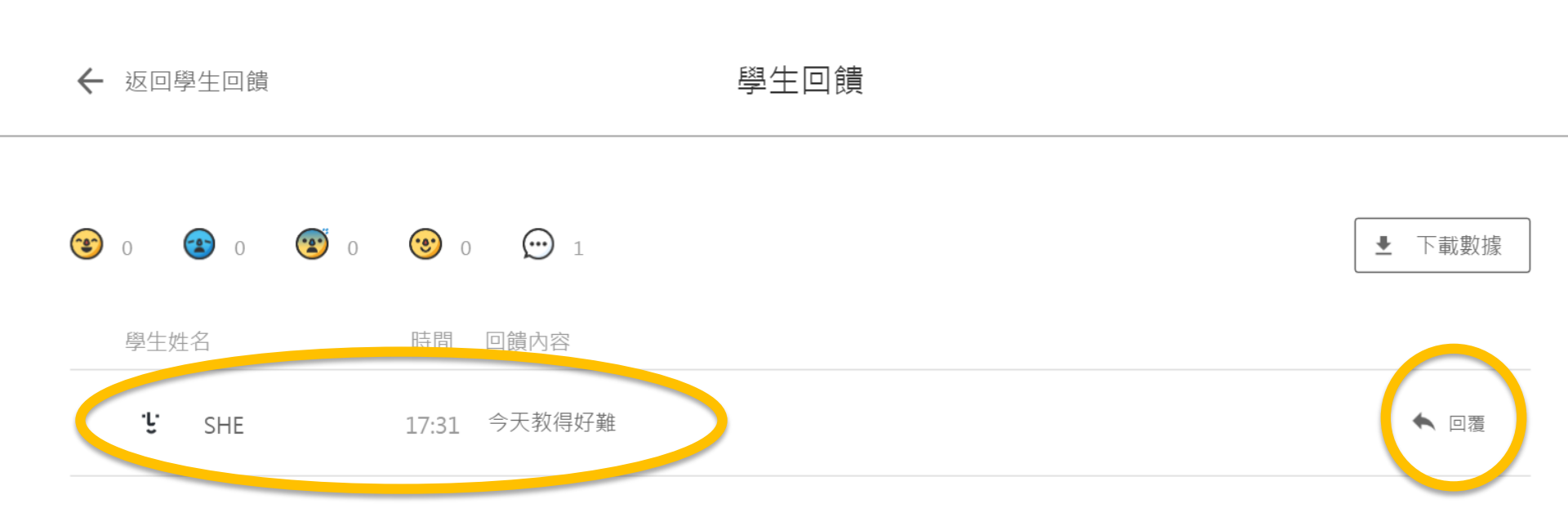

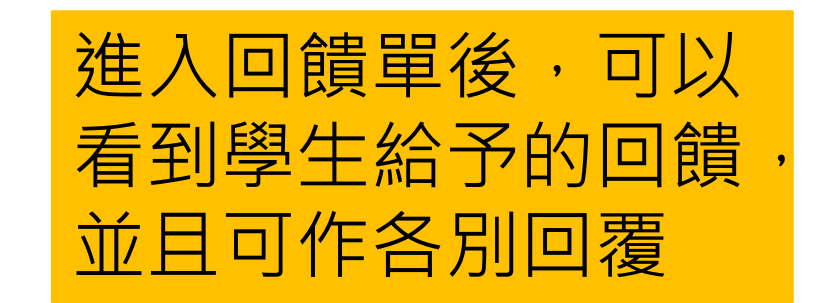

#### 學生回饋(4)

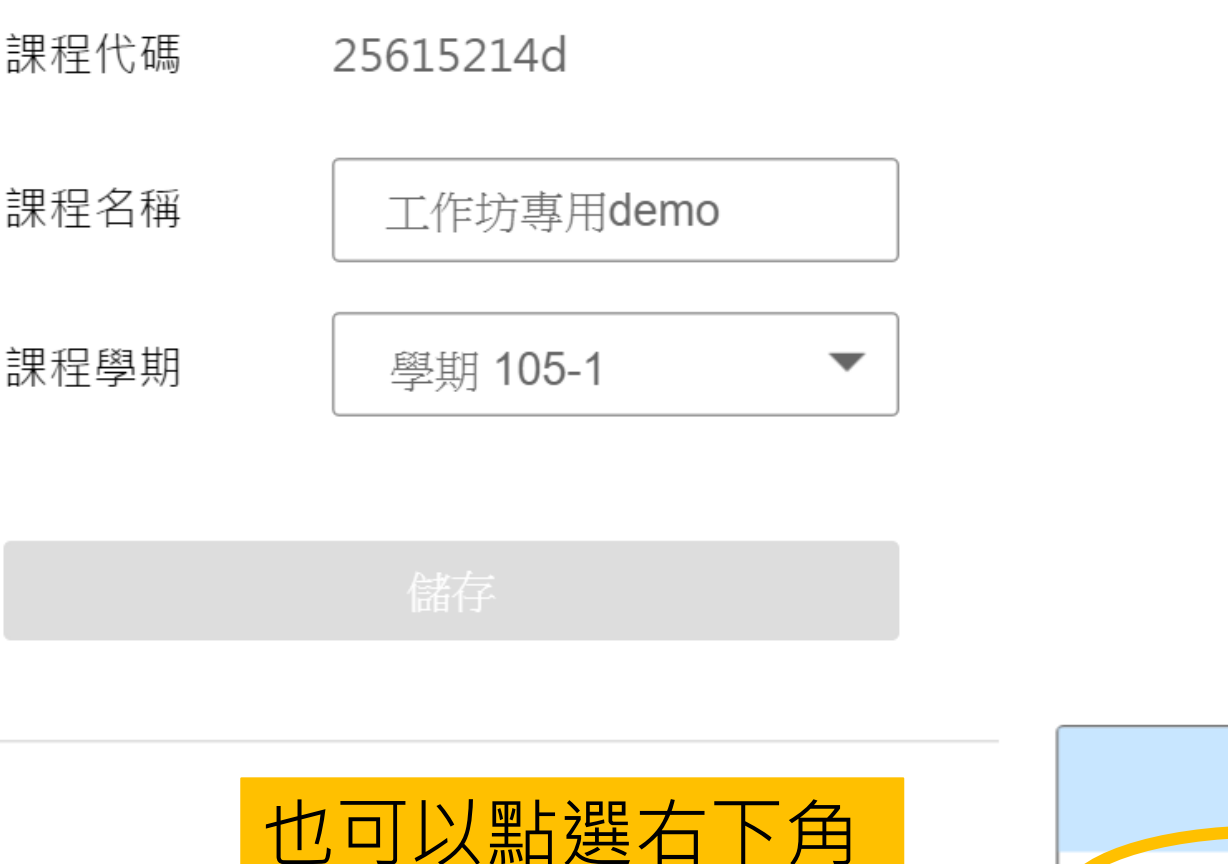

的回饋視窗觀看

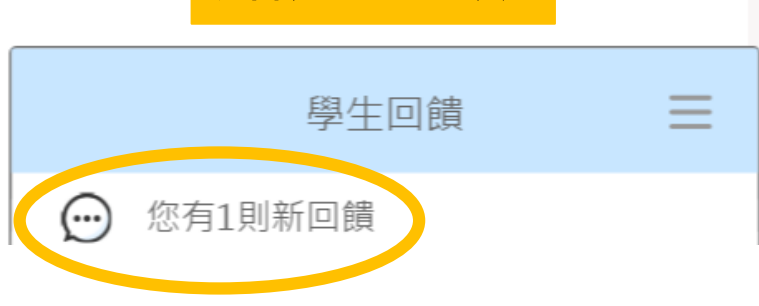

點選開啟

#### 學生回饋(5)

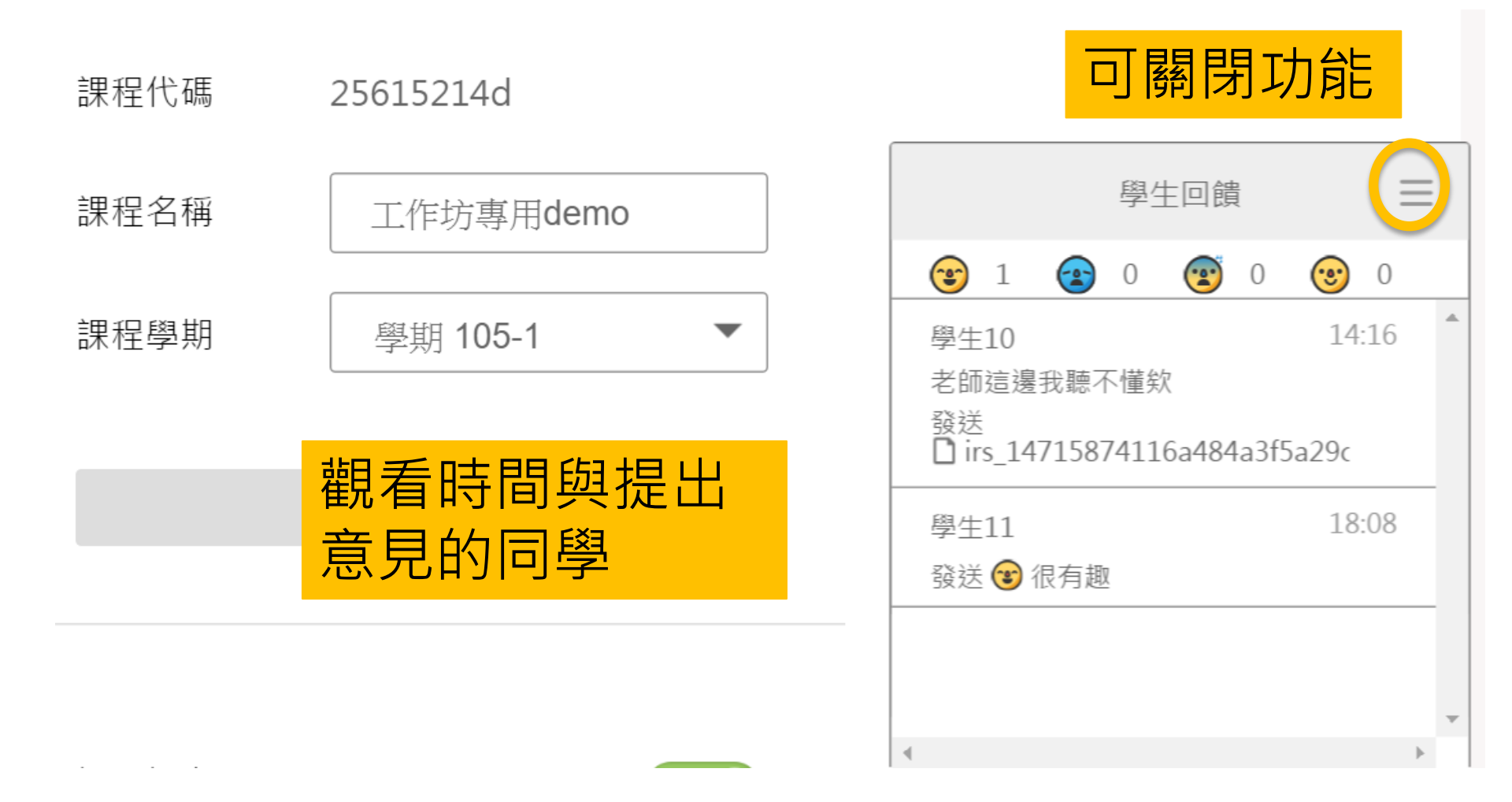

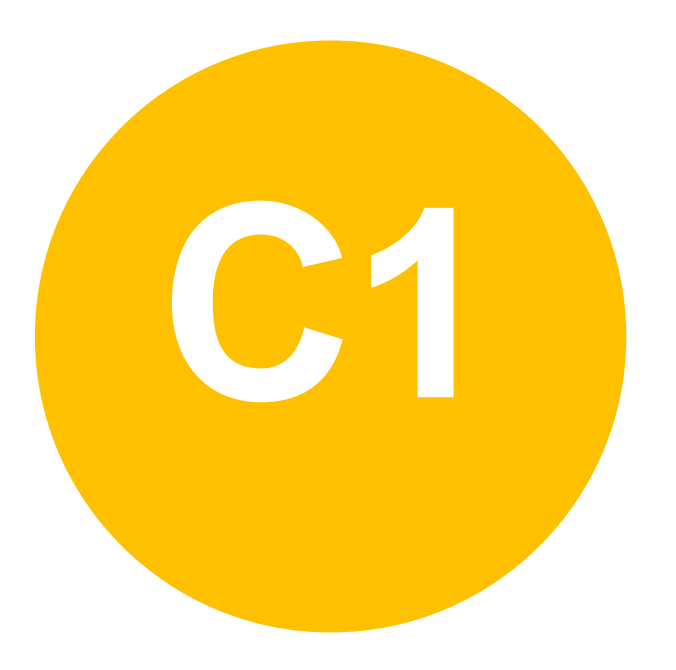

課後追蹤-

lacksquare

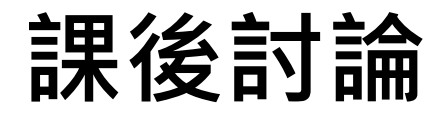

# 新增討論(1)

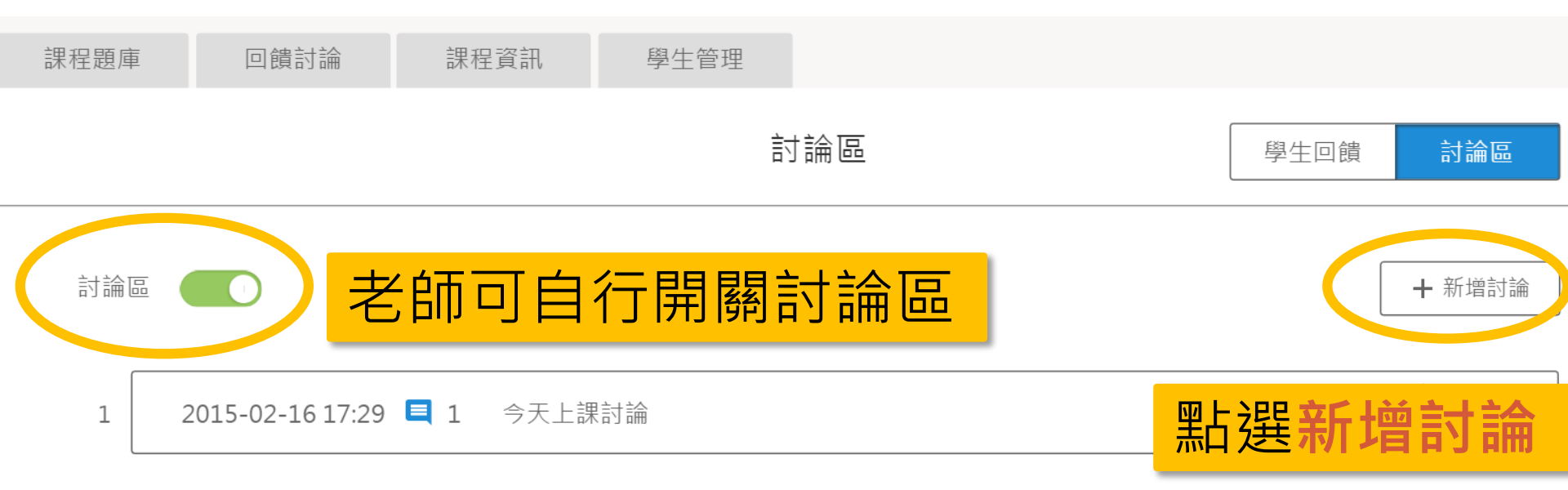

## 新增討論(2)

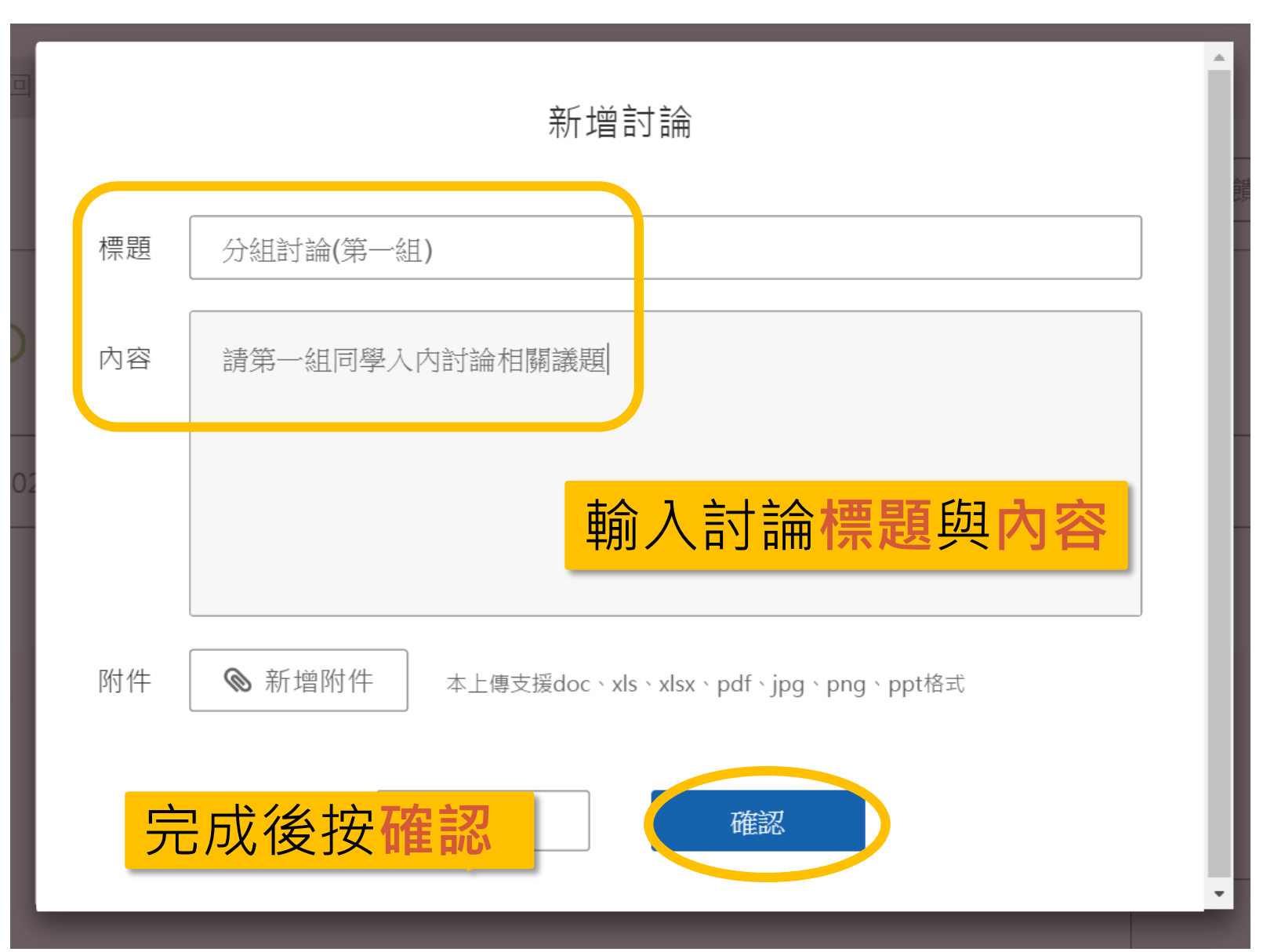

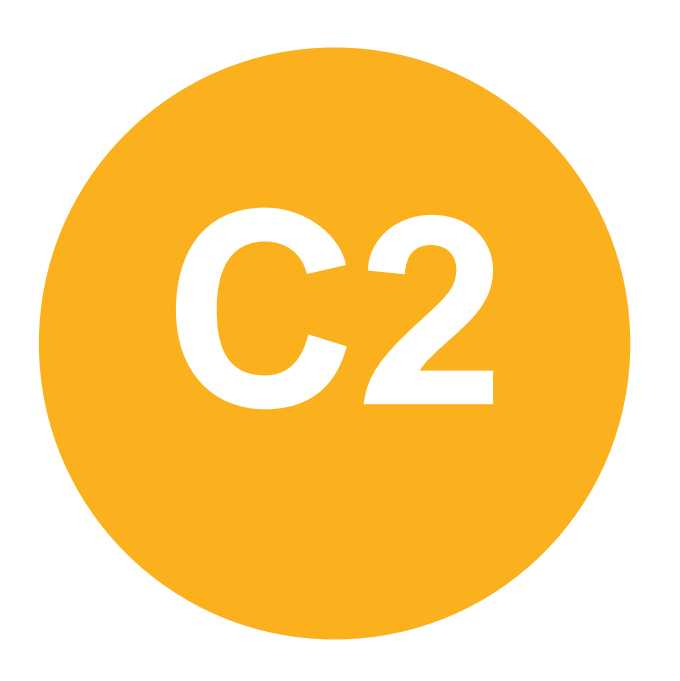

#### • 課後追蹤-

#### 統計資料

#### 統計資料

統計資料

#### 依不同面向,提供各項數據統計 觀看全班同學課堂表現狀況

#### 請先選擇檢視統計類型

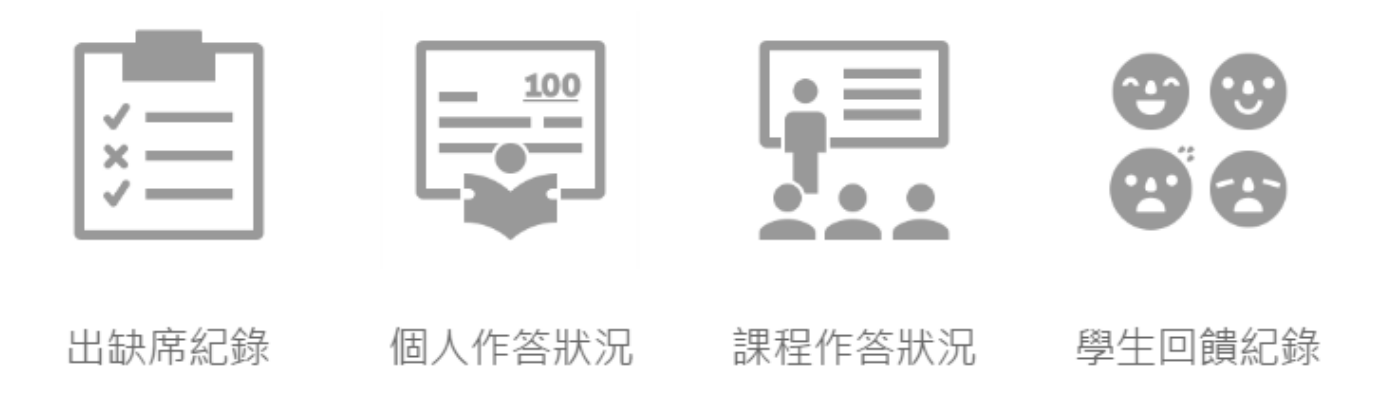

#### 統計資料 - 出缺席紀錄

↓ 回到上一頁

出缺席紀錄

匯出

| • 準時 | • 遲到 • | 未到                |                        |                        |                        |                |
|------|--------|-------------------|------------------------|------------------------|------------------------|----------------|
| 編號   | 姓名     | 全部(3)<br>準時/遲到/未到 | 2016<br>02-05<br>11:20 | 2016<br>02-05<br>11:20 | 2016<br>02-05<br>11:18 | 顯示此課程全班        |
| 1    | 李聖傑    | 3/0/0             |                        |                        | ۲                      | 學生出缺席          |
| 2    | 五月天    | 2/0/1             |                        |                        | ۲                      | <u>右上方可以匯出</u> |
| 3    | SHE    | 1/1/1             |                        | ۲                      | ۲                      |                |
| 4    | 黃品源    | 0/1/2             | ۲                      | ۲                      | ۲                      |                |
| 5    | 周杰倫    | 2/0/1             |                        |                        | ۲                      |                |
| 6    | 溫嵐     | 0/1/2             |                        |                        | ۲                      |                |
| 7    | 蔡依林    | 1/0/2             | ۲                      | ۲                      | ۲                      |                |
|      |        |                   |                        |                        |                        | 98             |

#### 統計資料 – 個人作答狀況

← 返回統計資料

個人作答狀況

ݪ 匯出紀錄

2

最後更新時間:2016-06-23 03:11:19

| 總資料來數 | : | 7 |  |
|-------|---|---|--|
|       | • | ' |  |

課程總題目數:77

| 編號 | 姓名  | 全作答        | 部分作答                 | 無作答                   | 作答數    | 作答率    | 答對            | 答錯        | 無正解 | 答對率    |
|----|-----|------------|----------------------|-----------------------|--------|--------|---------------|-----------|-----|--------|
| 1  | 李聖傑 | 0          | 6                    | 1                     | 31     | 21.23% | 5             | 13        | 13  | 27.78% |
| 2  | 五月天 | 一个化        | - 这泪同                |                       |        |        | 10<br>子 半 告 i | 16<br>里/  | 12  | 38.46% |
| 3  | SHE | 王 II<br>無作 | F 合抗回<br>E 答視同       | □师/□<br>  曠課          | 이기다음   | ▝      | 마ᆂᆍᅧ          | <b>木/</b> | 10  | 20%    |
| 4  | 黃品源 | 出席         | 「率:[(3               | 全作答 <mark>&gt;</mark> | (1)+(部 | 分作答X   | 0.5)] /       | e e       | 7   | 33.33% |
|    |     | 資料         | 斗 <mark>夾(</mark> 課堂 | 拿)數                   |        |        |               |           |     |        |
|    |     | 作答         | 答率:作                 | 答數/是                  | 夏目數    |        |               |           |     |        |
|    |     | 答對         | 」率:答                 | 對數/(1                 | 作答數 -  | - 無正解  | 數)            |           |     | 99     |

#### 統計資料 – 課程作答狀況

#### 最後更新時間:2016-06-23 03:11:15

| 課程名稱:內部截                              |           | 資料夾名稱    | 總題數 | 答題率    | 答對率    |
|---------------------------------------|-----------|----------|-----|--------|--------|
| <b>?</b><br>總題數 : 265<br>答題率 : 12.23% | 章節動・7     | 複製題目用    | 62  | 6.82%  | 28.07% |
|                                       | 答對率:34.8% | 測試用      | 42  | 11.4%  | 47.46% |
|                                       |           | 亲佳       | 26  | 31.78% | 43.39% |
|                                       |           | 錄影用      | 17  | 12.22% | 20.83% |
|                                       |           | test匯出入用 | 7   | 20.88% | 0%     |
| 厨一夕咨                                  | 彩太佐な日     |          | 10  | 13.08% | 0%     |
| 额小台員 例,老師                             | 可以得知名     | esttttt  | 12  | 14.1%  | 0%     |
| 章節的學                                  | 習狀況       |          |     |        |        |

#### 統計資料 – 學生回饋紀錄

← 返回統計資料

學生回饋紀錄

| 順序 | 回饋單日期      | 😨 很有趣 | ☞ 聽不懂 | 😰 太快了                 | 🥶 我會了 | 💮 文字回饋 |  |
|----|------------|-------|-------|-----------------------|-------|--------|--|
| 1  | 2016-05-05 | 1     | 0     | 0                     | 0     | 0      |  |
| 2  | 2016-04-27 | 0     | 1     | 0                     | 0     | 0      |  |
| 3  | 2016-04-20 | 0     | 0     | 1                     | 0     | 0      |  |
| 4  | 2016-04-19 |       | 「正子子」 | 司學於山                  | 比課堂   | 0      |  |
| 5  | 2016-04-07 |       | 有的回   | 間<br>量<br>數<br>據<br>終 | 悤和    | 0      |  |
| 6  | 2016-03-29 | 0     | 0     | 1                     | 1     | 0      |  |

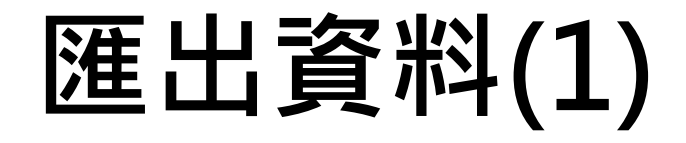

#### ← 返回統計資料

匯出紀錄

| 全選/全不選                                                              |                                          |                                                                       | 計算中(1) 已完成(13)                          | ▶ 表單下載紀錄                                                                                     |
|---------------------------------------------------------------------|------------------------------------------|-----------------------------------------------------------------------|-----------------------------------------|----------------------------------------------------------------------------------------------|
| 選取                                                                  | 類型                                       | 內容                                                                    | 記名                                      | 分組                                                                                           |
| •                                                                   | 資料夾                                      | 複製題目用                                                                 |                                         |                                                                                              |
|                                                                     | 問答                                       | How do you make                                                       |                                         | 個人作答                                                                                         |
|                                                                     | 單選                                       | 彼特、約翰、萊恩                                                              |                                         | 個人作答                                                                                         |
|                                                                     | 同儕                                       | 請評比我的報告                                                               | 2. 點選最下方:選擇匯出規型                         | 個人作答                                                                                         |
|                                                                     | 測驗                                       | 來個小測驗吧Come (                                                          | Dn! 記名                                  | 個人作答                                                                                         |
| 選取<br>・<br>・<br>・<br>・<br>・<br>・<br>・<br>・<br>・<br>・<br>・<br>・<br>・ | 類型<br><b>資料夾</b><br>問答<br>單選<br>同儕<br>測驗 | 內容<br>複製題日用<br>How do you make<br>彼特、約翰、萊恩<br>請評比我的報告<br>來個小測驗吧Come ( | 記<br>1. 勾選欲匯出的資料夾與題目<br>2. 點選最下方:選擇匯出題型 | <ul> <li>分組</li> <li>個人作着</li> <li>個人作着</li> <li>個人作着</li> <li>個人作着</li> <li>個人作着</li> </ul> |

您已經選擇了3題

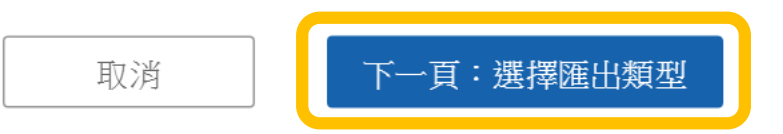

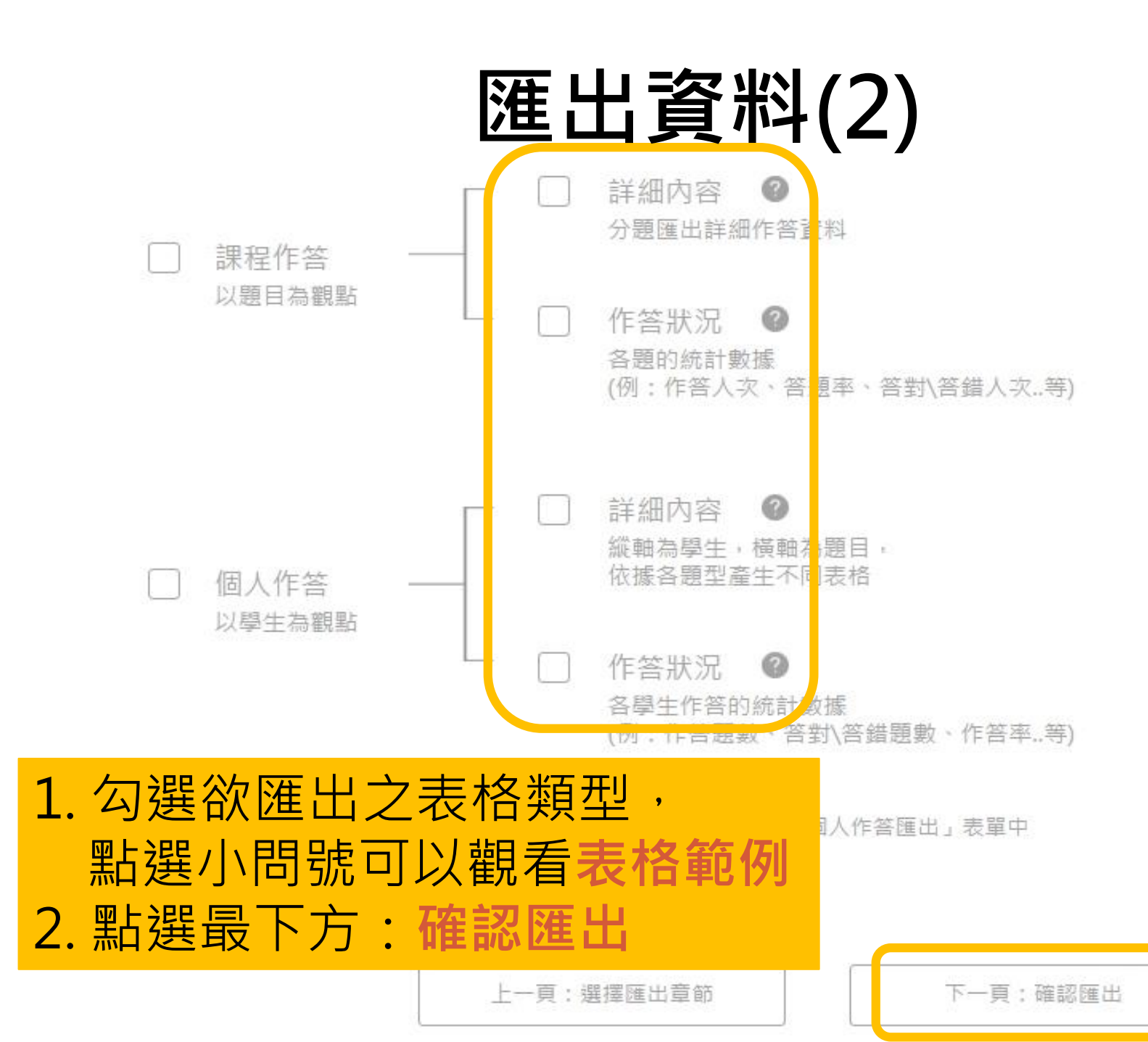

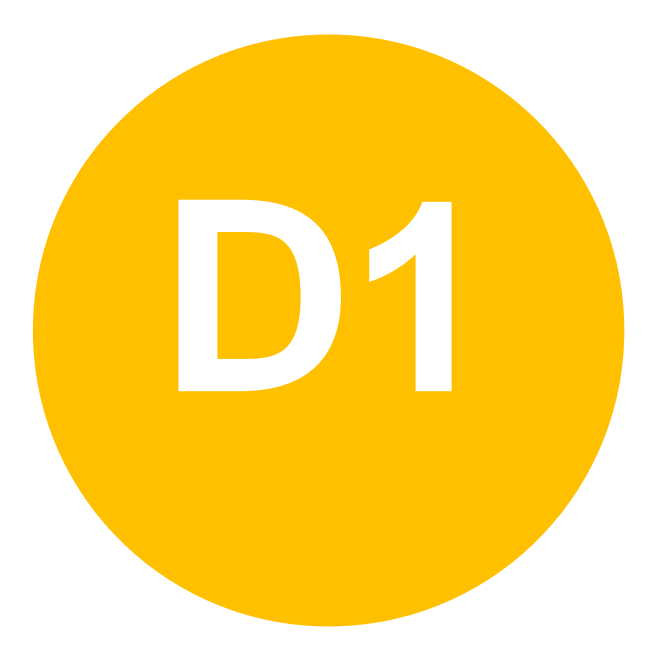

• 其它 -

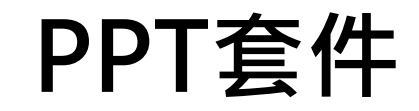

## PPT套件

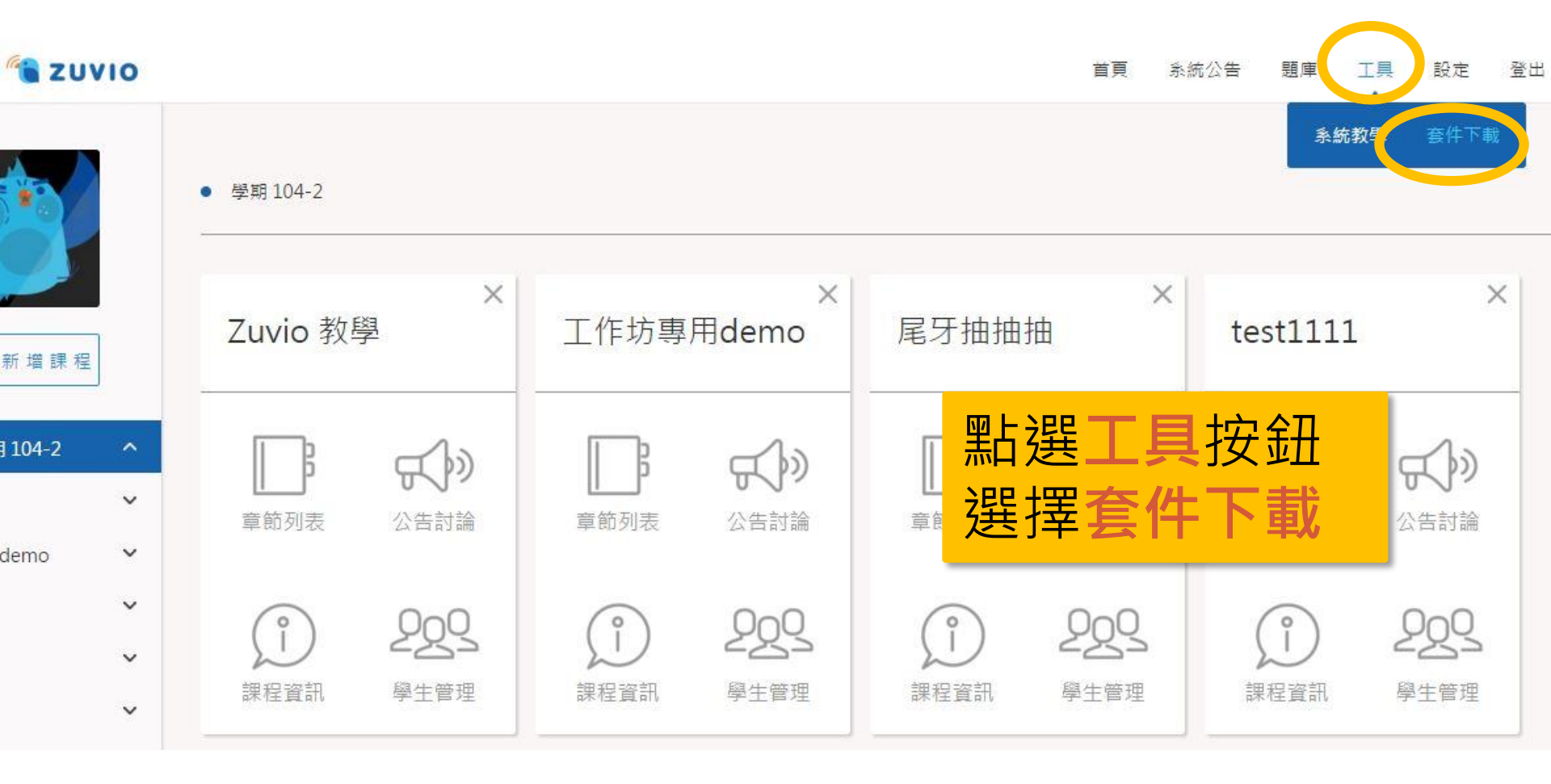

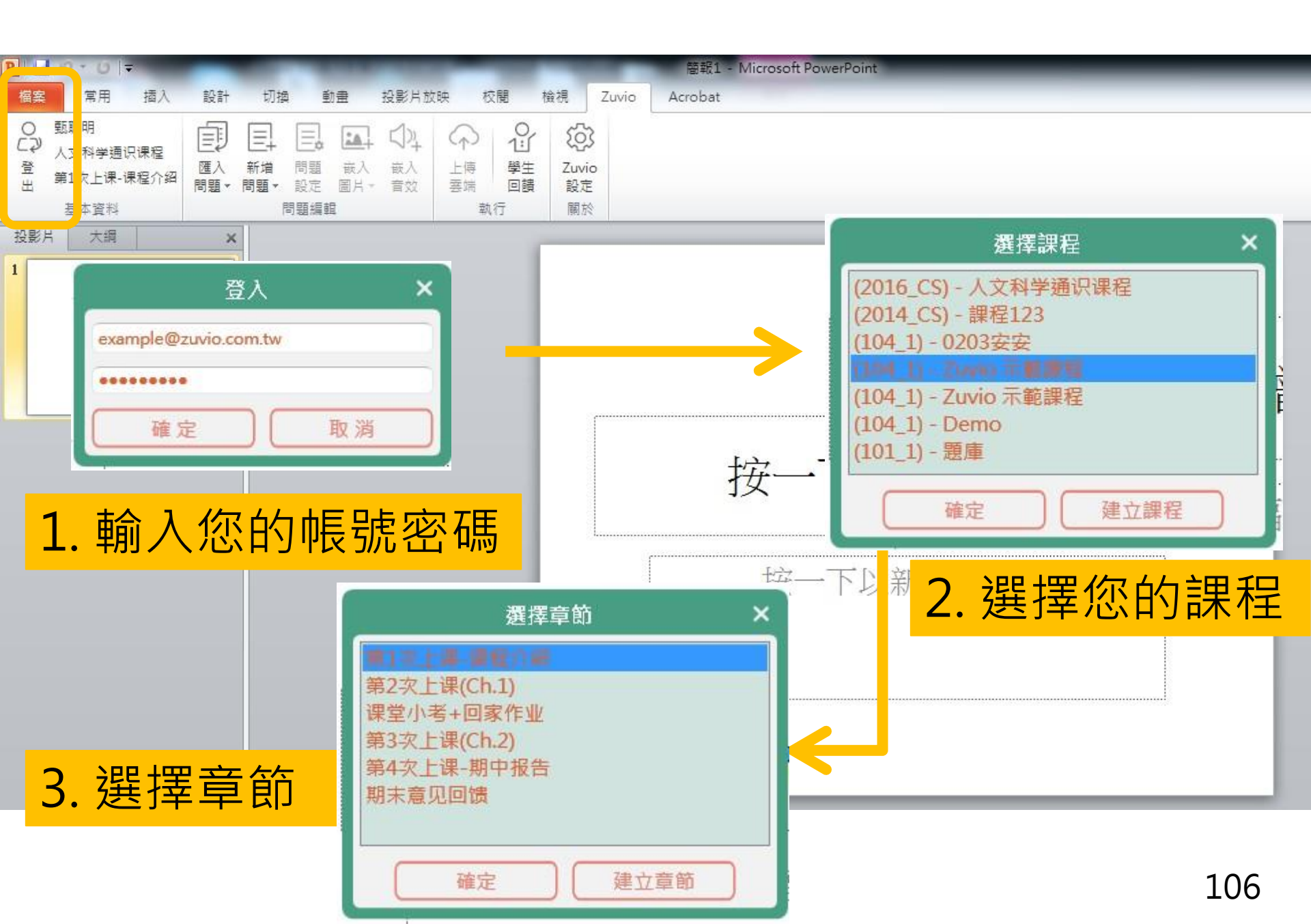

# 新增問題(1)

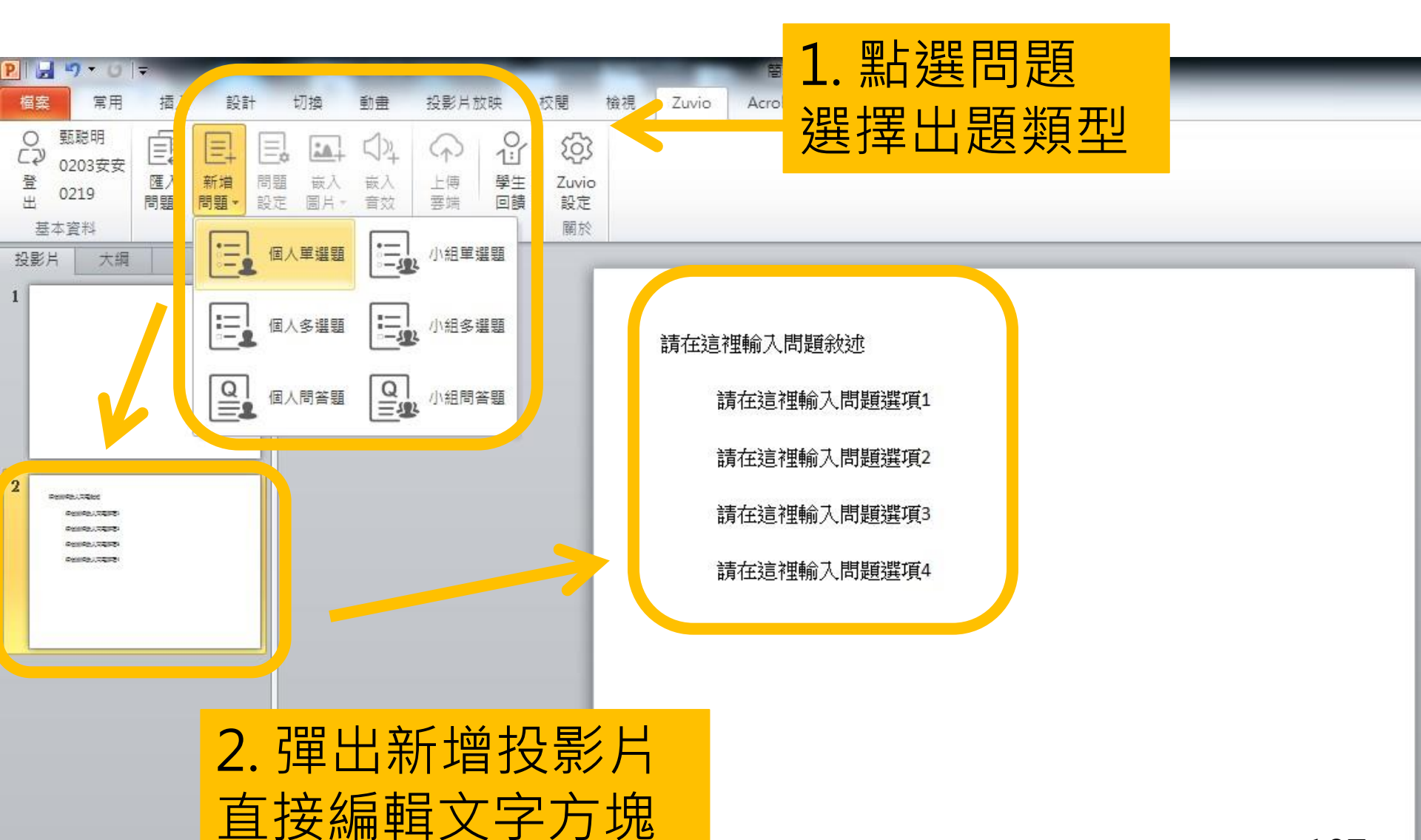

# 新增問題(2)

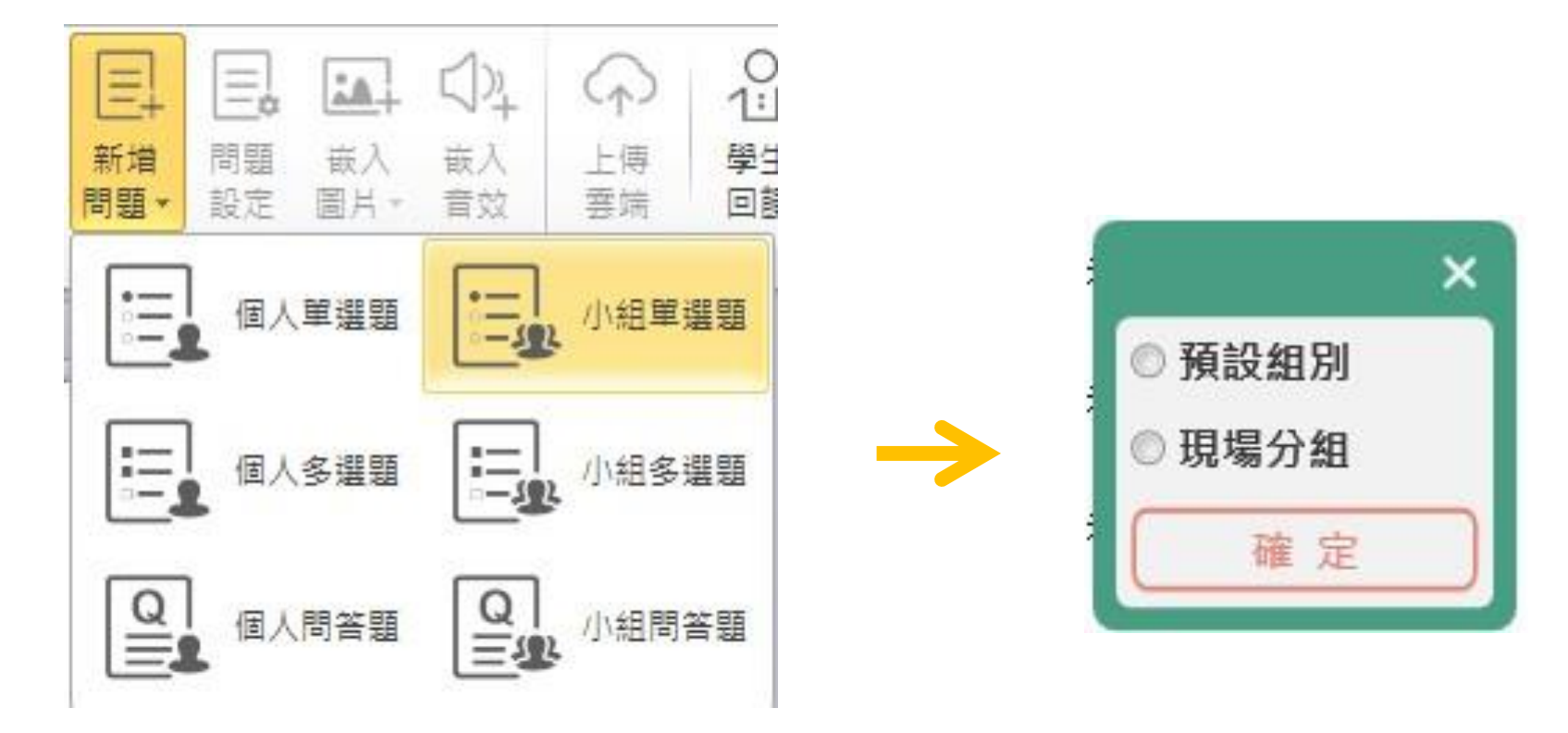

若選擇小組題型,可以選 擇現場分組或預設組別
# 新增問題(3)

請在這裡輸入問題敘述

請在這裡輸入問題選項1

請在這裡輸入問題選項2

請在這裡輸入問題選項3

請在這裡輸入問題選項4

請在這裡輸入問題選項5

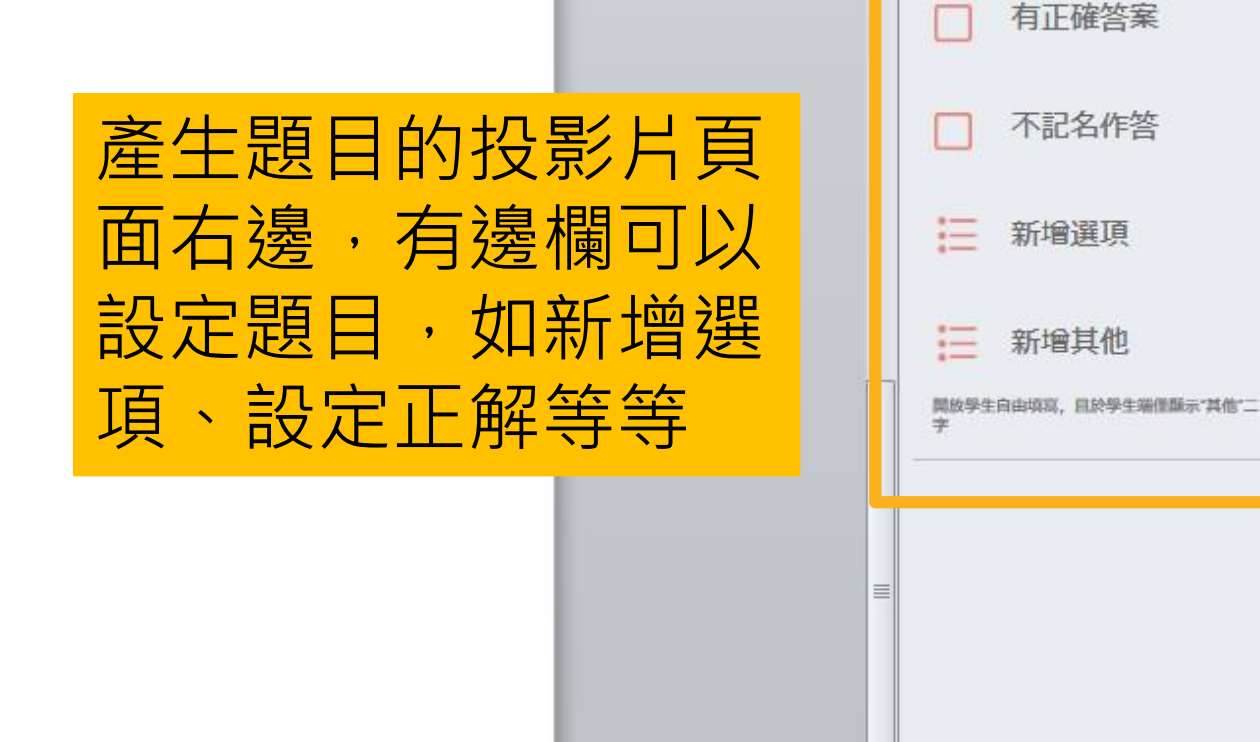

**v**)

問題設定

# PPT套件功能列

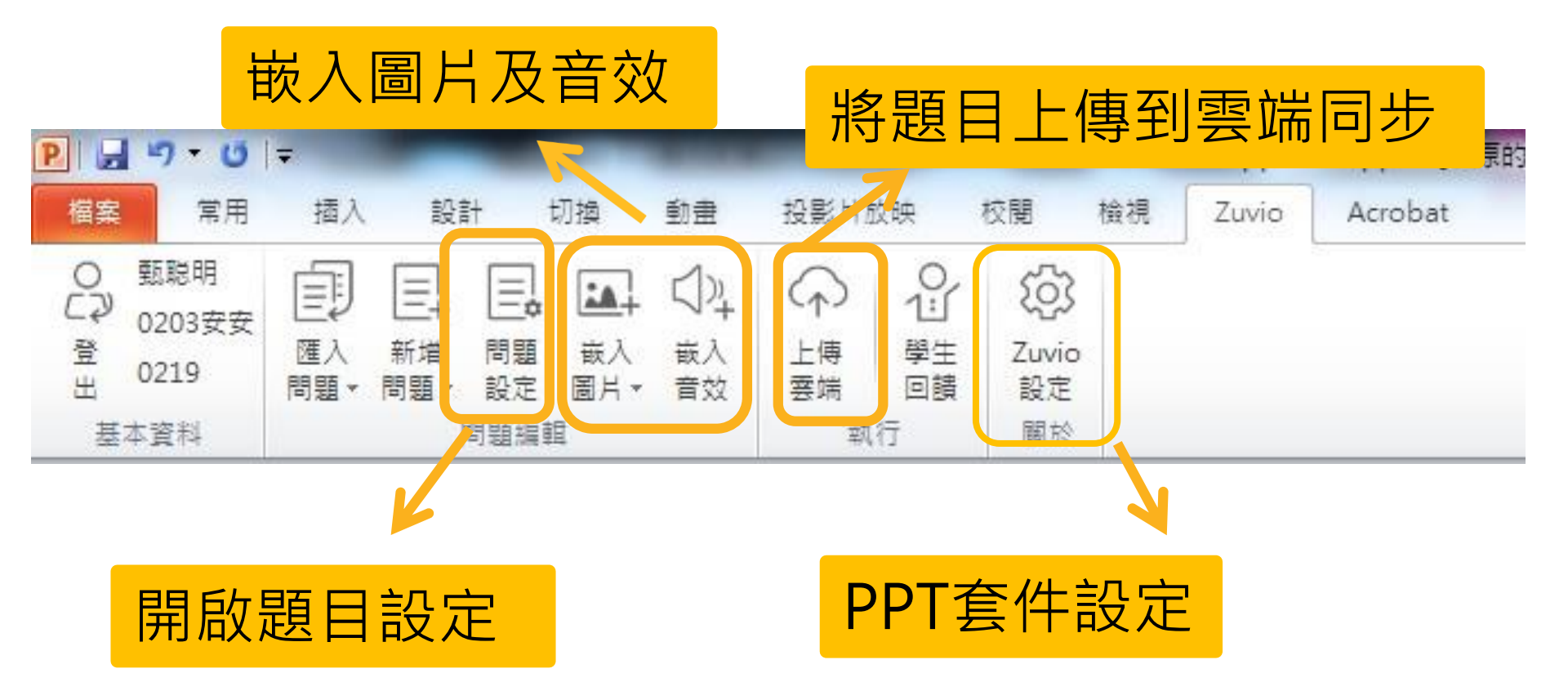

## PPT套件設定

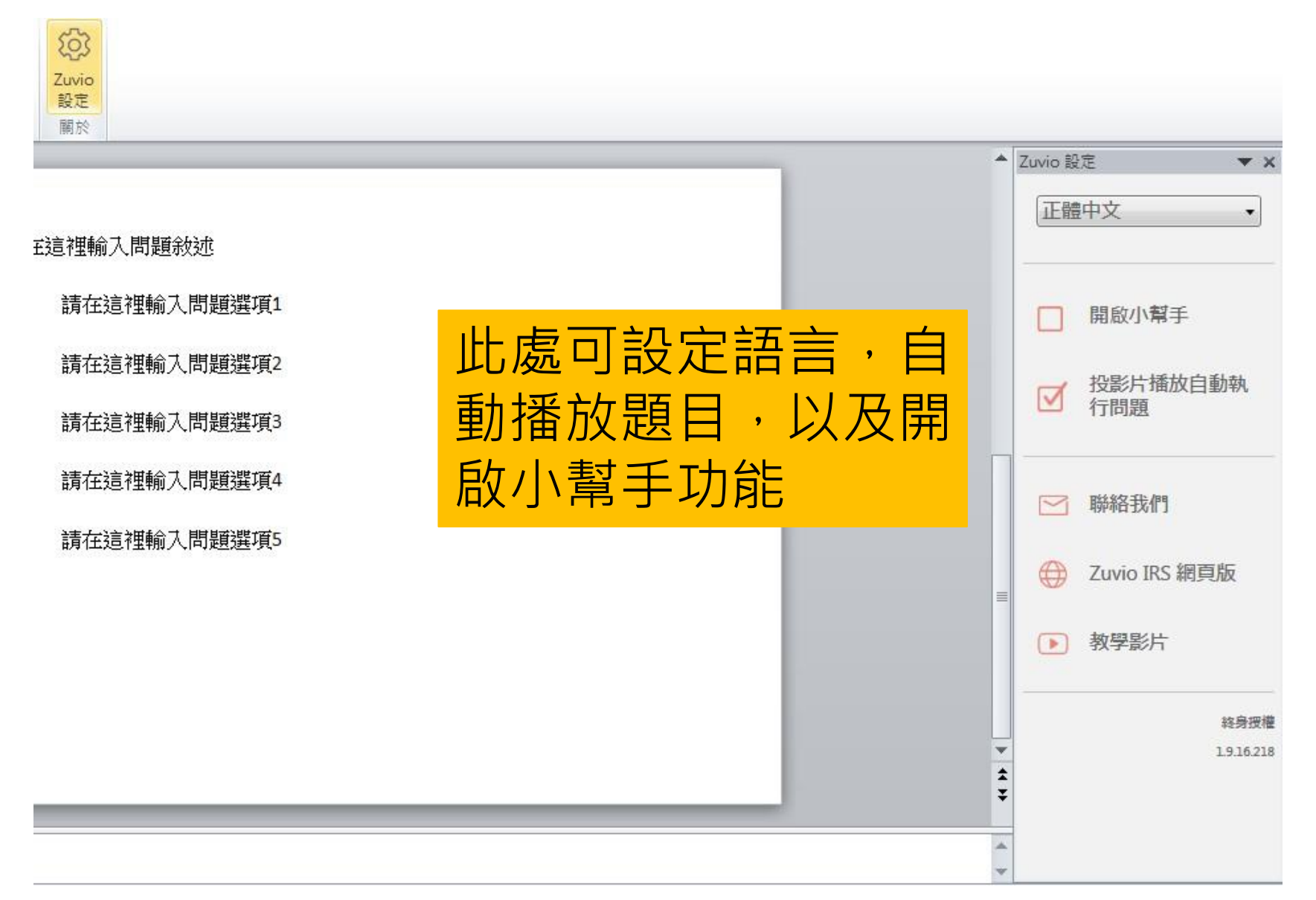

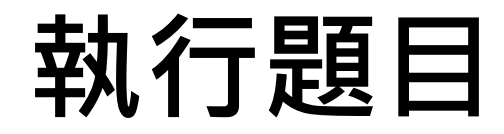

#### 今天天氣如何?

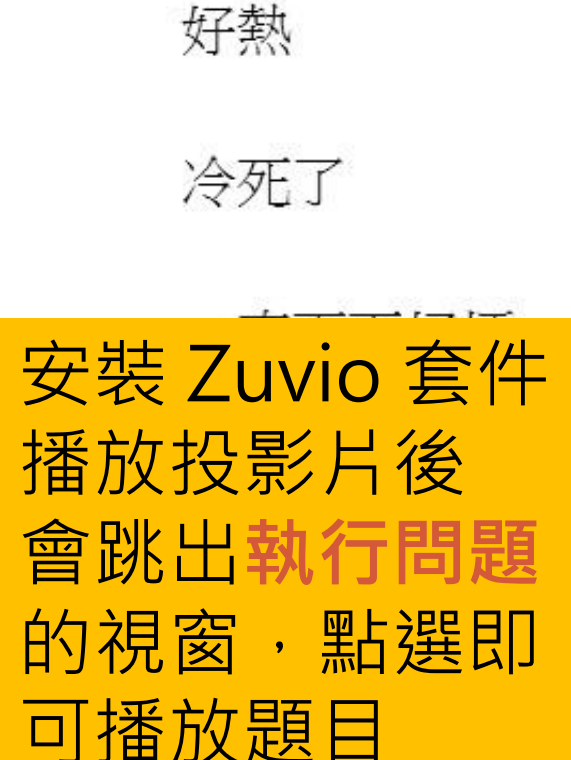

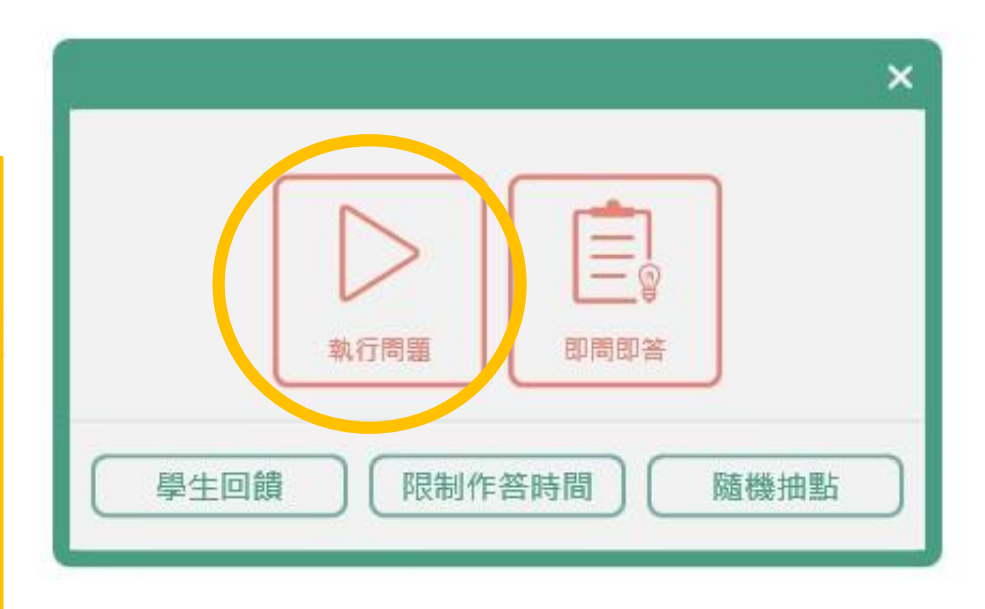

## 觀看作答

點選作答資訊,老師 可以看到全班回答的 比例,也可以顯示正 確解答。

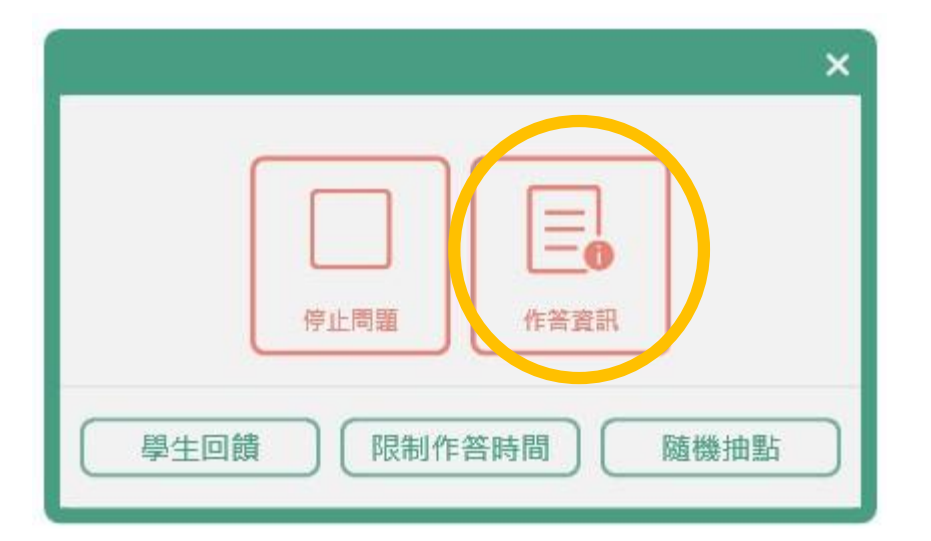

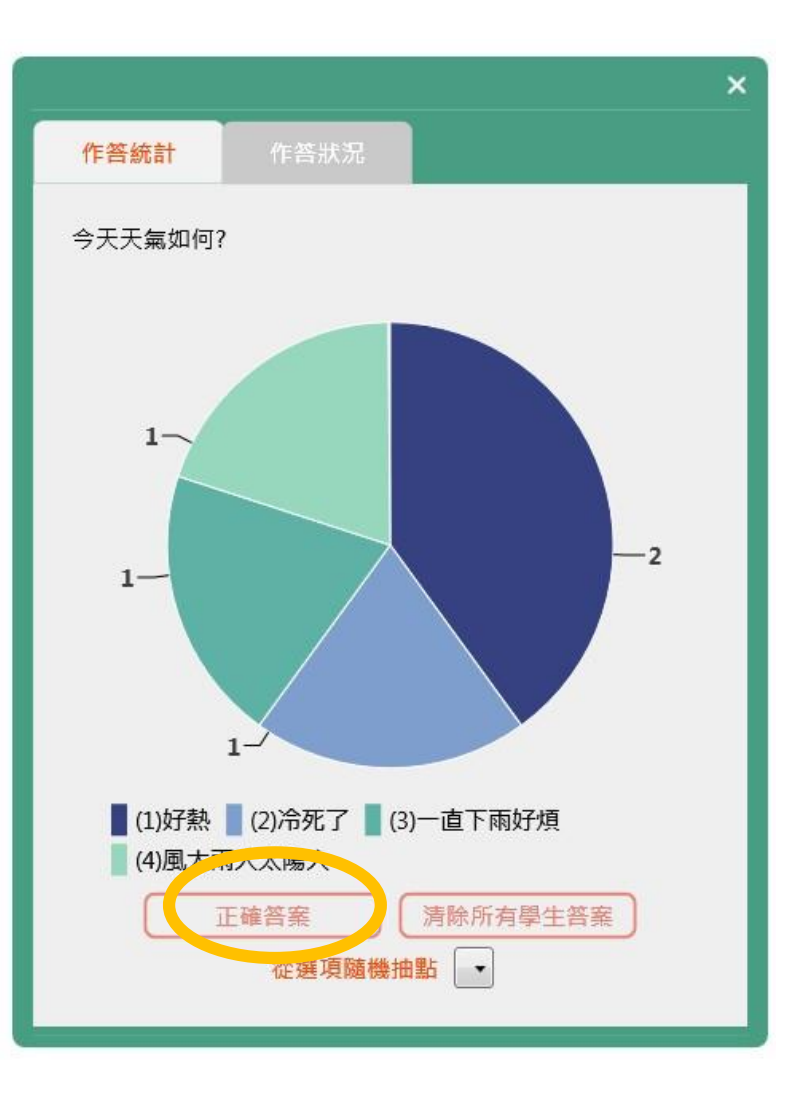

## 顯示作答同學

#### 今天天氣如何?

好熱

冷死了

- 一直下雨好煩
- 風大雨大太陽大

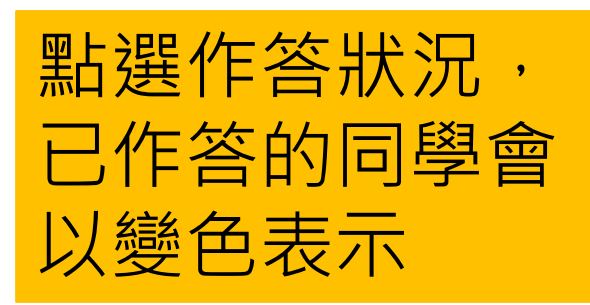

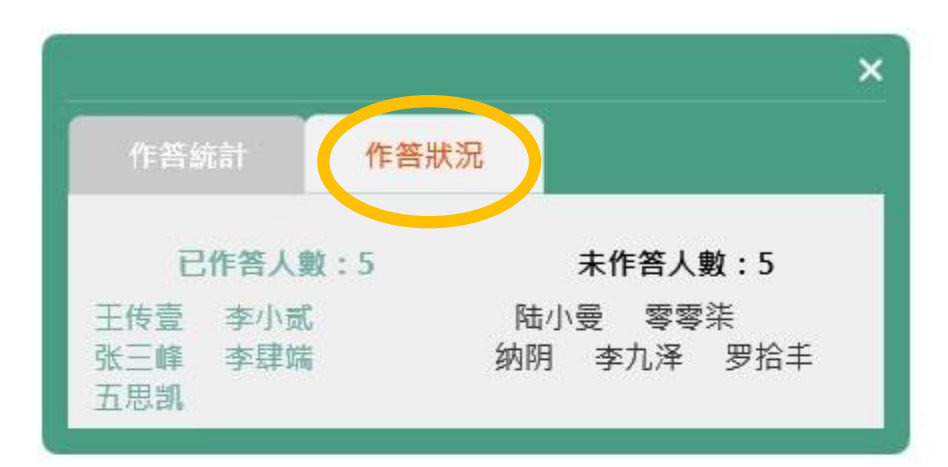

|   |      |      | ×             |
|---|------|------|---------------|
|   |      |      |               |
|   |      |      |               |
| 傳 | 印止問題 | 作答資訊 |               |
|   |      |      | + 100.14 == ) |

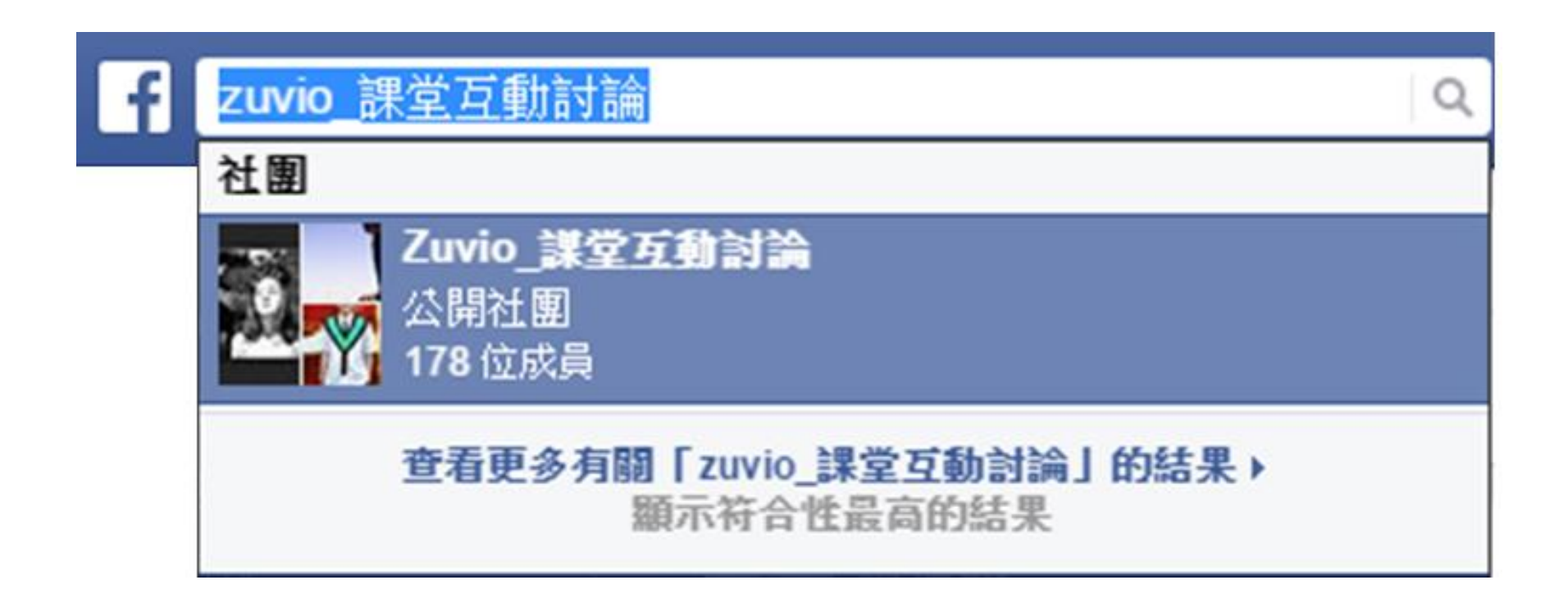

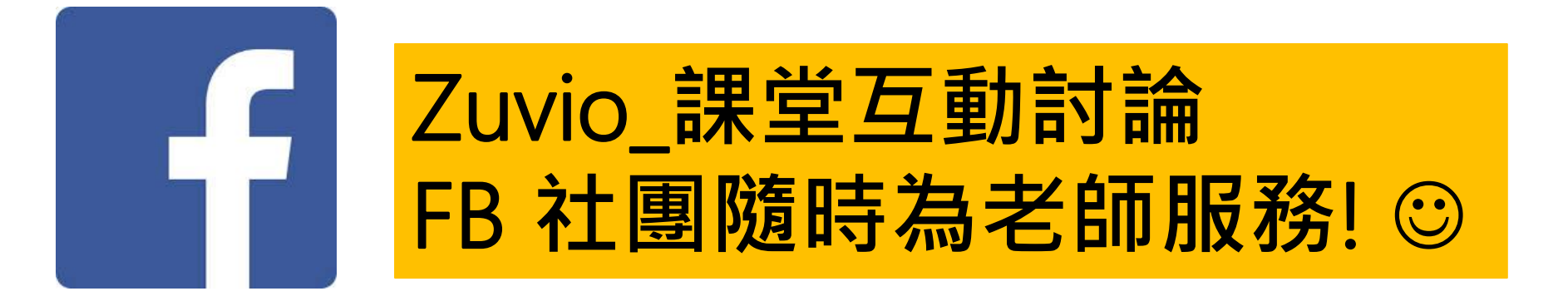